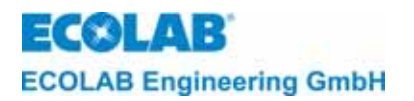

## Bedienungsanleitung Instruction Manual NOTE technique

# **CDI01**

Dosiergerät mit integriertem induktivem Leitfähigkeitsregler Metering Unit with Integrated Conductivity Control Unit Appareil de dosage avec commande de conductivité inductive intégrée

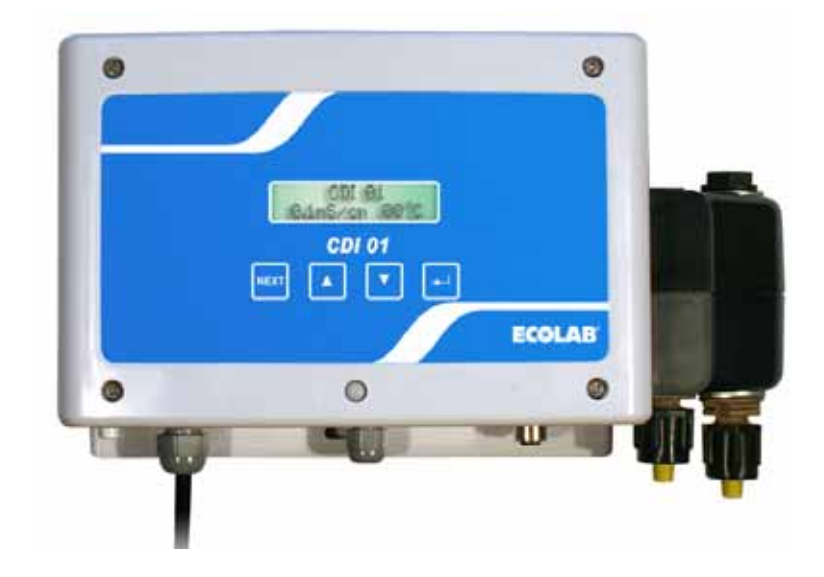

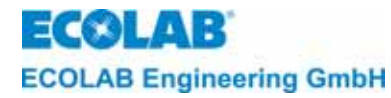

### <u>Inhaltsverzeichnis</u>

|                                                                                                    | Aligemeines                                                                                                    | 5                                                                                                    |
|----------------------------------------------------------------------------------------------------|----------------------------------------------------------------------------------------------------|----------------------------------------------------------------------------------------------------|
| 1.1                                                                                                    | Wartung und Reparatur                                                                                                    | 5                                                                                                    |
| 1.2                                                                                                    | Transportschäden                                                                                                    | 5                                                                                                    |
| 1.3                                                                                                    | Gewährleistungsumfang                                                                                                    | 5                                                                                                    |
| 1.4                                                                                                    | Kontaktadresse / Hersteller                                                                                                    | 5                                                                                                    |
| 2                                                                                                    | Sicherheitshinweis                                                                                                    | 6                                                                                                    |
| 2.1                                                                                                    | Hervorhebungen                                                                                                    | 6                                                                                                    |
| 2.2                                                                                                    | Aufzählungen                                                                                                    | 6                                                                                                    |
| 2.3                                                                                                    | Spezielle Sicherheitsinformationen für Wartungs- und Reparaturarbeiten                                                                                                    | 6                                                                                                    |
| 3                                                                                                    | Lieferumfang                                                                                                    | 7                                                                                                    |
| 1                                                                                                    | Liceranning.                                                                                                    | /<br>Q                                                                                                    |
| 4                                                                                                    | Aufbau uliu Fulkuloi                                                                                                    | 0                                                                                                    |
| 5                                                                                                    | Montage und Anschluss                                                                                                    | 9                                                                                                    |
| 5.1                                                                                                    | Ubersicht: "Wandmontage"                                                                                                    | 9                                                                                                    |
| 5.2                                                                                                    | Ubersicht: "Anschluss der Saug- und Dosierleitung an die Reinigerdosierpumpe"                                                                                                    | . 10                                                                                                    |
| 5.3                                                                                                    | Ubersicht: "Elektrischer Anschluss"                                                                                                    | . 10                                                                                                    |
| 5.3.1                                                                                                    | Anschluss der Messzelle CDI01 (Artikel-Nr. 287410)                                                                                                    | .11                                                                                                    |
| 5.3.2                                                                                                    | l ankanschluss                                                                                                    | 11                                                                                                    |
| 5.4                                                                                                    | Installationsvoraussetzungen                                                                                                    | .11                                                                                                    |
| 5.4.1                                                                                                    | Wandmontage                                                                                                    | 12                                                                                                    |
| 5.4.Z                                                                                                    | Anschluss der Saug- und Dosieneitung an die Reinigerdosierpumpe                                                                                                    | 12                                                                                                    |
| 5.4.5                                                                                                    | Installation del Lr-MessZelle                                                                                                    | 12                                                                                                    |
| 0.4.4<br>C                                                                                                    |                                                                                                    | 12                                                                                                    |
| 0                                                                                                    |                                                                                                    | 10                                                                                                    |
| 6.1                                                                                                    | Spannungsversorgung und Freigabesignale                                                                                                    | . 13                                                                                                    |
| 6.2                                                                                                    | Reinigerdosierung                                                                                                    | .13                                                                                                    |
| 6.3                                                                                                    | Autoau der Steuereiektronik                                                                                                    | . 14                                                                                                    |
| 6.4                                                                                                    | Anzeigen                                                                                                    | . 14                                                                                                    |
| 6.5                                                                                                    | Alarmanzeigen                                                                                                    | . 14                                                                                                    |
| 7                                                                                                    | Betriebsebene                                                                                                    | 15                                                                                                    |
| 7.1                                                                                                    | Tastenfunktionen                                                                                                    | . 15                                                                                                    |
| 7.2                                                                                                    | Erklärung der Displayanzeigen                                                                                                    | . 15                                                                                                    |
| 7.2.1                                                                                                    | Betriebsebene:                                                                                                    | 15                                                                                                    |
| 7.2.2                                                                                                    | Anzeige bei ausgeschaltetem Gerät:                                                                                                    | 16                                                                                                    |
| 7.2.3                                                                                                    | Optionale Anzeigen:                                                                                                    | 16                                                                                                    |
| 7.2.4                                                                                                    | Anzeigen in der Informations-Ebene:                                                                                                    | 16                                                                                                    |
| 8                                                                                                    | Serviceebene                                                                                                    | 17                                                                                                    |
| 8.1                                                                                                    | Zugangsschutz                                                                                                    | . 17                                                                                                    |
| 8.2                                                                                                    | Funktionen zur manuellen Dosierung                                                                                                    | . 17                                                                                                    |
| 8.3                                                                                                    | Funktionen für den Zugangsschutz                                                                                                    | . 18                                                                                                    |
| 9                                                                                                    | Parametrierebene                                                                                                    | 19                                                                                                    |
| 9.1                                                                                                    | Einstellungen                                                                                                    | . 19                                                                                                    |
| 9.1.1                                                                                                    | ABGLEICH-FUNKTIONEN                                                                                                    | 19                                                                                                    |
| 9.1.2                                                                                                    | DOSIER-EINSTELLUNGEN                                                                                                    | 19                                                                                                    |
| 913                                                                                                    |                                                                                                    |                                                                                                    |
| 0.1.0                                                                                                    | STORMELDE-EINSTELLUNGEN                                                                                                    | 19                                                                                                    |
| 9.1.4                                                                                                    | STORMELDE-EINSTELLUNGEN                                                                                                    | 19<br>19                                                                                                    |
| 9.1.4<br>9.2                                                                                                    | STORMELDE-EINSTELLUNGEN<br>PARAMETER ZURÜCKSETZEN<br>Abgleich Funktionen                                                                                                    | 19<br>19<br>.20                                                                                                    |
| 9.1.4<br>9.2<br>9.2.1                                                                                                    | STORMELDE-EINSTELLUNGEN<br>PARAMETER ZURÜCKSETZEN<br>Abgleich Funktionen.<br>Anpassung der Leitfähigkeitsanzeigen                                                                                                    | 19<br>19<br>20<br>20                                                                                                    |
| 9.1.4<br>9.2<br>9.2.1<br>9.2.2                                                                                                    | STORMELDE-EINSTELLUNGEN<br>PARAMETER ZURÜCKSETZEN<br>Abgleich Funktionen<br>Anpassung der Leitfähigkeitsanzeigen<br>Anpassung der Temperaturanzeigen                                                                                                    | 19<br>19<br>20<br>20                                                                                                    |
| 9.1.4<br>9.2<br>9.2.1<br>9.2.2<br>9.3                                                                                                    | STORMELDE-EINSTELLUNGEN<br>PARAMETER ZURÜCKSETZEN<br>Abgleich Funktionen.<br>Anpassung der Leitfähigkeitsanzeigen<br>Anpassung der Temperaturanzeigen.<br>Dosiereinstellungen.                                                                                                    | 19<br>.20<br>.20<br>.20<br>.20                                                                                                    |
| 9.1.4<br>9.2<br>9.2.1<br>9.2.2<br>9.3<br>9.3.1                                                                                                    | STORMELDE-EINSTELLUNGEN<br>PARAMETER ZURÜCKSETZEN<br>Abgleich Funktionen<br>Anpassung der Leitfähigkeitsanzeigen<br>Anpassung der Temperaturanzeigen<br>Dosiereinstellungen<br>Einstellungen der Vordosierzeit und der Vordosier-Verzögerungszeit (nur optional mit Zusatzplatine und entsprechender Konfiguration möglich)                                                                                                    | 19<br>19<br>20<br>20<br>20<br>20<br>20                                                                                                    |
| 9.1.4<br>9.2<br>9.2.1<br>9.2.2<br>9.3<br>9.3.1<br>9.3.2                                                                                                    | STORMELDE-EINSTELLUNGEN<br>PARAMETER ZURÜCKSETZEN<br>Abgleich Funktionen<br>Anpassung der Leitfähigkeitsanzeigen<br>Anpassung der Temperaturanzeigen<br>Dosiereinstellungen<br>Einstellungen der Vordosierzeit und der Vordosier-Verzögerungszeit (nur optional mit Zusatzplatine und entsprechender Konfiguration möglich)<br>Einstellung der Reinigerkonzentration                                                                                                    | 19<br>19<br>20<br>20<br>20<br>20<br>20<br>20<br>20                                                                                           |
| 9.1.4<br>9.2<br>9.2.1<br>9.2.2<br>9.3<br>9.3.1<br>9.3.2<br>9.3.3                                                                                                    | STORMELDE-EINSTELLUNGEN<br>PARAMETER ZURÜCKSETZEN<br>Abgleich Funktionen.<br>Anpassung der Leitfähigkeitsanzeigen<br>Anpassung der Temperaturanzeigen.<br>Dosiereinstellungen.<br>Einstellungen der Vordosierzeit und der Vordosier-Verzögerungszeit (nur optional mit Zusatzplatine und entsprechender Konfiguration möglich)<br>Einstellung der Reinigerkonzentration<br>Einstellung der Temperatur-Kompensation.                                                                                                    | 19<br>19<br>20<br>20<br>20<br>20<br>20<br>21<br>21                                                                                           |
| 9.1.4<br>9.2<br>9.2.1<br>9.2.2<br>9.3<br>9.3.1<br>9.3.2<br>9.3.3<br>9.4                                                                                                    | STORMELDE-EINSTELLUNGEN<br>PARAMETER ZURÜCKSETZEN<br>Abgleich Funktionen.<br>Anpassung der Leitfähigkeitsanzeigen<br>Anpassung der Temperaturanzeigen.<br>Dosiereinstellungen.<br>Einstellung der Vordosierzeit und der Vordosier-Verzögerungszeit (nur optional mit Zusatzplatine und entsprechender Konfiguration möglich)<br>Einstellung der Reinigerkonzentration<br>Einstellung der Temperatur-Kompensation.<br>Störmeldeeinstellungen.                                                                                                    | 19<br>19<br>20<br>20<br>20<br>20<br>20<br>21<br>21<br>21                                                                                     |
| 9.1.4<br>9.2<br>9.2.1<br>9.2.2<br>9.3<br>9.3.1<br>9.3.2<br>9.3.3<br>9.4<br>9.4.1                                                                                                    | STORMELDE-EINSTELLUNGEN<br>PARAMETER ZURÜCKSETZEN<br>Abgleich Funktionen.<br>Anpassung der Leitfähigkeitsanzeigen<br>Dosiereinstellungen.<br>Einstellungen der Vordosierzeit und der Vordosier-Verzögerungszeit (nur optional mit Zusatzplatine und entsprechender Konfiguration möglich)<br>Einstellung der Reinigerkonzentration<br>Einstellung der Temperatur-Kompensation<br>Störmeldeeinstellungen.<br>Alarm bei Reinigermangel                                                                                                    | 19<br>19<br>20<br>20<br>20<br>20<br>20<br>21<br>21<br>21<br>22<br>22                                                                         |
| 9.1.4<br>9.2<br>9.2.1<br>9.2.2<br>9.3<br>9.3.1<br>9.3.2<br>9.3.3<br>9.4<br>9.4.1<br>9.4.2                                                                                                    | STORMELDE-EINSTELLUNGEN<br>PARAMETER ZURÜCKSETZEN<br>Abgleich Funktionen<br>Anpassung der Leitfähigkeitsanzeigen<br>Dosiereinstellungen.<br>Einstellungen der Vordosierzeit und der Vordosier-Verzögerungszeit (nur optional mit Zusatzplatine und entsprechender Konfiguration möglich)<br>Einstellung der Reinigerkonzentration<br>Einstellung der Temperatur-Kompensation.<br>Störmeldeeinstellungen.<br>Alarm bei Reinigermangel<br>Alarm bei Dosierzeit-Überschreitung (t <sub>max</sub> -Funktion).                                                                                                    | 19<br>19<br>20<br>20<br>20<br>20<br>20<br>21<br>21<br>21<br>.22<br>22<br>22                                                                  |
| 9.1.4<br>9.2<br>9.2.1<br>9.2.2<br>9.3<br>9.3.1<br>9.3.2<br>9.3.3<br>9.4<br>9.4.1<br>9.4.2<br>9.4.3                                                                                                    | STORMELDE-EINSTELLUNGEN<br>PARAMETER ZURÜCKSETZEN<br>Abgleich Funktionen<br>Anpassung der Leitfähigkeitsanzeigen<br>Dosiereinstellungen<br>Einstellungen der Vordosierzeit und der Vordosier-Verzögerungszeit (nur optional mit Zusatzplatine und entsprechender Konfiguration möglich)<br>Einstellung der Reinigerkonzentration<br>Einstellung der Temperatur-Kompensation.<br>Störmeldeeinstellungen.<br>Alarm bei Reinigermangel<br>Alarm bei Dosierzeit-Überschreitung (t <sub>max</sub> -Funktion).<br>Einstellung der manuellen Dosierzeit.                                                                                                    | 19<br>19<br>20<br>20<br>20<br>20<br>21<br>21<br>22<br>22<br>22<br>22                                                                         |
| 9.1.4<br>9.2<br>9.2.1<br>9.2.2<br>9.3<br>9.3.1<br>9.3.2<br>9.3.3<br>9.4<br>9.4.1<br>9.4.2<br>9.4.3<br>9.4.4<br>9.4.5                                                                                                    | STORMELDE-EINSTELLUNGEN<br>PARAMETER ZURÜCKSETZEN<br>Abgleich Funktionen.<br>Anpassung der Leitfähigkeitsanzeigen<br>Dosiereinstellungen.<br>Einstellungen der Vordosierzeit und der Vordosier-Verzögerungszeit (nur optional mit Zusatzplatine und entsprechender Konfiguration möglich)<br>Einstellung der Reinigerkonzentration<br>Einstellung der Temperatur-Kompensation.<br>Störmeldeeinstellungen.<br>Alarm bei Reinigermangel<br>Alarm bei Dosierzeit-Überschreitung (t <sub>max</sub> -Funktion).<br>Einstellung der manuellen Dosierzeit.<br>Alarm bei Reiniger-Überdosierung<br>Alarm bei Reiniger-Überdosierung.<br>Alarm bei Reiniger-Überdosierung.                                                                                                    | 19<br>19<br>20<br>20<br>20<br>20<br>20<br>20<br>20<br>20<br>20<br>20<br>21<br>21<br>22<br>22<br>22<br>22<br>22<br>23<br>22                   |
| 9.1.4<br>9.2<br>9.2.1<br>9.2.2<br>9.3<br>9.3.1<br>9.3.2<br>9.3.3<br>9.4<br>9.4.1<br>9.4.2<br>9.4.3<br>9.4.4<br>9.4.5                                                                                                    | STORMELDE-EINSTELLUNGEN<br>PARAMETER ZURÜCKSETZEN<br>Abgleich Funktionen.<br>Anpassung der Leitfähigkeitsanzeigen<br>Dosiereinstellungen.<br>Einstellung der Vordosierzeit und der Vordosier-Verzögerungszeit (nur optional mit Zusatzplatine und entsprechender Konfiguration möglich)<br>Einstellung der Reinigerkonzentration<br>Einstellung der Temperatur-Kompensation.<br>Störmeldeeinstellungen.<br>Alarm bei Reinigermangel<br>Alarm bei Reinigermangel<br>Alarm bei Reiniger-Überschreitung (t <sub>max</sub> -Funktion).<br>Einstellung der manuellen Dosierzeit.<br>Alarm bei Reiniger-Überschreitung.<br>Alarm bei Temperatur-Überschreitung.                                                                                                    | 19<br>19<br>20<br>20<br>20<br>20<br>21<br>21<br>22<br>22<br>22<br>22<br>23<br>23                                                             |
| 9.1.4<br>9.2<br>9.2.1<br>9.2.2<br>9.3<br>9.3.1<br>9.3.2<br>9.3.3<br>9.4<br>9.4.1<br>9.4.2<br>9.4.3<br>9.4.4<br>9.4.5<br>9.4.5<br>9.4.5                                                                                                    | STORMELDE-EINSTELLUNGEN<br>PARAMETER ZURÜCKSETZEN<br>Abgleich Funktionen.<br>Anpassung der Leitfähigkeitsanzeigen<br>Dosiereinstellungen.<br>Einstellung der Temperaturanzeigen.<br>Dosiereinstellung der Vordosierzeit und der Vordosier-Verzögerungszeit (nur optional mit Zusatzplatine und entsprechender Konfiguration möglich)<br>Einstellung der Reinigerkonzentration<br>Einstellung der Temperatur-Kompensation.<br>Störmeldeeinstellungen.<br>Alarm bei Reinigermangel<br>Alarm bei Reiniger-Überschreitung (t <sub>max</sub> -Funktion).<br>Einstellung der menuellen Dosierzeit.<br>Alarm bei Reiniger-Überschreitung.<br>Alarm bei Temperatur-Überschreitung.<br>Alarm bei Temperatur-Überschreitung.                                                                                                    | 19<br>19<br>20<br>20<br>20<br>21<br>21<br>22<br>22<br>22<br>23<br>23<br>24                                                                   |
| 9.1.4<br>9.2<br>9.2.1<br>9.2.2<br>9.3<br>9.3.1<br>9.3.2<br>9.3.3<br>9.4.1<br>9.4.2<br>9.4.3<br>9.4.4<br>9.4.5<br>9.4.6<br>9.5                                                                                                    | STORMELDE-EINSTELLUNGEN<br>PARAMETER ZURÜCKSETZEN<br>Abgleich Funktionen.<br>Anpassung der Leitfähigkeitsanzeigen<br>Dosiereinstellungen.<br>Einstellung der Vordosierzeit und der Vordosier-Verzögerungszeit (nur optional mit Zusatzplatine und entsprechender Konfiguration möglich)<br>Einstellung der Reinigerkonzentration<br>Einstellung der Temperatur-Kompensation<br>Störmeldeeinstellungen.<br>Alarm bei Reinigermangel<br>Alarm bei Dosierzeit-Überschreitung (t <sub>max</sub> -Funktion).<br>Einstellung der manuellen Dosierzeit.<br>Alarm bei Reiniger-Überdosierung<br>Alarm bei Temperatur-Überschreitung.<br>Alarm bei Temperatur-Überschreitung.<br>Alarmwiederholzeit.<br>Parameter zurücksetzen<br>Konfigurationangen                                                                                                    | 19<br>19<br>20<br>20<br>20<br>20<br>20<br>21<br>21<br>22<br>22<br>22<br>23<br>23<br>24<br>.24                                                |
| 9.1.4<br>9.2<br>9.2.1<br>9.2.2<br>9.3<br>9.3.2<br>9.3.3<br>9.4.2<br>9.4.1<br>9.4.3<br>9.4.4<br>9.4.4<br>9.4.5<br>9.4.6<br>9.5<br>10                                                                                                    | STORMELDE-EINSTELLUNGEN<br>PARAMETER ZURÜCKSETZEN<br>Abgleich Funktionen.<br>Anpassung der Leitfähigkeitsanzeigen<br>Dosiereinstellungen.<br>Einstellungen der Vordosierzeit und der Vordosier-Verzögerungszeit (nur optional mit Zusatzplatine und entsprechender Konfiguration möglich)<br>Einstellung der Reinigerkonzentration<br>Einstellung der Temperatur-Kompensation<br>Störmeldeeinstellungen.<br>Alarm bei Reinigermangel<br>Alarm bei Dosierzeit-Überschreitung (t <sub>max</sub> -Funktion).<br>Einstellung der manuellen Dosierzeit.<br>Alarm bei Reiniger-Überdosierung<br>Alarm bei Temperatur-Überschreitung.<br>Alarm bei Temperatur-Überschreitung.<br>Alarm wiederholzeit.<br>Parameter zurücksetzen.<br>Konfigurationsebene.                                                                                                    | 19<br>19<br>20<br>20<br>20<br>21<br>21<br>22<br>22<br>22<br>23<br>23<br>24<br>.24<br>25                                                      |
| 9.1.4<br>9.2<br>9.2.1<br>9.3.2<br>9.3.3<br>9.3.1<br>9.3.2<br>9.3.3<br>9.4<br>9.4.1<br>9.4.2<br>9.4.3<br>9.4.4<br>9.4.5<br>9.4.6<br>9.5<br>10<br>10.1                                                                                                    | STORMELDE-EINSTELLUNGEN<br>PARAMETER ZURÜCKSETZEN<br>Abgleich Funktionen.<br>Anpassung der Temperaturanzeigen.<br>Dosiereinstellungen.<br>Einstellungen der Vordosierzeit und der Vordosier-Verzögerungszeit (nur optional mit Zusatzplatine und entsprechender Konfiguration möglich)<br>Einstellung der Reinigerkonzentration.<br>Einstellung der Temperatur-Kompensation.<br>Störmeldeeinstellungen.<br>Alarm bei Reinigermangel<br>Alarm bei Dosierzeit-Überschreitung (t <sub>max</sub> -Funktion).<br>Einstellung der manuellen Dosierzeit.<br>Alarm bei Temperatur-Überschreitung.<br>Alarm bei Temperatur-Überschreitung.<br>Alarm bei Temperatur-Übersc   | 19<br>19<br>20<br>20<br>20<br>21<br>21<br>22<br>22<br>22<br>22<br>23<br>23<br>24<br>.24<br>.25<br>.25                                        |
| 9.1.4<br>9.2<br>9.2.1<br>9.2.2<br>9.3<br>9.3.1<br>9.3.2<br>9.3.3<br>9.4<br>9.4.1<br>9.4.2<br>9.4.3<br>9.4.4<br>9.4.5<br>9.5<br>10<br>10.1<br>10.2                                                                                                    | STORMELDE-EINSTELLUNGEN<br>PARAMETER ZURÜCKSETZEN<br>Abgleich Funktionen.<br>Anpassung der Leitfähigkeitsanzeigen<br>Dosiereinstellungen.<br>Einstellung der Vordosierzeit und der Vordosier-Verzögerungszeit (nur optional mit Zusatzplatine und entsprechender Konfiguration möglich)<br>Einstellung der Temperatur-Kompensation.<br>Störmeldeeinstellungen.<br>Alarm bei Reinigermangel<br>Alarm bei Reinigerschreitung (t <sub>max</sub> -Funktion).<br>Einstellung der manuellen Dosierzeit.<br>Alarm bei Reiniger-Überschreitung.<br>Alarm bei Temperatur-Überschreitung.<br>Alarm bei Temperatur-Überschreitung.    | 19<br>19<br>20<br>20<br>20<br>21<br>21<br>22<br>22<br>22<br>23<br>24<br>.24<br>25<br>.25                                                     |
| 9.1.4<br>9.2<br>9.2.1<br>9.2.2<br>9.3<br>9.3.1<br>9.3.2<br>9.3.3<br>9.4<br>9.4.2<br>9.4.3<br>9.4.4<br>9.4.5<br>9.5<br>10<br>10.1<br>10.2<br>10.3                                                                                                    | STORMELDE-EINSTELLUNGEN<br>PARAMETER ZURÜCKSETZEN<br>Abgleich Funktionen.<br>Anpassung der Leitfähigkeitsanzeigen<br>Dosiereinstellungen.<br>Einstellung der Vordosierzeit und der Vordosier-Verzögerungszeit (nur optional mit Zusatzplatine und entsprechender Konfiguration möglich)<br>Einstellung der Reinigerkonzentration<br>Einstellung der Temperatur-Kompensation.<br>Störmeldeeinstellungen.<br>Alarm bei Reinigermangel<br>Alarm bei Reinigermangel<br>Alarm bei Reiniger-Überschreitung (t <sub>max</sub> Funktion).<br>Einstellung der manuellen Dosierzeit<br>Alarm bei Reiniger-Überschreitung.<br>Alarm bei Temperatur-Überschreitung.<br>Alarm bei Temperatur-Überschreitung.<br>Alarm   | 19<br>19<br>20<br>20<br>20<br>20<br>20<br>20<br>20<br>20<br>20<br>20<br>21<br>22<br>22<br>22<br>23<br>23<br>24<br>24<br>25<br>.25<br>.25     |
| 9.1.4<br>9.2<br>9.2<br>9.2<br>9.3<br>9.3.1<br>9.3.2<br>9.3.3<br>9.4<br>9.4.3<br>9.4.4<br>9.4.5<br>9.4.4<br>9.4.5<br>9.4.4<br>9.5<br>10<br>10.1<br>10.2<br>10.3<br>11                                                                                                    | STORMELDE-EINSTELLUNGEN<br>PARAMETER ZURÜCKSETZEN<br>Abgleich Funktionen<br>Anpassung der Leitfähigkeitsanzeigen<br>Dosiereinstellungen<br>Einstellungen der Vordosierzeit und der Vordosier-Verzögerungszeit (nur optional mit Zusatzplatine und entsprechender Konfiguration möglich)<br>Einstellung der Reinigerkonzentration<br>Einstellung der Temperatur-Kompensation<br>Störmeldeeinstellungen<br>Alarm bei Reinigermangel<br>Alarm bei Dosierzeit-Überschreitung (t <sub>max</sub> Funktion)<br>Einstellung der manuellen Dosierzeit<br>Alarm bei Temperatur-Überschreitung<br>Alarm bei Temperatur-Überschreitung<br>Alarm bei Temperatur-Überschreitu   | 19<br>19<br>20<br>20<br>20<br>20<br>20<br>20<br>20<br>20<br>20<br>20<br>20<br>20<br>20                                                       |
| 9.1.4<br>9.2<br>9.2.1<br>9.2.2<br>9.3<br>9.3.1<br>9.3.2<br>9.3.3<br>9.4<br>9.4.3<br>9.4.4<br>9.4.5<br>9.4.6<br>9.4.5<br>9.4.6<br>9.5<br>10<br>10.1<br>10.2<br>10.3<br>11<br>12                                                                                                    | STORMELDE-EINSTELLUNGEN<br>PARAMETER ZURÜCKSETZEN<br>Abgleich Funktionen                                                                                                    | 19<br>19<br>20<br>20<br>20<br>21<br>21<br>22<br>22<br>23<br>24<br>25<br>.25<br>26<br>27                                                      |
| 9.1.4<br>9.2<br>9.2.1<br>9.3.2<br>9.3.3<br>9.4.1<br>9.4.2<br>9.4.3<br>9.4.4<br>9.4.5<br>9.4.6<br>9.4.5<br>9.4.6<br>9.4.5<br>10<br>10.1<br>10.2<br>10.3<br>11<br>12<br>13                                                                                                    | STORMELDE-EINSTELLUNGEN<br>PARAMETER ZURÜCKSETZEN<br>Abgleich Funktionen<br>Anpassung der Leitfähigkeitsanzeigen<br>Dosiereinstellungen<br>Einstellungen der Vordosierzeit und der Vordosier-Verzögerungszeit (nur optional mit Zusatzplatine und entsprechender Konfiguration möglich)<br>Einstellung der Reinigerkonzentration<br>Einstellung der Temperatur-Kompensation<br>Störmeldeeinstellungen.<br>Alarm bei Reinigermangel<br>Alarm bei Reinigermangel<br>Alarm bei Reiniger-Überschreitung (t <sub>max</sub> -Funktion).<br>Einstellung der manuellen Dosierzeit.<br>Alarm bei Reiniger-Überschreitung.<br>Alarm bei Temperatur-Überschreitung.<br>Alarm bei Temperatur-Überschreitung.<br>Alarm  | 19<br>19<br>20<br>20<br>20<br>21<br>21<br>22<br>22<br>22<br>23<br>24<br>25<br>.25<br>26<br>27<br>28                                          |
| 9.1.4<br>9.2<br>9.2.1<br>9.2.2<br>9.3<br>9.3.1<br>9.3.2<br>9.3.3<br>9.4<br>9.4.2<br>9.4.3<br>9.4.4<br>9.4.5<br>9.4.6<br>9.5<br>10<br>10.1<br>10.2<br>10.3<br>11<br>12<br>13<br>14                                                                                                    | STORMELDE-EINSTELLUNGEN<br>PARAMETER ZURÜCKSETZEN<br>Abgleich Funktionen<br>Anpassung der Leitfähigkeits-Azeigen<br>Dosiereinstellungen.<br>Einstellung der Vordosierzeit und der Vordosier-Verzögerungszeit (nur optional mit Zusatzplatine und entsprechender Konfiguration möglich)<br>Einstellung der Vordosierzeit und der Vordosier-Verzögerungszeit (nur optional mit Zusatzplatine und entsprechender Konfiguration möglich)<br>Einstellung der Vordosierzeit und der Vordosier-Verzögerungszeit (nur optional mit Zusatzplatine und entsprechender Konfiguration möglich)<br>Einstellung der Temperatur-Kompensation.<br>Störmeldeeinstellungen.<br>Alarm bei Reinigermangel<br>Alarm bei Dosierzeit-Überschreitung (t <sub>max</sub> -Funktion).<br>Einstellung der manuellen Dosierzeit.<br>Alarm bei Temperatur-Überschreitung.<br>Alarm bei Temperatur-Überschreitung.<br>Alarm bei Temperatur-Überschreitung.<br>Alarm kei Temperatur-Überschreitung.<br>Alarm kei Temperatur-Überschreitung.<br>Konfigurationsebene.<br>Einstellung der Vordosierfunktion (Optional mit Zusatzplatine ArtNr. 223552).<br>Aktivierung der Vordosierfunktion (Optional mit Zusatzplatine und Dosierfreigabe extern auf "JA").<br>Technische Daten.<br>Inbetriebnahme.<br>Überprüfung der Leitfähigkeits-Kalibrierung.<br>Einstellung der Leitfähigkeits-Kalibrierung.                                                                                                    | 19<br>19<br>20<br>20<br>21<br>21<br>22<br>22<br>22<br>23<br>23<br>24<br>25<br>25<br>26<br>27<br>28                                           |
| 9.1.4<br>9.2<br>9.2.1<br>9.2.2<br>9.3<br>9.3.1<br>9.3.2<br>9.3.3<br>9.4<br>9.4.2<br>9.4.3<br>9.4.4<br>9.4.3<br>9.4.4<br>9.5<br>10<br>10.1<br>10.2<br>10.3<br>11<br>12<br>13<br>14                                                                                                    | STORMELDE-EINSTELLUNGEN<br>PARAMETER ZURÜCKSETZEN<br>Abgleich Funktionen<br>Anpassung der Leitfähigkeits-Azeigen<br>Dosiereinstellungen<br>Einstellung der Vordosierzeit und der Vordosier-Verzögerungszeit (nur optional mit Zusatzplatine und entsprechender Konfiguration möglich)<br>Einstellung der Reinigerkonzentration<br>Einstellung der Temperatur-Kompensation<br>Störmeldeeinstellungen<br>Alarm bei Dosierzeit-Überschreitung (t <sub>max</sub> -Funktion)<br>Einstellung der manuellen Dosierzeit<br>Alarm bei Temperatur-Überschreitung<br>Alarm bei Temperatur-Überschreitung<br>Alarm bei Temperatur-Über | 19<br>19<br>20<br>20<br>21<br>21<br>22<br>22<br>22<br>23<br>23<br>24<br>25<br>.25<br>26<br>27<br>28<br>29                                    |
| 9.1.4<br>9.2<br>9.2<br>9.2<br>9.3<br>9.3.1<br>9.3.2<br>9.3.3<br>9.4<br>9.4.2<br>9.4.3<br>9.4.4<br>9.4.5<br>9.5<br>10<br>10.1<br>10.2<br>10.3<br>11<br>12<br>13<br>14<br>15                                                                                                    | STORMELDE-ENSTELLUNGEN<br>PARAMETER ZURÜCKSETZEN<br>Abgleich Funktionen<br>Anpassung der Leilfähigkeitsanzeigen<br>Anpassung der Temperaturanzeigen<br>Dosiereinstellungen<br>Einstellung der Vordosierzeit und der Vordosier-Verzögerungszeit (nur optional mit Zusatzplatine und entsprechender Konfiguration möglich)<br>Einstellung der Reinigerkonzentration<br>Einstellung der Temperatur-Kompensation<br>Störmeldeeinstellungen<br>Alarm bei Dosierzeit-Überschreitung (t <sub>max</sub> -Funktion)<br>Einstellung der manuellen Dosierzeit<br>Alarm bei Dosierzeit-Überschreitung<br>Alarm bei Reiniger-Überschreitung<br>Alarm bei Temperatur-Überschreitung<br>Alarm bei Reiniger-Überschreitung<br>Alarm bei Reiniger-Überschreitung<br>Reinistellung der Sprache<br>Aktivierung des externen Freigabesignals für Reinigerdosierung (Optional mit Zusatzplatine ArtNr. 223552)<br>Aktivierung der Vordosierfunktion (Optional mit Zusatzplatine und Dosierfreigabe extern auf "JA")<br>Technische Daten<br>Inbetriebnahme<br>Überprüfung der Leitfähigkeits-Kalibrierung<br>Fehlersuche<br>Verschleiß- und Ersatzteile                                                                                                    | 19<br>19<br>20<br>20<br>20<br>21<br>22<br>22<br>22<br>23<br>23<br>24<br>25<br>.25<br>26<br>27<br>28<br>29<br>30                              |
| 9.1.4<br>9.2<br>9.2<br>9.2<br>9.3<br>9.3.1<br>9.3.2<br>9.3.3<br>9.4<br>9.4.2<br>9.4.3<br>9.4.4<br>9.4.5<br>9.4.4<br>9.4.5<br>9.4.4<br>9.5<br>10<br>10.1<br>10.2<br>10.3<br>11<br>12<br>13<br>14<br>15<br>16                                                                                                    | STORMELDE-EINSTELLONGEN PARAMETER ZURÜCKSETZEN Abgleich Funktionen Anpassung der Temperaturanzeigen Dosiereinstellungen Einstellung der Temperaturanzeigen Marm bei Vordosierzeit und der Vordosier-Verzögerungszeit (nur optional mit Zusatzplatine und entsprechender Konfiguration möglich) Einstellung der Reinigerkonzentration Einstellung der Temperatur-Kompensation Störmeldeeinstellungen Alarm bei Reinigermangel Alarm bei Dosierzeit-Überschreitung (t <sub>max</sub> -Funktion) Einstellung der Temperatur-Vordosierzeit. Alarm bei Reinigermangel Alarm bei Temperatur-Überschreitung Alarm bei Reiniger-Überschreitung Alarm bei Steiniger-Überschreitung Alarm bei Steiniger-Überschreitung Alarm bei Temperatur-Überschreitung Alarm bei Temperatur-Überschreitung Alarm bei Temperatur-Überschreitung Alarm bei Steiniger-Überschreitung Alarm bei Steiniger-Überschreitung Alarm bei Temperatur-Überschreitung Einstellung des externen Freigabesignals für Reinigerdosierung (Optional mit Zusatzplatine ArtNr. 223552) Aktivierung des externen Freigabesignals für Reinigerdosierung (Optional mit Zusatzplatine ArtNr. 223552) Inbetriebnahme Überprüfung der Leitfähigkeits-Kalibrierung Fehlersuche Verschleiß- und Ersatzteile Anhang                                                                                                    | 19<br>19<br>20<br>20<br>20<br>20<br>20<br>20<br>20<br>20<br>20<br>20<br>20<br>20<br>20                                                       |
| 9.1.4<br>9.2<br>9.2<br>9.3<br>9.3.1<br>9.3.2<br>9.3.3<br>9.4<br>9.4.2<br>9.4.3<br>9.4.4<br>9.4.5<br>9.4.6<br>9.4.5<br>9.4.6<br>9.4.5<br>9.4.6<br>9.4.5<br>10<br>10.1<br>10.2<br>10.3<br>11<br>12<br>13<br>14<br>15<br>16<br>16.1                                                                                                    | STORMELDE-EINSTELLONGEN PARAMETER ZURÜCKSETZEN Abgleich Funktionen Anpassung der Leitfähigkeitsanzeigen Anpassung der Temperaturanzeigen Dosiereinstellungen Einstellung der Vordosierzeit und der Vordosier-Verzögerungszeit (nur optional mit Zusatzplatine und entsprechender Konfiguration möglich) Einstellung der Reinigerkonzentration Einstellung der Reinigerkonzentration Störmeldeeinstellungen Alarm bei Reinigermangel Alarm bei Reiniger-Überschreitung (t <sub>max</sub> -Funktion). Einstellung der mangel-Überschreitung (t <sub>max</sub> -Funktion). Einstellung der mangel-Überschreitung (t <sub>max</sub> -Funktion). Einstellung der mangel-Überschreitung (t <sub>max</sub> -Funktion). Einstellung der mangel-Überschreitung (t <sub>max</sub> -Funktion). Einstellung der mangel-Überschreitung (t <sub>max</sub> -Funktion). Einstellung der mangel-Überschreitung (t <sub>max</sub> -Funktion). Einstellung der mangel-Überschreitung (t <sub>max</sub> -Funktion). Einstellung der mangel-Überschreitung Alarm bei Reiniger-Überschreitung Alarm bei Geniger-Überschreitung Alarm bei Geniger-Überschreitung Alarm bei Geniger-Überschreitung Alarm bei Geniger-Überschreitung Alarm bei Geniger-Öberschreitung Alarm bei Geniger-Öberschreitung Konfigurationsebene Instellung der Vordosierfunktion (Optional mit Zusatzplatine und Dosierfreigabe extern auf "JA") Technische Daten Inbetriebnahme Überprüfung der Leitfähigkeits-Kalibrierung Fehlersuche Verschleiß- und Ersatzteile Anhang Kemmenbelegungspläne CDI 01                                       | $\begin{array}{c} 19\\19\\20\\20\\20\\21\\21\\22\\22\\22\\23\\24\\25\\25\\26\\27\\28\\29\\30\\31\\.31\end{array}$                            |
| 9.1.4<br>9.2<br>9.2<br>9.3<br>9.3.1<br>9.3.2<br>9.3.3<br>9.4<br>9.4.3<br>9.4.4<br>9.4.2<br>9.4.3<br>9.4.5<br>9.4.5<br>9.4.6<br>9.5<br>10<br>10.1<br>10.2<br>10.3<br>11<br>12<br>13<br>14<br>15<br>16<br>16.1<br>16.1.1                                                                                                    | STORMELDE-EINSTELLUNGEN PARAMETER ZURÜCKSETZEN Abgleich Funktionen. Anpassung der Leitfähigkeitsanzeigen Dosiereinstellungen Einstellung der Temperaturanzeigen Dosiereinstellungen der Vordosierzeit und der Vordosier-Verzögerungszeit (nur optional mit Zusatzplatine und entsprechender Konfiguration möglich) Einstellung der Reinigerkonzentration Einstellung der Reinigerkonzentration Störmeldeeinstellungen. Alarm bei Reinigermangel Alarm bei Dosierzeit-Überschreitung (t <sub>max</sub> -Funktion). Einstellung der manuellen Dosierzeit Alarm bei Reiniger-Überschreitung Alarm bei Reiniger-Überschreitung Alarm bei Reiniger-Überschreitung Alarm bei Reiniger-Öberschreitung Alarm bei Reiniger-Öberschreitung Alarm bei Gensenzur-Überschreitung Alarm bei Gensepentur-Uberschreitung Alarm bei Gensepentur- Einstellung der Sprache Konfigurationsebene Einstellung der Sprache Aktivierung des externen Freigabesignals für Reinigerdosierung (Optional mit Zusatzplatine Art-Nr. 223552). Aktivierung der Vordosierfunktion (Optional mit Zusatzplatine und Dosierfreigabe extern auf "JA"). Technische Daten Inbetriebnahme. Überprüfung der Leitfähigkeits-Kalibrierung. Fehlersuche Verschleiß- und Ersatzteile Anhang Klemmenbelegungspläne CDI 01 Anschlussschema CDI 01 Basisversion.                                                                                                    | $\begin{array}{c} 19\\19\\20\\20\\20\\21\\21\\22\\22\\22\\23\\24\\25\\25\\26\\27\\28\\29\\30\\31\\31\end{array}$                             |
| 9.1.4<br>9.2<br>9.2.1<br>9.2.2<br>9.3<br>9.3.1<br>9.3.2<br>9.3.3<br>9.4<br>9.4.2<br>9.4.3<br>9.4.4<br>9.4.2<br>9.4.3<br>9.4.4<br>9.4.5<br>9.4.6<br>9.5<br>10<br>10.1<br>10.2<br>10.3<br>11<br>12<br>13<br>14<br>15<br>16<br>16.1<br>16.1.1<br>16.1.2                                                                                                    | STORMELDE-EINSTELLUNGEN PARAMETER ZURÜCKSETZEN Abgleich Funktionen. Anpassung der Temperaturanzeigen Dosiereinstellungen Einstellung der Temperaturanzeigen Dosiereinstellungen Einstellung der Reinigerkonzentration Einstellung der Temperatur-Kompensation. Störmeldeeinstellungen Alarm bei Reinigermangel Alarm bei Dosierzeit. Derschreitung Alarm bei Dosierzeit. Alarm bei Dosierzeit. Parameter zurücksetzen Konfigurationsebene Einstellung der Sprache Aktivierung des Sternen Freigabesignals für Reinigerdosierung (Optional mit Zusatzplatine ArtNr. 223552) Aktivierung der Vordosierfunktion (Optional mit Zusatzplatine ArtNr. 223552) Aktivierung der Vordosierfunktion (Optional mit Zusatzplatine ArtNr. 223552) Aktivierung der Leitfähigkeits-Kalibrierung. Fehlersuche Werschleiß- und Ersatzteile Anhang Klemmenbelegungspläne CDI 01 Anschlussschema CDI 01 Basisversion Anschlussschema CDI 01 Basisversion Anschlussschema CDI 01 mit extemen Freigabesignalen "Potenzialfrei"                                                                                                    | $\begin{array}{c} 19\\ 19\\ 20\\ 20\\ 20\\ 21\\ 22\\ 22\\ 22\\ 23\\ 24\\ 25\\ 25\\ 26\\ 27\\ 28\\ 29\\ 30\\ 31\\ 31\\ 32\\ \end{array}$      |
| 9.1.4<br>9.2<br>9.2.1<br>9.2.2<br>9.3<br>9.3.1<br>9.3.2<br>9.3.3<br>9.4<br>9.4.2<br>9.4.3<br>9.4.4<br>9.4.2<br>9.4.3<br>9.4.4<br>9.5<br>10<br>10.1<br>10.2<br>10.3<br>11<br>12<br>13<br>14<br>15<br>16<br>16.1<br>16.1.1<br>16.1.2<br>16.1.3                                                                                                    | STORMELDE-EINSTELLUNGEN PARAMETER ZURÜCKSETZEN Abgleich Funktionen. Anpassung der Leitfähigkeitsanzeigen Dosiereinstellungen. Einstellungen der Vordosierzeit und der Vordosier-Verzögerungszeit (nur optional mit Zusatzplatine und entsprechender Konfiguration möglich) Einstellung der Temperatur-Kompensation. Störmeldeeinstellungen. Alarm bei ReinigerMangen. Alarm bei Dosierzeit-Überschreitung (t <sub>max</sub> Funktion). Einstellung der Temperatur-Überschreitung. Alarm bei Dosierzeit-Überschreitung. Alarm bei Reiniger-Überdseirung. Alarm bei Reiniger-Überdseirung. Konfigurationsebene. Einstellung der Sprache. Verschleiß- und Ersatzteile. Anhang. Klemmenbelegungspläne CDI 01 Anschlussschema CDI 01 mit externen Freigabesignalen "Potenzialfrei" Anschlussschema CDI 01 mit externen Freigabesignalen "12 – 230 VAC/DC".                                                                                                    | $\begin{array}{c} 19\\ 19\\ 20\\ 20\\ 20\\ 21\\ 22\\ 22\\ 22\\ 23\\ 24\\ 25\\ 25\\ 26\\ 27\\ 28\\ 29\\ 30\\ 31\\ 31\\ 32\\ 33\\ \end{array}$ |
| $\begin{array}{c} 9.1.4\\ 9.2\\ 9.2.1\\ 9.2.2\\ 9.3\\ 9.3.1\\ 9.3.2\\ 9.3.3\\ 9.4\\ 9.4.1\\ 9.4.2\\ 9.4.3\\ 9.4.4\\ 9.4.5\\ 9.4.6\\ 9.5\\ 10\\ 10.1\\ 10.2\\ 10.3\\ 11\\ 12\\ 13\\ 14\\ 15\\ 16\\ 16.1\\ 16.1.2\\ 16.1.3\\ 16.1.4\\ 15.1.2\\ 16.1.3\\ 16.1.4\\ 15.1.2\\ 16.1.2\\ 16.$ | STORMELDE-EINSTELLUNGEN<br>PARAMETER ZURÜCKSETZEN<br>Abgleich Funktionen.<br>Anpassung der Temperaturanzeigen<br>Dosiereinstellungen<br>Einstellungen der Vordosierzeit und der Vordosier-Verzögerungszeit (nur optional mit Zusatzplatine und entsprechender Konfiguration möglich)<br>Einstellung der Temperatur-Kompensation.<br>Störmeldeeinstellungen<br>Alarm bei Reinigermangel<br>Alarm bei Dosierzeit-Überschreitung (t <sub>max</sub> -Funktion).<br>Einstellung der manuellen Dosierzeit.<br>Alarm bei Dosierzeit.<br>Desierzeit-Überschreitung<br>Alarm bei Dosierzeit.<br>Desierzeit-Überschreitung.<br>Alarm bei Temperatur-Doberschreitung.<br>Alarm bei Temperatur-Doberschreitung.<br>Alarm bei Temperatur-Doberschreitung.<br>Alarm bei Temperatur-Doberschreitung.<br>Alarm bei Temperatur-Doberschreitung.<br>Alarm bei Steiniger-Überdosierung.<br>Alarm bei Steiniger-Überdosierung.<br>Alarm bei Steiniger-Überdosierung.<br>Alarm bei Guestenzeit.<br>Parameter zurücksetzen<br>Konfigurationsebene<br>Einstellung der Sprache.<br>Aktivierung des externen Freigabesignals für Reinigerdosierung (Optional mit Zusatzplatine ArtNr. 223552).<br>Aktivierung des vordosierfunktion (Optional mit Zusatzplatine und Dosierfreigabe extern auf "JA").<br>Technische Daten.<br>Inbetriebnahme.<br>Überprüfung der Leitfänigkeits-Kalibrierung.<br>Fehlersuche<br>Verschleiß- und Ersatzteile<br>Annang.<br>Klemmenbelegungspläne CDI 01<br>Anschlussschema CDI 01 mit externen Freigabesignalen "12 – 230 VAC/DC".<br>Programmierübersicht CDI 01, mit und ohne Platine – 235.52 –                                                                                                    | $\begin{array}{c} 19\\ 19\\ 20\\ 20\\ 20\\ 20\\ 20\\ 21\\ 22\\ 22\\ 23\\ 24\\ 25\\ 26\\ 27\\ 28\\ 30\\ 31\\ 31\\ 32\\ 33\\ 4\end{array}$     |

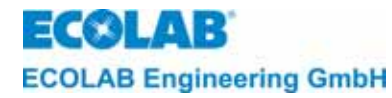

## Tables of contents

| 1                    | General                                                                                                    | 36   |
|----------------------|----------------------------------------------------------------------------------------------------|------|
| 1.1                  | Maintenance and Repair                                                                                            | 36   |
| 1.2                  | Transport damage                                                                                                  | 36   |
| 13                   | Warranty                                                                                                    | 36   |
| 14                   | Contact address / Manufacturer                                                                                    | 36   |
| י. <del>-</del><br>ר |                                                                                                    |      |
| 2                    |                                                                                                    |      |
| 2.1                  | Special Importance notes                                                                                          | 37   |
| 2.2                  | Listings                                                                                                    | 37   |
| 2.3                  | Special safety information for maintenance and repair work                                                        | 37   |
| 3                    | Scope of delivery                                                                                                 | 38   |
| 4                    | Assembly and function                                                                                             | 39   |
| Ē                    | Installation and connection                                                                                       | 40   |
| 5                    |                                                                                                    | .40  |
| 5.1                  | Exploded view: Wall mounting                                                                                      | 40   |
| 5.2                  | Exploded view Connection of suction and metering hoses to the detergent metering pump                             | 41   |
| 5.3                  | Exploded view "Electrical connection"                                                                             | 41   |
| 5.3.1                | Connection of the conductivity sensor CDI 01 (article -no. 287410)                                                | 42   |
| 5.3.2                | lank connection                                                                                                   | 42   |
| 5.4                  | Prerequisites for installation                                                                                    | 42   |
| 5.4.1                | Wall mounting                                                                                                    | 43   |
| 5.4.2                | Connection of suction and metering hoses at the detergent metering pump                                           | 43   |
| 5.4.3                | Installation of the conductivity sensor                                                                           | 43   |
| 5.4.4                | Electrical connection.                                                                                            | 43   |
| 6                    | Functional description                                                                                            | 44   |
| 6.1                  | Power supply and enabling signals                                                                                 | 44   |
| 6.2                  | Detergent metering                                                                                                | 44   |
| 6.3                  | Construction of the control electronics                                                                           | 45   |
| 6.4                  | Display indications                                                                                               | 45   |
| 6.5                  | Alarm indications                                                                                                 | 45   |
| 7                    | Operation level                                                                                                   | 46   |
| 7 1                  |                                                                                                    |      |
| 7.1                  | Duilon functions                                                                                                  | 40   |
| 1.2                  |                                                                                                    | 40   |
| 7.2.1                | Operation                                                                                                    | 40   |
| 1.2.2                | Display when unit is switched off:                                                                                | 41   |
| 7.2.3                |                                                                                                    | 41   |
| 7.2.4                |                                                                                                    | 41   |
| 8                    |                                                                                                    | .48  |
| 8.1                  | Access code protection                                                                                            | 48   |
| 8.2                  | Manual metering functions                                                                                         | 48   |
| 8.3                  | Access code functions                                                                                             | 49   |
| 9                    | Parameter Level                                                                                                   | 50   |
| 9.1                  | Adjustments                                                                                                    | 50   |
| 9.1.1                | Define ADJUSTMENT FUNCTIONS                                                                                       | 50   |
| 9.1.2                | Define METERING SETTINGS                                                                                          | 50   |
| 9.1.3                | ALARM CONTROL SETUP                                                                                               | 50   |
| 9.1.4                | SET PARAMETERS TO DEFAULT                                                                                         | 50   |
| 9.2                  | Balancing functions                                                                                               | 51   |
| 9.2.1                | Conductivity indication adjustment                                                                                | 51   |
| 9.2.2                | Temperature indication adjustment                                                                                 | 51   |
| 9.3                  | Metering functions                                                                                                | 51   |
| 9.3.1                | Setting pre-metering time and pre-metering delay (this optional with auxiliary PCB and appropriate configuration) | 51   |
| 9.3.2                | Setting detergent concentration                                                                                   | 52   |
| 9.3.3                | Setting temperature compensation                                                                                  | 52   |
| 9.4                  | Adjustment of fault messages                                                                                      | 53   |
| 9.4.1                | Alarm for detergent supply low                                                                                    | 53   |
| 9.4.2                | Alarm for metering time exceeded (t <sub>max</sub> function)                                                      | . 53 |
| 9.4.3                | Adjustment of the manual metering time                                                                            | 53   |
| 9.4.4                | Alarm for detergent over dosage                                                                                   | 54   |
| 9.4.5                | Alarm for temperature remaining low                                                                               | 54   |
| 9.4.6                | Alarm repeat time                                                                                                 | 55   |
| 9.5                  | Resetting the parameters                                                                                          | 55   |
| 10                   | Configuration level                                                                                               | .56  |
| 10.1                 | Adjustment of the language                                                                                        |      |
| 10.2                 | Activation of the external enabling signal for detergent metering (optional with second PCB, article-no, 223552)  |      |
| 10.2                 | Activation of the pre-metering function (ortional with second PCB and metering enable external to VES")           | 56   |
| 11                   | Tachnicial data                                                                                                   |      |
| 10                   |                                                                                                    |      |
| 12                   | start up                                                                                                    | 58   |
| 13                   | Calibration check on CDI01                                                                                        | 59   |
| 14                   | Faults                                                                                                    | .60  |
| 15                   | Wearing and replacement parts                                                                                     | 61   |
| 10                   |                                                                                                    | .01  |
| 16                   | Appenaix                                                                                                    | 62   |
| 16.1                 | Plans of terminal connections CDI 01                                                                              | 62   |
| 16.1.1               | Connecting scheme CDI 01 basic version                                                                            | 62   |
| 16.1.2               | Connecting scheme CDI 01 with external enabling signals "zero-potential"                                          | 63   |
| 16.1.3               | Connecting scheme CDI 01 with external enabling signals "12 – 230 VAC/DC"                                         | 64   |
| 16.1.4               | Programming overview CDI 01, with and without Add – on -board 235.52 -                                            | 65   |
| 17                   | Declaration of Conformity                                                                                         | .66  |
|                      |                                                                                                    |      |

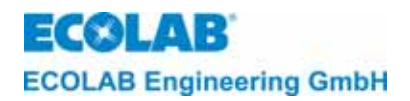

### Tables des matiéres

| 1                                                                                                    | Informations générales                                                                                                    | 67                                                                                           |
|----------------------------------------------------------------------------------------------------|----------------------------------------------------------------------------------------------------|----------------------------------------------------------------------------------------------|
| 1.1                                                                                                  | Entretien et réparation                                                                                                    | 67                                                                                           |
| 1.2                                                                                                  | Endommagements dus au transport                                                                                                    | 67                                                                                           |
| 1.3                                                                                                  | L etendue de notre garantie                                                                                                    | 67<br>67                                                                                     |
| 1.4<br>2                                                                                             |                                                                                                    | ، ۵۰<br>۵۹                                                                                   |
| 21                                                                                                   | Instructions de securite                                                                                                    | 68<br>88                                                                                     |
| 22                                                                                                   | Founderations                                                                                                    | 68                                                                                           |
| 2.3                                                                                                  | Instructions de sécurité spéciales lors des travaux de maintenance et de réparation                                                                                                    | 68                                                                                           |
| 3                                                                                                    | Contenu de la livraison                                                                                                    | 69                                                                                           |
| 4                                                                                                    | Composants                                                                                                    | 70                                                                                           |
| 5                                                                                                    | Montage et connexions                                                                                                    | 71                                                                                           |
| 5.1                                                                                                  | Vue cénérale "Montage mural"                                                                                                    | 71                                                                                           |
| 5.2                                                                                                  | Vue générale "Connexion des conduites d'aspiration et de dosage sur la pompe doseuse de détergent"                                                                                                    | 72                                                                                           |
| 5.3                                                                                                  | Vue générale "Connexion électrique"                                                                                                    | 72                                                                                           |
| 5.3.1                                                                                                | Connexion du capteur CDI 01 (matériel n° 2.874.10)                                                                                                    | 73                                                                                           |
| 5.3.2                                                                                                | Raccord sur reservoir                                                                                                    | /3<br>73                                                                                     |
| 541                                                                                                  | Montage mural                                                                                                    | 73                                                                                           |
| 5.4.2                                                                                                | Connexion des conduites d'aspiration et de dosage sur la pompe doseuse de détergent                                                                                                    | 74                                                                                           |
| 5.4.3                                                                                                | Installation du capteur de conductivité                                                                                                    | 74                                                                                           |
| 5.4.4                                                                                                | Connexion électrique                                                                                                    | 74                                                                                           |
| 6                                                                                                    | Description fonctionnelle                                                                                                    | 75                                                                                           |
| 6.1                                                                                                  | Alimentation electrique et signaux de liberation                                                                                                    | /5                                                                                           |
| 0.Z<br>6 3                                                                                           | Disage du delergent.                                                                                                    | 75<br>76                                                                                     |
| 6.4                                                                                                  | Affichages                                                                                                    | 76                                                                                           |
| 6.5                                                                                                  | Affichages d'alarme                                                                                                    | 76                                                                                           |
| 7                                                                                                    | Niveau d'opération                                                                                                    | 77                                                                                           |
| 7.1                                                                                                  | Fonctions des touches                                                                                                    | 77                                                                                           |
| 7.2                                                                                                  | Explication des indications sur l'afficheur                                                                                                    | 77                                                                                           |
| 7.2.1                                                                                                | Niveau d'opération:                                                                                                    | 77                                                                                           |
| 7.2.2                                                                                                | Indication for sque l'appareilles arrete                                                                                                    | 70<br>78                                                                                     |
| 7.2.4                                                                                                | Affichages dans le niveau des informations :                                                                                                    | 78                                                                                           |
| 8                                                                                                    | Niveau de service                                                                                                    | 79                                                                                           |
| 8.1                                                                                                  | Protection d'accès                                                                                                    | 79                                                                                           |
| 8.2                                                                                                  | Fonctions pour le dosage manuel                                                                                                    | 79                                                                                           |
| 8.3                                                                                                  | Fonctions pour la protection d acces                                                                                                    | 80                                                                                           |
| 9                                                                                                    |                                                                                                    | 0 0                                                                                          |
| 9.1.1                                                                                                | REGLAGES FONCTIONS                                                                                                    | 81                                                                                           |
| 9.1.2                                                                                                | DOSIER-EINSTELLUNGEN                                                                                                    | 81                                                                                           |
| 9.1.3                                                                                                | REGLAGES DES ALARMES                                                                                                    | 81                                                                                           |
| 9.1.4                                                                                                | REGLAGE PARAMI. PAR DEFAUL                                                                                                    | 81<br>22                                                                                     |
| 9.2.1                                                                                                | Adaptation de l'affichade de la conductivité                                                                                                    | 82                                                                                           |
| 9.2.2                                                                                                | Adaptation de l'affichage de la température                                                                                                    | 82                                                                                           |
| 9.3                                                                                                  | Réglages de dosage                                                                                                    | 82                                                                                           |
| 9.3.1                                                                                                | Reglage de la duree de dosage et de la duree de retard de pre dosage                                                                                                    | 82                                                                                           |
| 9.3.2                                                                                                | possible d'alconentration du détergent                                                                                                    | 83                                                                                           |
| 9.3.3                                                                                                | Réglage de la compensation de température                                                                                                    | 83                                                                                           |
| 9.4                                                                                                  | Réglages des signaux de malfonctionnement                                                                                                    | 84                                                                                           |
| 9.4.1                                                                                                | Alarme en cas de manque de detergent                                                                                                    | 84<br>84                                                                                     |
| 943                                                                                                  | Anime en cas de depassement de la durée de dosage (inicition r <sub>max</sub> )                                                                                                    | 04<br>84                                                                                     |
| 9.4.4                                                                                                | Alarme en cas de surdosage de détergent                                                                                                    | 85                                                                                           |
| 9.4.5                                                                                                | Alarme en cas de sous-dépassement de la température                                                                                                    | 85                                                                                           |
| 9.4.6                                                                                                |                                                                                                    | 86                                                                                           |
| 9.5                                                                                                  | Duree de repetition d'alarme                                                                                                    | 00                                                                                           |
| 10                                                                                                   | Duree de repetition d'alarme                                                                                                    | 86                                                                                           |
| 10                                                                                                   | Duree de repetition d'alarme                                                                                                    | 86<br>87<br>87                                                                               |
| 10<br>10.1<br>10.2                                                                                   | Duree de repetition d'alarme<br>Réduction des paramètres<br>Niveau de configuration<br>Réglage de la langue<br>Activation du signal externe de libération pour le dosage de détergent (Optionnel avec platine additionnelle matériel n° 223552)                                                                                                    | 86<br>87<br>87<br>87                                                                         |
| 10<br>10.1<br>10.2<br>10.3                                                                           | Duree de repetition d'alarme<br>Réduction des paramètres<br>Niveau de configuration<br>Réglage de la langue<br>Activation du signal externe de libération pour le dosage de détergent (Optionnel avec platine additionnelle matériel n° 223552)<br>Activation de la fonction de pré dosage (Optionnel avec platine additionnelle et libération externe de dosage mise sur "OUI")                                                                                                    | 86<br>87<br>87<br>87<br>87                                                                   |
| 10<br>10.1<br>10.2<br>10.3<br>11                                                                     | Duree de repetition d'alarme<br>Réduction des paramètres<br>Niveau de configuration<br>Réglage de la langue<br>Activation du signal externe de libération pour le dosage de détergent (Optionnel avec platine additionnelle matériel n° 223552)<br>Activation de la fonction de pré dosage (Optionnel avec platine additionnelle et libération externe de dosage mise sur "OUI")<br>Spécifications techniques                                                                                                    | 86<br>87<br>87<br>87<br>87<br>88                                                             |
| 10<br>10.1<br>10.2<br>10.3<br>11<br>12                                                               | Duree de repetition d'alarme<br>Réduction des paramètres<br>Niveau de configuration<br>Réglage de la langue<br>Activation du signal externe de libération pour le dosage de détergent (Optionnel avec platine additionnelle matériel n° 223552)<br>Activation de la fonction de pré dosage (Optionnel avec platine additionnelle et libération externe de dosage mise sur "OUI")<br>Spécifications techniques<br>La mise en marche                                                                                                    | 86<br>87<br>87<br>87<br>87<br>88<br>89                                                       |
| 10<br>10.1<br>10.2<br>10.3<br>11<br>12<br>13                                                         | Duree de repetition d'alarme<br>Réduction des paramètres<br>Niveau de configuration<br>Réglage de la langue<br>Activation du signal externe de libération pour le dosage de détergent (Optionnel avec platine additionnelle matériel n° 223552)<br>Activation de la fonction de pré dosage (Optionnel avec platine additionnelle et libération externe de dosage mise sur "OUI")<br>Spécifications techniques<br>La mise en marche<br>Vérification de l'étalonnage de conductivité                                                                                                    | 86<br>87<br>87<br>87<br>87<br>88<br>89<br>90                                                 |
| 10<br>10.1<br>10.2<br>10.3<br>11<br>12<br>13<br>14                                                   | Duree de repetition d'alarme<br>Réduction des paramètres<br>Niveau de configuration<br>Réglage de la langue<br>Activation du signal externe de libération pour le dosage de détergent (Optionnel avec platine additionnelle matériel n° 223552)<br>Activation de la fonction de pré dosage (Optionnel avec platine additionnelle et libération externe de dosage mise sur "OUI")<br>Spécifications techniques<br>La mise en marche<br>Vérification de l'étalonnage de conductivité<br>Recherche de défauts                                                                                                    | 86<br>87<br>87<br>87<br>87<br>87<br>87<br>87<br>89<br>90<br>91                               |
| 10<br>10.1<br>10.2<br>10.3<br>11<br>12<br>13<br>14<br>15                                             | Duree de repetition d'alarme<br>Réduction des paramètres<br>Niveau de configuration<br>Réglage de la langue<br>Activation du signal externe de libération pour le dosage de détergent (Optionnel avec platine additionnelle matériel n° 223552)<br>Activation de la fonction de pré dosage (Optionnel avec platine additionnelle et libération externe de dosage mise sur "OUI")<br>Spécifications techniques<br>La mise en marche<br>Vérification de l'étalonnage de conductivité<br>Recherche de défauts<br>Pièces d'usure et de rechange                                                                                                    | 86<br>87<br>87<br>87<br>87<br>87<br>89<br>90<br>91<br>92                                     |
| 10<br>10.1<br>10.2<br>10.3<br>11<br>12<br>13<br>14<br>15<br>16                                       | Duree de repetition d'alarme<br>Réduction des paramètres<br>Niveau de configuration<br>Réglage de la langue<br>Activation du signal externe de libération pour le dosage de détergent (Optionnel avec platine additionnelle matériel n° 223552)<br>Activation de la fonction de pré dosage (Optionnel avec platine additionnelle et libération externe de dosage mise sur "OUI")<br>Spécifications techniques<br>La mise en marche<br>Vérification de l'étalonnage de conductivité<br>Recherche de défauts<br>Pièces d'usure et de rechange<br>Annexe                                                                                                    | 86<br>87<br>87<br>87<br>88<br>89<br>90<br>91<br>91<br>92<br>93                               |
| 10<br>10.1<br>10.2<br>10.3<br>11<br>12<br>13<br>14<br>15<br>16<br>16.1                               | Duree de repetition d'aiarme<br>Réduction des paramètres<br>Niveau de configuration<br>Réglage de la langue<br>Activation du signal externe de libération pour le dosage de détergent (Optionnel avec platine additionnelle matériel n° 223552)<br>Activation de la fonction de pré dosage (Optionnel avec platine additionnelle et libération externe de dosage mise sur "OUI")<br>Spécifications techniques<br>La mise en marche<br>Vérification de l'étalonnage de conductivité<br>Recherche de défauts<br>Pièces d'usure et de rechange<br>Annexe<br>Plans d'affectation des bornes CDI 01                                                                                                    | 86<br>87<br>87<br>87<br>87<br>87<br>89<br>90<br>91<br>91<br>93<br>93                         |
| 10<br>10.1<br>10.2<br>10.3<br>11<br>12<br>13<br>14<br>15<br>16<br>16.1<br>16.1.1<br>16.1.1           | Duree de repetition d'aiarme<br>Réduction des paramètres<br>Niveau de configuration<br>Réglage de la langue<br>Activation du signal externe de libération pour le dosage de détergent (Optionnel avec platine additionnelle matériel n° 223552)<br>Activation de la fonction de pré dosage (Optionnel avec platine additionnelle et libération externe de dosage mise sur "OUI")<br>Activation de la fonction de pré dosage (Optionnel avec platine additionnelle et libération externe de dosage mise sur "OUI")<br>Spécifications techniques<br>La mise en marche<br>Vérification de l'étalonnage de conductivité<br>Recherche de défauts<br>Pièces d'usure et de rechange<br>Annexe<br>Plans d'affectation des bornes CDI 01.<br>Plan de raccordement CDI 01 version de base.<br>Plan de raccordement CDI 01 version de base.                                                                        | 86<br>87<br>87<br>87<br>87<br>87<br>90<br>90<br>91<br>92<br>93<br>93                         |
| 10<br>10.1<br>10.2<br>10.3<br>11<br>12<br>13<br>14<br>15<br>16<br>16.1<br>16.1.2<br>16.1.3           | Duree de repetition d'aiarme<br>Réduction des paramètres<br>Niveau de configuration<br>Réglage de la langue<br>Activation du signal externe de libération pour le dosage de détergent (Optionnel avec platine additionnelle matériel n° 223552)<br>Activation de la fonction de pré dosage (Optionnel avec platine additionnelle et libération externe de dosage mise sur "OUI")<br>Activation de la fonction de pré dosage (Optionnel avec platine additionnelle et libération externe de dosage mise sur "OUI")<br>Spécifications techniques<br>La mise en marche<br>Vérification de l'étalonnage de conductivité<br>Recherche de défauts<br>Pièces d'usure et de rechange<br>Annexe<br>Plans d'affectation des bornes CDI 01.<br>Plan de raccordement CDI 01 avec signal externe de libération "sans potentiel".<br>Plan de raccordement CDI 01 avec signal externe de libération "12 – 230 VAC/DC " | 86<br>87<br>87<br>87<br>87<br>88<br>90<br>91<br>91<br>92<br>93<br>93<br>93<br>93<br>94<br>95 |
| 10<br>10.1<br>10.2<br>10.3<br>11<br>12<br>13<br>14<br>15<br>16<br>16.1<br>16.1.2<br>16.1.3<br>16.1.4 | Duree de repetition d'alarme<br>Réduction des paramètres<br>Niveau de configuration<br>Réglage de la langue<br>Activation du signal externe de libération pour le dosage de détergent (Optionnel avec platine additionnelle matériel n° 223552)<br>Activation de la fonction de pré dosage (Optionnel avec platine additionnelle et libération externe de dosage mise sur "OUI")<br>Spécifications techniques<br>La mise en marche<br>Vérification de l'étalonnage de conductivité<br>Recherche de défauts<br>Pièces d'usure et de rechange<br>Annexe<br>Plans d'affectation des bornes CDI 01.<br>Plan de raccordement CDI 01 version de base.<br>Plan de raccordement CDI 01 avec signal externe de libération "sans potentiel".<br>Plan de raccordement CDI 01 avec signal externe de libération "12 – 230 VAC/DC "<br>Vue d'ensemble de la programmation de CDI 01, avec et sans platine – 235.52 - |                                                                                              |

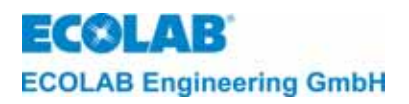

#### 1 Allgemeines

Dieses Handbuch enthält alle wichtigen Informationen zu Funktion, Betrieb, Einstellung sowie Fehlersuche und Störungsbehebung des **CDI 01** (ab Softwarestand 1,04).

Das CDI 01 ist ein Membran-Dosiergerät mit integriertem induktiven Leitfähigkeitsregler.

|  | HINWEIS | Bei den deutschsprachigen Kapiteln dieser Anleitung handelt es sich um die<br>ORIGINALBETRIEBSANLEITUNG, die rechtlich relevant ist.<br>Alle anderen Sprachen sind Übersetzungen der ORIGINALBETRIEBSANLEITUNG. |
|--|---------|----------------------------------------------------------------------------------------------------|
|--|---------|----------------------------------------------------------------------------------------------------|

#### 1.1 Wartung und Reparatur

Reparatur- und Wartungsarbeiten dürfen grundsätzlich nur von autorisiertem Fachpersonal gemäß eines separaten Handbuches durchgeführt werden.

**VORSICHT** Bei den Wartungs- und Reparaturarbeiten ist geeignete Schutzkleidung und eine Schutzbrille zu tragen.

#### 1.2 Transportschäden

Wird beim Auspacken ein Transportschaden am Gerät festgestellt, darf das Gerät nicht installiert werden.

#### 1.3 Gewährleistungsumfang

Gewährleistung in Bezug auf Betriebssicherheit, Zuverlässigkeit und Leistung des Dosiergerätes wird vom Hersteller nur unter folgenden Bedingungen übernommen:

- Das Dosiergerät wird entsprechend den Ausführungen des Technischen Handbuches verwendet
- Montage, Anschluss, Einstellung, Wartung und Reparaturen werden von autorisiertem Fachpersonal durchgeführt
- Bei Reparaturen werden nur Original-Ersatzteile verwendet
- Nur die zugelassenen Produkte werden verwendet.

Im Übrigen gelten die allgemeinen Garantie- und Leistungsbedingungen der Firma ECOLAB Engineering GmbH.

#### 1.4 Kontaktadresse / Hersteller

#### ECOLAB Engineering GmbH

Raiffeisenstraße 7

#### D-83313 Siegsdorf, Germany

Telephone (+49) 86 62 / 61 0

Fax (+49) 86 62 / 61 2 35

eMail: engineering-mailbox@ecolab.com

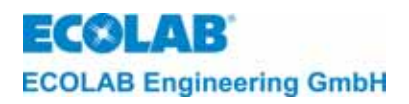

#### 2 Sicherheitshinweis

Bei Wartungs- und Reparaturarbeiten an Teilen, die mit Reiniger in Berührung kommen, sind wegen der Verätzungsgefahr geeignete Schutzkleidung und Schutzbrille zu tragen.

Vor allen Reparaturarbeiten muss die Spannungsversorgung unterbrochen werden.

#### 2.1 Hervorhebungen

Die Hervorhebungen **"VORSICHT"**, **"ACHTUNG"** und **"HINWEIS"** haben folgende Bedeutung in diesem Handbuch:

VORSICHT wird benutzt, wenn ungenaues Befolgen oder Nichtbefolgen von Bedienungsanweisungen, Arbeitsanweisungen, vorgeschriebenen Arbeitsabläufen und dergleichen zu Verletzungen oder Unfällen führen können.

wird benutzt, wenn ungenaues Befolgen oder Nichtbefolgen von Bedienungsanweisungen, ACHTUNG Arbeitsanweisungen, vorgeschriebenen Arbeitsabläufen und dergleichen zur Beschädigung des Gerätes führen können.

( HINWEIS wird benutzt, wenn auf eine Besonderheit aufmerksam gemacht werden soll.

#### 2.2 Aufzählungen

- Aufzählungen mit dem Symbol (**%**) beziehen sich auf eine Aktivität, die nur vom Installations-/Bedienpersonal ausgeführt werden darf.

#### 2.3 Spezielle Sicherheitsinformationen für Wartungs- und Reparaturarbeiten

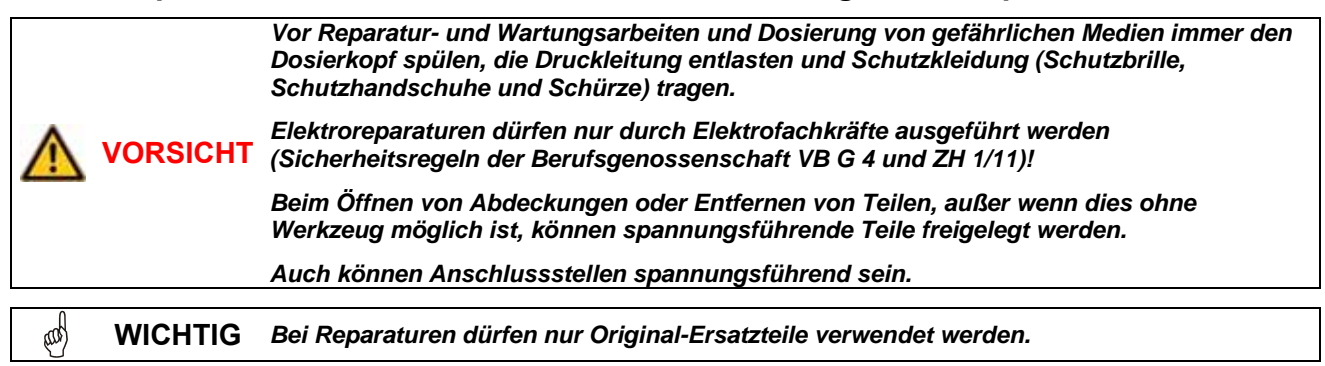

## ECOLAB ECOLAB Engineering GmbH

## 3 Lieferumfang

Abb. 3.1

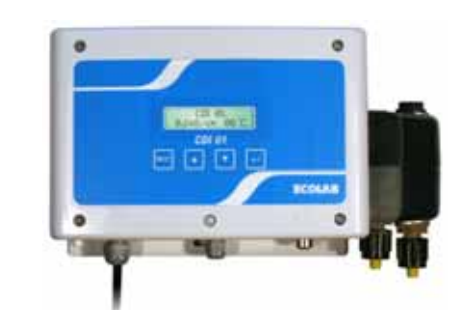

Abb. 3.2

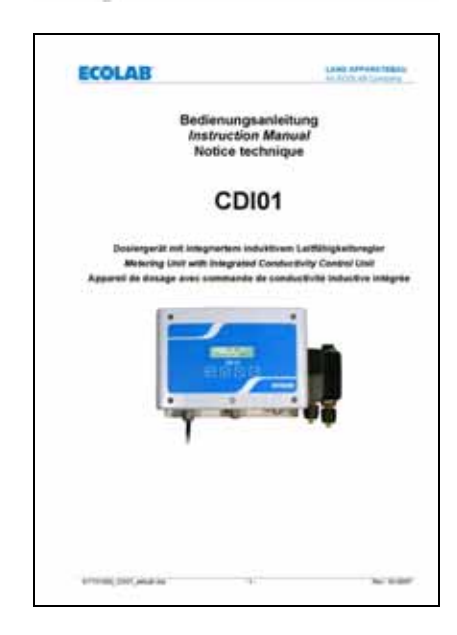

• CDI01 inklusive Montagematerial Artikel-Nr. 123519 123524 123525

123525 123526 123527 123528

• Bedienungsanleitung Artikel-Nr. 417101089

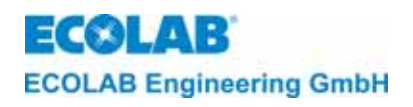

## 4 Aufbau und Funktion

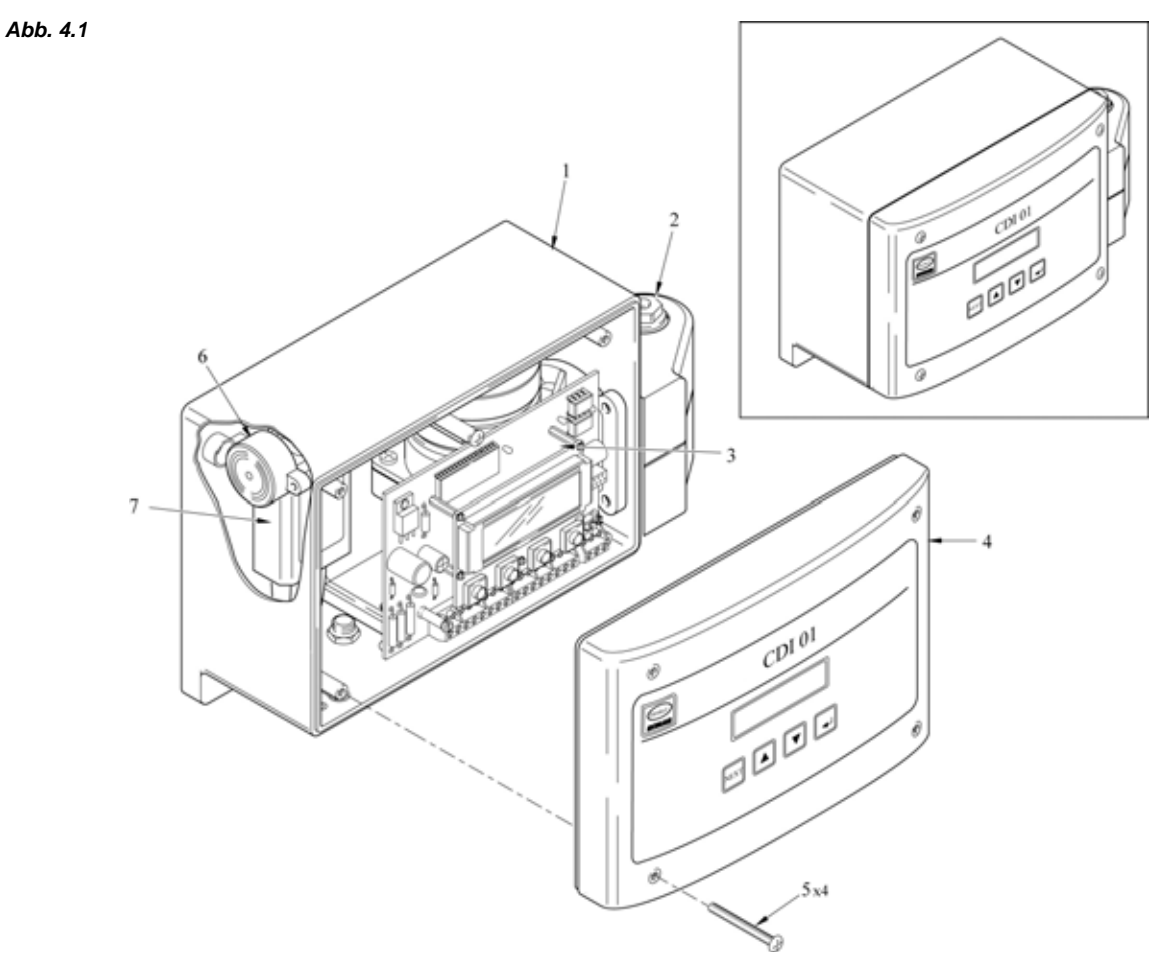

| Pos. | Bezeichnung                      |
|------|----------------------------------|
| 1    | Gehäuse                          |
| 2    | Pumpenkopf "Reinigerdosierpumpe" |
| 3    | Hauptplatine                     |
| 4    | Deckel                           |
| 5    | Schraube (4x)                    |
| 6    | Akustischer Alarmgeber (Summer)  |
| 7    | Trafo                            |

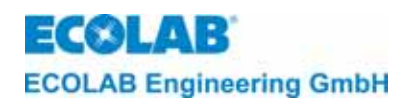

## 5 Montage und Anschluss

## 5.1 Übersicht: "Wandmontage"

Abb. 5.1

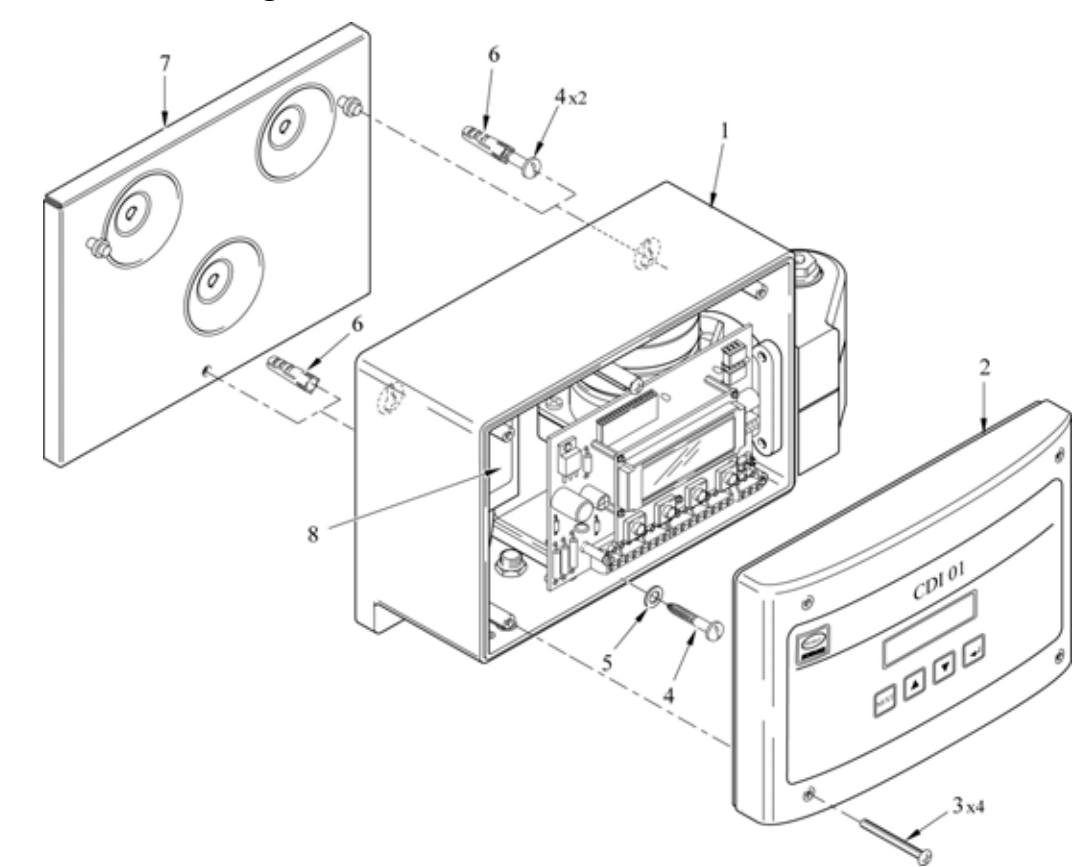

| Pos. | Bezeichnung              |
|------|--------------------------|
| 1    | Gehäuse                  |
| 2    | Deckel                   |
| 3    | Schraube (4x)            |
| 4    | Schraube (3x)            |
| 5    | Scheibe (2x)             |
| 6    | Dübel (3x)               |
| 7    | Montageplatte (OPTIONAL) |
| 8    | Trafo                    |

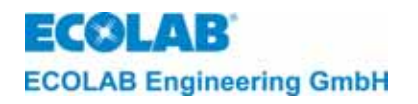

## 5.2 Übersicht: "Anschluss der Saug- und Dosierleitung an die Reinigerdosierpumpe"

Abb. 5.2

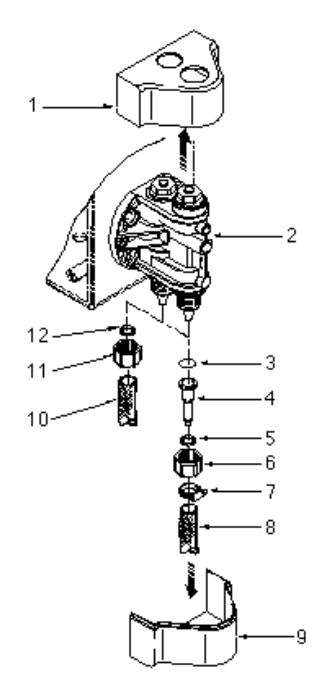

| Pos.               | Bezeichnung     |  |  |
|--------------------|-----------------|--|--|
| 1                  | Obere Abdeckung |  |  |
| 2                  | Pumpenkopf      |  |  |
| 3                  | O-Ring          |  |  |
| 4                  | Schlauchadapter |  |  |
| 5                  | Klemmring       |  |  |
| 6 Überwurfmutter   |                 |  |  |
| 7 Schlauchschelle  |                 |  |  |
| 8 Dosierschlauch   |                 |  |  |
| 9 untere Abdeckung |                 |  |  |
| 10 Saugschlauch    |                 |  |  |
| 11 Überwurfmutter  |                 |  |  |
| 12 O-Ring          |                 |  |  |

#### 5.3 Übersicht: "Elektrischer Anschluss"

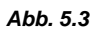

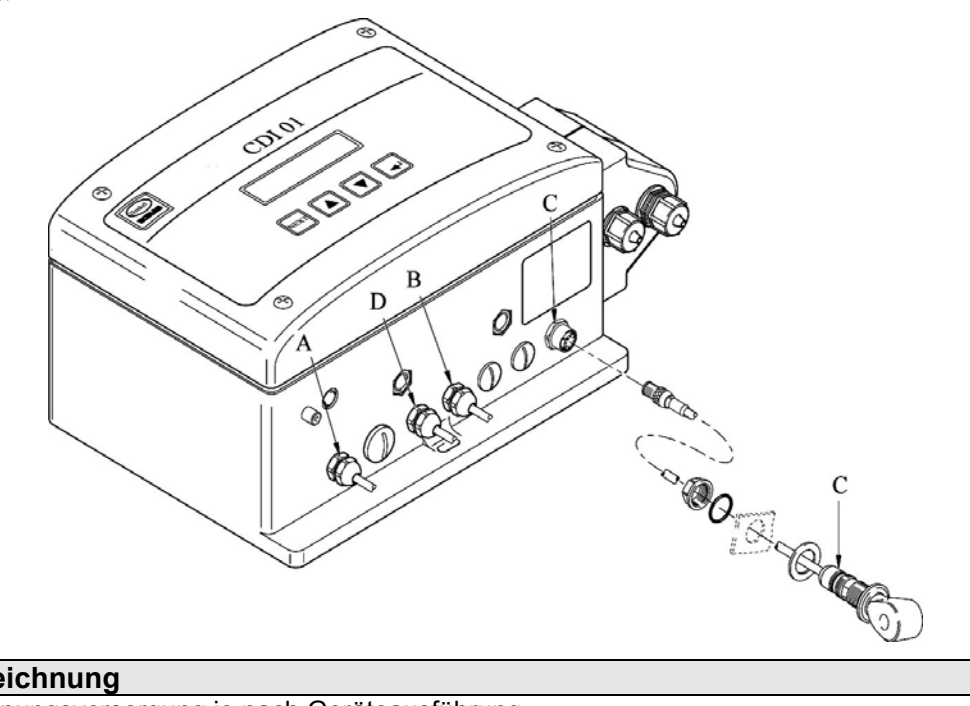

| Pos. | Bezeichnung                                                                 |
|------|-----------------------------------------------------------------------------|
| ٨    | Spannungsversorgung je nach Geräteausführung                                |
| A    | (240 V AC, 15 VA / 120 V AC, 30 VA / 24 V AC, 15 VA)                        |
| В    | Eingang Reinigerleermeldung                                                 |
| С    | Eingang LF-Messzelle                                                        |
| D    | Potentialfreies externes Freigabesignal für Dosierfreigabe und Vordosierung |
|      |                                                                             |

Nur verwendbar mit Zusatzplatine 223552 in Artikel-Nr.: 123524

| 123526 |  |
|--------|--|
| 123528 |  |

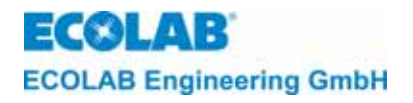

Abb. 5.4

#### 5.3.1 Anschluss der Messzelle CDI01 (Artikel-Nr. 287410)

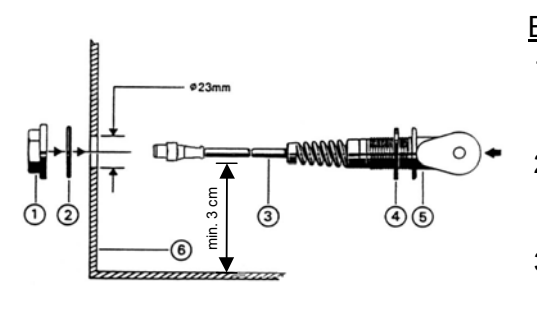

#### Einbau der Messzelle:

- In die Tankwand (Pos. 6) ein Loch (ø 10 mm) bohren und mit Hilfe eines Rekordlochers auf ø 23 mm ausstanzen.
- 2. Die Überwurfmutter (Pos. 1) lösen und gemeinsam mit dem O-Ring (Pos. 2) von der Anschlussleitung (Pos. 3) abziehen.
- Die Messzelle (Pos. 1) gemäß Abbildung in die Tankwand einbauen.

( HINWEIS Die Bohrung der Messzelle soll in einem Winkel von ca. 45° zum Tankboden stehen.

#### Anschluss der Messzelle am Dosiergerät:

Die Anschlussleitung mit Rundstecker an Eingang C anschließen.

#### 5.3.2 Tankanschluss

#### 5.3.2.1 Gerade Verschraubung (Artikel-Nr. 240620)

Abb. 5.5

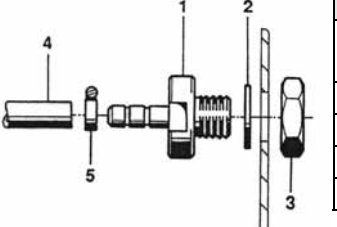

|  | Pos. | Bezeichnung                              |
|--|------|------------------------------------------|
|  | 1    | Gerade- bzw. Winkelverschraubung mit     |
|  |      | Schlauchtülle                            |
|  | 2    | Flachdichtung                            |
|  | 3    | Gegenmutter                              |
|  | 4    | Schlauch (6/12 id/ad, Art-Nr. 417400123) |
|  | 5    | Schelle                                  |

#### 5.3.2.2 Winkelverschraubung (Artikel-Nr. 240624)

Abb. 5.6

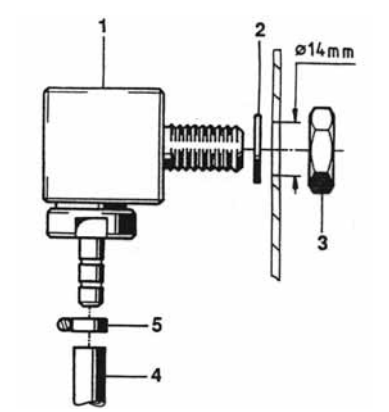

#### Einbau und Anschluss der Tankverschraubung:

- 1. In die Tankwand des Reinigungstanks oberhalb des Wasserspiegels ein Loch (ø 14 mm) bohren.
- Entsprechend der örtlichen Gegebenheiten die gerade Verschraubung (Kapitel <u>5.3.2.1</u>) oder die Winkelverschraubung gemäß Abb. 5.6 in die Tankwand einbauen.
- Den Dosierschlauch (Pos. 4) gerade abschneiden und auf den Schlauchanschluss (Pos. 1) schieben.
- 4. Den Schlauch gegen Abziehen mit einer Schlauchschelle (Pos. 5) sichern.

#### 5.4 Installationsvoraussetzungen

 Nachfolgende Anschluss- und Montageanweisungen werden als bevorzugte Methode empfohlen. Die Umgebungsbedingungen bestimmen jedoch die tatsächlich anzuwendende Montage- und Installationsmethode. Die örtlichen Bestimmungen sind in jedem Fall zu berücksichtigen.

Um die einwandfreie Funktion des Gerätes zu gewährleisten, müssen folgende Daten unbedingt eingehalten werden:

- Montagehöhe (Unterkante Gerät) max. 1,8 m
- Abstand zwischen Gerät und Produkt-Vorratsbehälter max. 4 m (Saugleitung)
- Abstand zwischen Gerät und Dosierstelle max. 10 m (Dosierleitung)

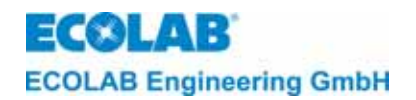

#### 5.4.1 Wandmontage

**ACHTUNG** *Entsprechend der örtlichen Wandbeschaffenheiten müssen passende Befestigungselemente verwendet werden.* 

Die Wandmontage ist wie folgt durchzuführen:

- 1. Die vier Deckelschrauben (Kapitel <u>5.1</u>, Abb. 5.1, Pos. 3) entfernen und den Deckel (Abb. 5.1, Pos. 2) abnehmen.
- 2. Die Bohrlöcher an der vorgesehenen Stelle anzeichnen (Montageplatte als Bohrschablone verwenden). Löcher bohren und Dübel (Abb. 5.1, Pos. 6) setzen.
- 3. Die Montageplatte (Abb. 5.1, Pos. 7) und das Gehäuse (Abb. 5.1, Pos. 1) gem. Abb. 5.1 an der Wand befestigen.
- 4. Den Gehäusedeckel nach Abschluss der elektrischen Anschlussarbeiten wieder aufsetzen und dichtend festschrauben.

#### 5.4.2 Anschluss der Saug- und Dosierleitung an die Reinigerdosierpumpe

Die Saug- und Dosierleitung gem. (Kapitel <u>5.2</u>, Abb. 5.2, Pos. 8 und 10) an den Pumpenkopf (Abb. 5.2, Pos. 2) anschließen. Bei Verwendung von gewebeverstärkten PVC-Schläuchen wird der Einsatz eines Schlauchadapters (Abb. 5.2, Pos. 4) empfohlen.

#### 5.4.3 Installation der LF-Messzelle

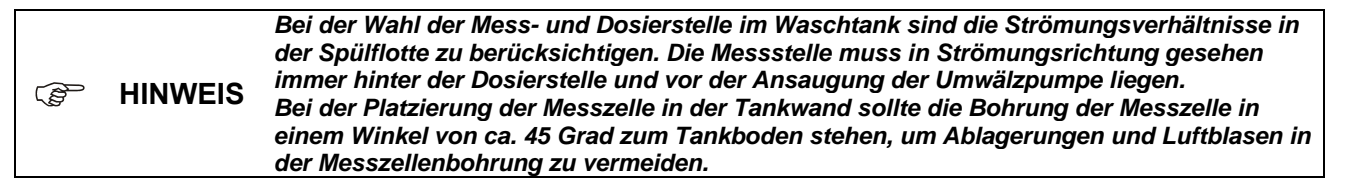

Um die einwandfreie Funktion des Dosiergerätes zu gewährleisten, müssen folgende Einbauvorschriften für die Messzelle eingehalten werden:

Abstand von den Tankecken: mindestens 50 mm

Abstand von den Heizelementen: größtmöglich

Der Einbau und der Anschluss der LF-Messzelle sind wie folgt vorzunehmen:

- 1. An der vorgesehenen Stelle in die Tankwand ein Loch (Ø 10 mm) bohren und mit Hilfe eines Rekordlochers (Ø 23 mm) ausstanzen.
- 2. Die LF-Messzelle gem. Abbildungen 4 und 5 mit Rundstecker an Eingang C (Kapitel <u>5.3</u>, Abb. 5.4) anschließen und in die Tankwand einbauen.

#### 5.4.4 Elektrischer Anschluss

**VORSICHT** Es darf nur der Originaltrafo (im Lieferumfang enthalten) verwendet werden.

**ACHTUNG** Beim elektrischen Anschluss des Gerätes ist auf die Einhaltung der geltenden internationalen, nationalen und örtlichen Vorschriften zu achten.

Die elektrischen Anschlüsse sind gem. Kapitel <u>5.3</u>, Abb. 5.4 und dem entsprechenden Klemmenbelegungsplan (siehe Kapitel <u>16.1</u>) durchzuführen.

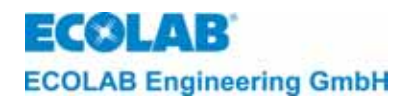

### 6 Funktionsbeschreibung

#### 6.1 Spannungsversorgung und Freigabesignale

Die Hauptplatine des **CDI 01** wird über einen internen Trafo mit Spannung versorgt.

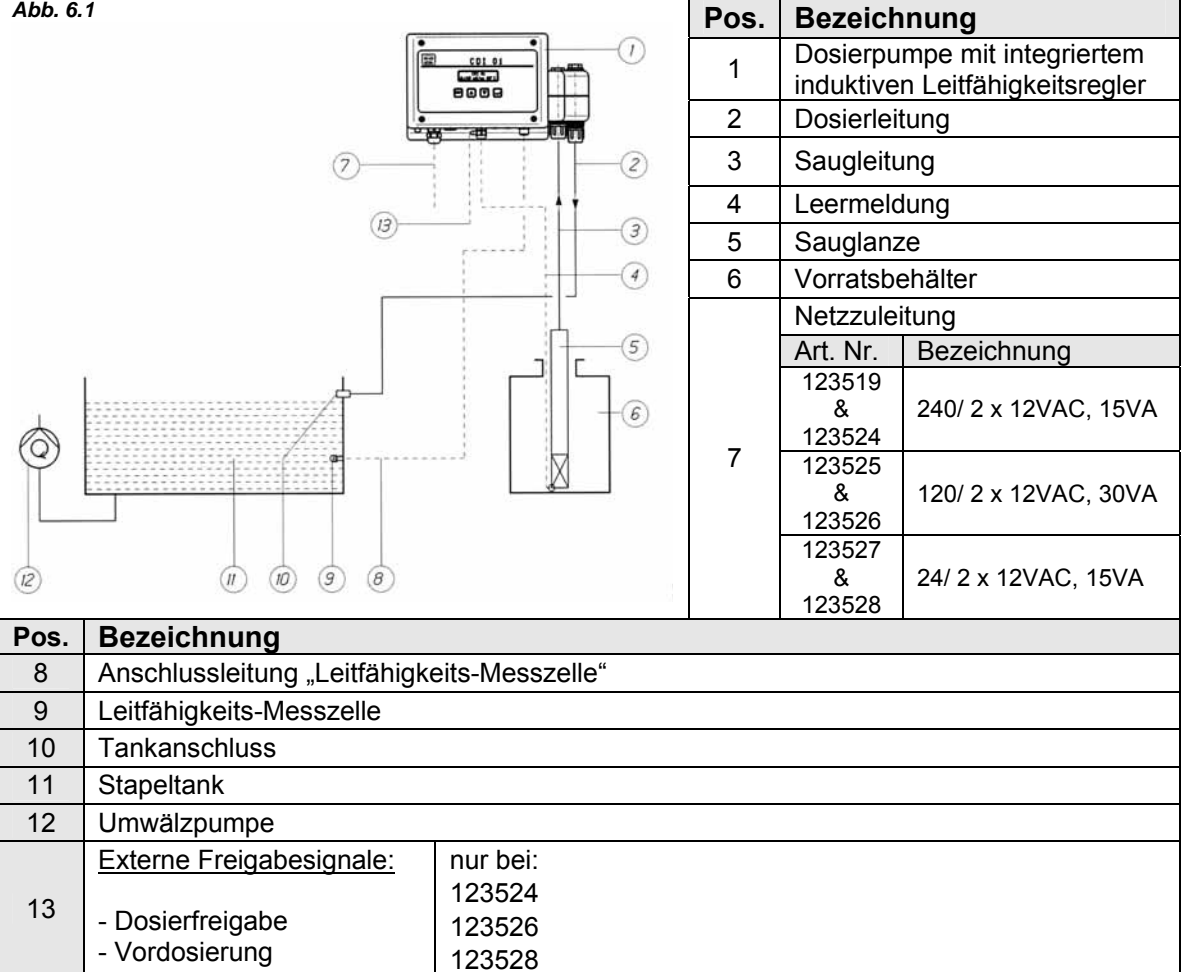

#### 6.2 Reinigerdosierung

Die Konzentration der Reinigerlösung im Stapeltank wird während des gesamten Reinigungsvorgangs mit einer induktiven LF-Messzelle gemessen.

Die Überwachung der Konzentration erfolgt durch einen Mikroprozessor auf der Platine.

Beim Absinken der Konzentration unter den erforderlichen Wert wird Reiniger aus dem Vorratsgebinde angesaugt und in den Waschtank der Kastenwaschmaschine dosiert.

Sobald das voreingestellte Konzentrationsniveau annähernd erreicht ist, schaltet das System auf eine "Impuls-Pause-Betriebsart" um, bis der voreingestellte Konzentrationswert schließlich erreicht ist. Ein Überschießen der Konzentration wird durch ein selbstlernendes System (fuzzy logic) nach und nach unterdrückt.

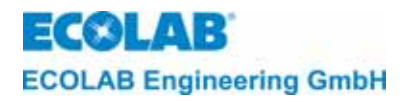

#### 6.3 Aufbau der Steuerelektronik

Das CDI 01 besitzt eine Hauptplatine (mit Mikroprozessor-Chip) und eine zweizeilige, 16-stellige Anzeigeeinheit (LC-Display). Alle Grundfunktionen des Gerätes werden von dieser Platine gesteuert.

Die Bedienstruktur ist in die folgenden Ebenen unterteilt:

- Betriebsebene
- Serviceebene (SERVICE FUNKTIONEN)
- Parametrierebene (PARAMETER-FUNKTIONEN)
- Konfigurationsebene (KONFIGURATIONS FUNKTIONEN)

#### 6.4 Anzeigen

Alle Display-Texte und Alarmmeldungen werden in der eingestellten Landessprache angezeigt.

Alle Texte können in Englisch, Deutsch, Französisch, Italienisch, Spanisch oder Holländisch angezeigt werden.

#### 6.5 Alarmanzeigen

Jeder Alarm wird im Display und auch akustisch angezeigt.

Die **Alarmmeldungen** können in Englisch, Deutsch, Französisch, Italienisch, Spanisch oder Holländisch angezeigt werden.

Der akustische Alarm kann durch Drücken einer beliebigen Taste an der Frontseite ausgeschaltet werden. Die Alarmanzeige im Display bleibt jedoch solange erhalten, bis die Störung behoben ist.

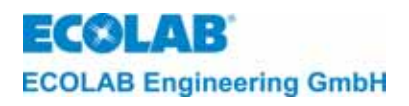

#### 7 Betriebsebene

Innerhalb der Betriebsebene kann das Gerät ausgeschaltet werden.

Von der Betriebsebene aus gelangt man über den Zutrittscode in die Service-, Parametrier- und Konfigurationsebene.

#### 7.1 Tastenfunktionen

| Betriebsebene                                                                                                    | Taste(n)                              | Service-, Parametrier-<br>und Konfigurationsebene                                |
|----------------------------------------------------------------------------------------------------|---------------------------------------|----------------------------------------------------------------------------------|
| Aktivierung des Menüs<br>Zutrittscode                                                                                                    | NEXT                                  | Aufrufen eines Menüs.<br>Rückkehren zur Ausgangsebene                            |
| Anzeigen des<br>unkompensierten<br>Leitfähigkeitswertes bei<br>gedrückter Taste<br>(mit * vor dem LF-Wert)<br>Stellenanwahl des<br>Zutrittscodes   | (SEL)                                 | Aufrufen eines Menüs.<br>Blättern innerhalb eines Menüs.<br>Bewegen des Cursors. |
| Den Wert des Zutrittcodes<br>erhöhen                                                                                                    |                                       | Den Wert innerhalb eines Menüs zu<br>erhöhen.                                    |
| Den Wert des Zutrittcodes<br>verringern<br>In der Informations-<br>Ebene zur nächsten<br>Anzeige schalten.                                         |                                       | Den Wert innerhalb eines Menüs zu<br>verringern.                                 |
| Gerät ausschalten. Durch<br>Drücken einer beliebigen<br>Taste wird das Gerät<br>wieder eingeschaltet.                                              | (gleichzeitig min.<br>5 Sek. drücken) |                                                                                  |
| In die Informations-Ebene<br>schalten.<br>(Anzeige des Sollwertes<br>für Reinigerkonzentration<br>und Tkα sowie Vordosier-<br>und max. Dosierzeit) | (gleichzeitig kurz<br>drücken)        |                                                                                  |

#### 7.2 Erklärung der Displayanzeigen

#### 7.2.1 Betriebsebene:

|     | (<br>▲ 150 | CDI 01<br>mS/cm 85°C                               | Die normale Betriebsanzeige enthält folgende Angaben:<br>Gerätetyp, Schaltzustand, Leitfähigkeit und Waschtank-<br>Temperatur.                                  |
|-----|------------|----------------------------------------------------|----------------------------------------------------------------------------------------------------|
| (j) | HINWEIS    | Die Leitfähigk<br>Sollwerteinste<br>Leitfähigkeits | eits-Anzeige blinkt bei LF-Werten > 200mS/cm (LF-Wert ist außerhalb der<br>ellgrenze).<br>- und Temperatur-Messbereichsüberschreitungen werden mit blinkenden - |

HINWEIS Leitfähigkeits- und Temperatur-Messbereichsüberschreitungen werden mit blinkenden - - - angezeigt.

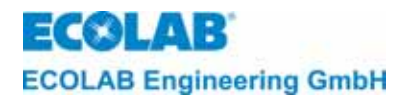

#### 7.2.2 Anzeige bei ausgeschaltetem Gerät:

AUS

150 mS/cm 85°C

Durch gleichzeitiges Drücken der Tasten ↓, ↑ und ↓ für 5 Sekunden kann die Regelfunktion ausgeschaltet werden.

Der aktuelle Leitfähigkeits- und Temperaturwert wird weiterhin angezeigt. Das Wiedereinschalten erfolgt durch Drücken einer beliebigen Taste.

#### 7.2.3 Optionale Anzeigen:

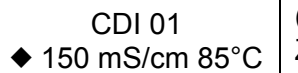

(Diese Anzeigen erscheinen nur in Verbindung mit einer Zusatzplatine).

Falls die Vordosierung aktiviert ist, wird während der Vordosierzeit anstelle des Dreiecks links vom LF-Wert ein ♦ angezeigt.

Falls eine Vordosierverzögerungszeit eingestellt ist, wird während des Ablaufes der Verzögerungszeit anstelle der Raute ♦ ein Pfeil nach oben ∧ und ein Pfeil nach unten V angezeigt.

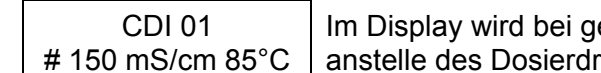

Im Display wird bei gesperrter Freigabe für die Reiniger Dosierung anstelle des Dosierdreiecks ein # angezeigt.

#### 7.2.4 Anzeigen in der Informations-Ebene:

KONZ.:10.0mS/cmDurch gleichzeitiges kurzes Drücken der Tasten ▲, ▼ gelangtTka: LAUGEman in die Informations-Ebene.

- Anzeige des eingestellten Grenzwertes für die Reinigerkonzentration.
- Anzeige der eingestellten Temperaturkompensation Tka.

| t-ini⊕ : 0120s | Durch Drücken der ▼-Taste (innerhalb 20s) wird folgendes |
|----------------|----------------------------------------------------------|
| t-max : 0180s  | angezeigt:                                               |

- die eingestellte Vordosierzeit t-ini

   (Erstansatz-Zeit),
   (Optional in Verbindung mit Zusatzplatine)
- die eingestellte maximale Dosierzeit t-max

Durch nochmaliges Drücken der ▼-Taste gelangt man zur Betriebsebene zurück.

## Bie Anzeige wechselt nach 20 Sekunden automatisch in die Betriebsebene, wenn keine Taste gedrückt wird.

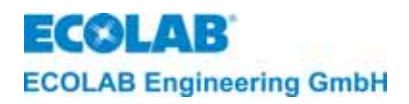

#### 8 Serviceebene

In der Serviceebene (SERVICE-FUNKTIONEN) können:

- Ausgänge aktiviert werden (MANUELLE FUNKTIONEN)
- der Zutrittscode aktiviert, deaktiviert oder geändert werden (ZUTRITTSCODE-FUNKTIONEN).

Die in den nachfolgenden Abschnitten dieses Kapitels aufgeführten Programmierschritte und Display-Texte sind in der Übersicht "Programmierstruktur" im Anhang zusammenfassend dargestellt.

#### 8.1 Zugangsschutz

Das CDI 01 verfügt über einen Schutz, um einen unbefugten Zugang in die Service-, Parametrier- und Konfigurationsebene zu verhindern. Falls der Zugangsschutz aktiviert ist, gelangt man in diese Ebenen nur durch die Eingabe eines 4-stelligen Zutrittscodes.

Während der Inbetriebnahme oder Überprüfung der Einstellungen kann es erforderlich sein, vorübergehend auf die Bedienebene umzuschalten, beispielsweise um die Erhöhung des Wertes für die Reinigerkonzentration zu überwachen. Daher bleibt der Zugangsschutz nach Verlassen der Service-, Parametrier- und Konfigurationsebene 15 Minuten lang **deaktiviert**.

|     | Falls der Zutrittscode aktiviert ist, zeigt das Display:   | ZUTRITTSCODE<br>0000 |
|-----|------------------------------------------------------------|----------------------|
| ζų. | Falls der Zutrittscode deaktiviert ist, zeigt das Display: | ZUTRITTSCODE         |

- 1. Das Menü ZUTRITTSCODE gemäß Programmierstruktur aktivieren.
- 2. Die erste der vier Codenummern mit Hilfe einer der Tasten ▲ oder ▼ eingeben. Anschließend → drücken. Daraufhin blinkt das zweite Feld. Die weiteren drei Ziffern analog eingeben.
- 3. Zur Bestätigung NEXT drücken.

Wurde der richtige Zutrittscode eingegeben, gelangt man in die Serviceebene. Von dort aus gelangt man in deren Untermenüs (↓ drücken) oder in die Parametrierebene (NEXT drücken) und weiter in die Konfigurationsebene (NEXT drücken).

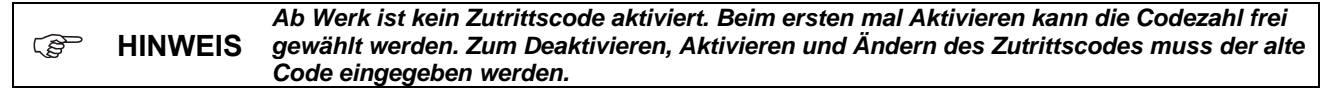

Von der Konfigurationsebene aus gelangt man in das Menü EXIT (NEXT drücken). Von dort aus gelangt man entweder wieder in die Serviceebene (NEXT drücken) oder zurück in die Betriebsebene (... drücken).

#### 8.2 Funktionen zur manuellen Dosierung

Über das Menü MANUELLE FUNKTIONEN kann der Ausgang für die Reiniger-Dosierpumpe und der externe Alarm (Summer) manuell aktiviert werden.

Der manuell eingeschaltete Reiniger-Ausgang wird durch eine voreingestellte Zeit (manuelle Dosierzeit-Einstellung ist in PARAMETER-FUNKTIONEN unter STÖRMELDE-EINSTELLUNGEN möglich) begrenzt.

Diese Funktion eignet sich zur Ermittlung der Dosierleistung.

(Figure 1997) Bie Programmschritte und Display-Texte sind in der Übersicht "Programmierstruktur" im Anhang zusammengefasst dargestellt.

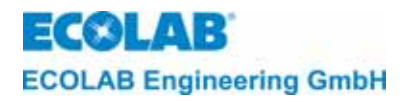

#### 8.3 Funktionen für den Zugangsschutz

Über das Menü ZUTRITTSCODE-FUNKTIONEN kann der Zutrittscode aktiviert, deaktiviert und geändert werden.

Zur Aktivierung des Zutrittscodes ist folgendermaßen vorzugehen:

- 1. Das Menü ZUTRITTSCODE-FUNKTIONEN aktivieren.
- 2. Das Menü AKTIVIERE ZUTRITTSCODE aktivieren.
- 4. NEXT drücken, um den Code zu bestätigen.

Zur Deaktivierung des Zutrittscodes ist folgendermaßen vorzugehen:

- 1. Das Menü DEAKTIVIERE ZUTRITTSCODE aktivieren.
- 2. 
  ↓ drücken und im Menü CODE EINGEBEN den aktuellen Zutrittscodes eingeben.
- 3. Die NEXT drücken, um die Deaktivierung des Codes zu bestätigen.

#### Zur Änderung des Zutrittscodes ist folgendermaßen vorzugehen:

- 1. Das Menü VERÄNDERE ZUTRITTSCODE aktivieren.
- 2. ↓ drücken und im Menü ALTER CODE den bisher gültigen Code eingeben.
- 3. NEXT drücken und im Menü NEUER CODE einen neuen Code eingeben.
- 4. NEXT drücken, um den neuen Code zu bestätigen.

|     |         | Mit einem Mastercode 2351 kann der Zutrittscode aktiviert, deaktiviert oder geändert<br>werden ohne den eingestellten Zutrittscode zu kennen. |
|-----|---------|----------------------------------------------------------------------------------------------------|
| (B) | HINWEIS | Wird im Menü VERÄNDERE ZUTRITTSCODE bei NEUER CODE viermal die 0000 mit der                                                                   |
|     |         | NEXT-Taste bestätigt, wird der alte Code zurückgesetzt und ein aktiver Code deaktiviert                                                       |
|     |         | (Werkseinstellung). Es kann wieder eine neue Codezahl frei gewählt werden.                                                                    |

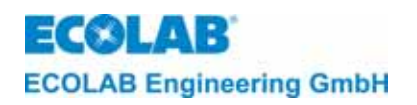

#### 9 Parametrierebene

#### 9.1 Einstellungen

In der Parametrierebene (PARAMETER FUNKTIONEN) können folgende Einstellungen vorgenommen werden:

#### 9.1.1 ABGLEICH-FUNKTIONEN

- Leitfähigkeitsanzeige anpassen (LEITFÄHIGKEIT +/- 0,0 % = XXX mS/cm)
- Temperaturanzeige anpassen (TEMPERATUR 85 °C (0))

#### 9.1.2 DOSIER-EINSTELLUNGEN

- Vordosierzeit einstellen (VORDOSIERZEIT: 0120 s) (nur optional mit Zusatzplatine und entsprechender Konfiguration)
- Vordosier-Verzögerung einstellen (VORDOSIER-VERZÖG: 0000 s) (nur optional mit Zusatzplatine und entsprechender Konfiguration)
- Reinigerkonzentration einstellen (REINIGER-KONZ.: AUS mS/cm)
- Temperatur-Kompensation für Lauge oder Säure einstellen (TEMPERATURKOMP. LAUGE SÄURE)

#### 9.1.3 STÖRMELDE-EINSTELLUNGEN

- Verzögerungszeit für Reiniger Leermeldung einstellen (REINIGER LEER VERZÖG.: 0005 s)
- Maximale Dosierzeit einstellen (MAXIMALE DOSIERZEIT: 0180 s)
- Manuelle Dosierzeit einstellen (MANUELLE DOSIERZEIT: 0120 s)
- Reiniger Überkonzentration einstellen (REINIGER ÜBERDOS. KONZ.: 100 mS/cm)
- Verzögerungszeit für Reiniger Überkonzentrations-Meldung einstellen (REINIGER ÜBERDOS. VERZÖG.: 120 s)
- Minimale Temperaturgrenze einstellen (TEMPERATURGRENZE MINIMUM: AUS)
- Verzögerungszeit für Temperatur-Unterschreitung einstellen (TEMPERATURGRENZE VERZÖG.: 0120 s)
- Alarmwiederholzeit einstellen
   (ALARM WIEDERHOLZEIT: AUS)

#### 9.1.4 PARAMETER ZURÜCKSETZEN

 Zurücksetzen aller Parameter auf die Werkseinstellungen (SIND SIE SICHER?)

|     |         | Die in den nachfolgenden Abschnitten dieses Kapitels aufgeführten Programmierschritte |
|-----|---------|---------------------------------------------------------------------------------------|
| (B) | HINWEIS | und Display-Texte sind in der Ubersicht "Programmierstruktur" im Anhang               |
|     |         | zusammenfassend dargestellt                                                           |

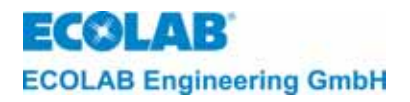

**HINWEIS** 

(P

#### 9.2 Abgleich Funktionen

#### 9.2.1 Anpassung der Leitfähigkeitsanzeigen

Die Leitfähigkeits-Messzelle bzw. der Messverstärker sind ab Werk auf die Einhaltung bestimmter Fehlergrenzen überprüft.

Wird trotzdem eine Anpassung der Leitfähigkeitsanzeige an bestimmte Vorgaben (Laborwerte) gewünscht, so kann dies mit der Funktion "LEITFÄHIGKEIT  $\pm$  XX % durchgeführt werden. Der Anpassungsbereich beträgt  $\pm$  20 % vom angezeigten Wert.

Es wird der temperaturkompensierte LF-Wert angezeigt. Durch Drücken der 
./-Taste kann der unkompensiert LF-Wert angezeigt werden. (ein \* wird vor dem LF-Wert angezeigt)

Der Leitfähigkeitsmessverstärker ist werkseitig kalibriert. Eine Möglichkeit zur Überprüfung der Kalibrierung ist unter Kapitel <u>13</u> beschrieben.

Die Anpassung ist wie folgt einzustellen:

- 1. Das Menü "LEITFÄHIGKEIT 0,0 % = XXX mS/cm" aktivieren.
- 2. Mittels der Pfeiltasten  $\blacktriangle$  und  $\triangledown$  den gewünschten Wert einstellen.
- 3. Die Einstellung mit NEXT bestätigen.

#### 9.2.2 Anpassung der Temperaturanzeigen

Für den Temperaturfühler in der Messzelle besteht die Möglichkeit zur Anzeigeanpassung.

Der Einstellbereich beträgt  $\pm$  5°C.

Eine Korrektur wird durch den Wert in der Klammer hinter der Temperaturanzeige angezeigt, z.B. TEMPERATUR 85°C (+5).

Die Anpassung ist wie folgt einzustellen:

- 1. Das Menü "TEMPERATUR XX°C" aktivieren.
- 2. Mittels der Pfeiltasten ▲ und ▼ den gewünschten Wert einstellen.
- 3. Die Einstellung mit NEXT bestätigen.

#### 9.3 Dosiereinstellungen

#### 9.3.1 Einstellungen der Vordosierzeit und der Vordosier-Verzögerungszeit

(nur optional mit Zusatzplatine und entsprechender Konfiguration möglich)

Wenn gewünscht wird, dass zu Beginn des Reinigungsvorgangs bereits eine Grundkonzentration an Reiniger im Wassertank vorhanden ist, muss eine Vordosierzeit für die Reinigerdosierung eingegeben werden. Hierzu muss zuvor in der Konfigurationsebene die Vordosierung aktiviert werden

("VORDOSIERUNG EXTERN?" muss auf JA gesetzt werden).

(Ist nur in Verbindung mit "DOSIERFREIGABE EXTERN? JA" möglich).

Für Mehrtank-Kastenwaschmaschinen empfiehlt sich eine Vordosierung. Die Vordosierung wird aktiviert, sobald ein entsprechendes Signal von der Kastenwaschmaschine anliegt. Der tatsächliche Leitfähigkeitswert muss hierfür jedoch mindestens um 20 % unterhalb des Sollwertes liegen.

Damit die Vordosierung nicht während des Nachfüllens des Waschtanks aktiviert wird, muss die Maschine zum Starten der Vordosierung zunächst einmal aus- und dann wieder eingeschaltet werden. (B

Ferner kann eine "Verzögerungszeit für die Vordosierung" (= verzögerter Start der Vordosierung) eingestellt werden. Es empfiehlt sich eine Verzögerungszeit zu programmieren, um zu verhindern, dass die Reiniger-Zudosierung vor der Anfangsbefüllung des Tanks in Gang gesetzt wird.

Die einzustellende Vordosierzeit hängt vom Fassungsvermögen des Waschtanks, der Förderleistung des Dosiergerätes und der gewünschten Konzentration ab.

|              | tvordosier                                                                           | ung= Tankt                                                                                      | fassung<br>Förder                                          | svermögen • gew. Konzentration = leistung des Dosiergerätes                                                                                                    | $\begin{bmatrix} I \bullet g/I \\ g/min \end{bmatrix}$ |
|--------------|--------------------------------------------------------------------------------------|-------------------------------------------------------------------------------------------------|------------------------------------------------------------|----------------------------------------------------------------------------------------------------|--------------------------------------------------------|
| <u>Beisp</u> | <mark>iel:</mark> Fa<br>Ge<br>Fö                                                     | ssungsverr<br>wünschte l<br>rderleistun                                                         | nögen d<br>Konzent<br>g: 250 g                             | les Tanks: 300 l<br>ration: 10 g/l<br>/min*                                                                                                    |                                                        |
|              | tv₀                                                                                  | $\frac{3}{100000000000000000000000000000000000$                                                 | 800 • 10<br>250                                            | = 12 min = 720 Sek.*                                                                                                    |                                                        |
| HINWEIS      | Die Eins<br>vorzunel<br>Mittels d<br>einstelle<br>Mit der -<br>Die Eins<br>* Bei Pro | tellungen sir<br>hmen.<br>er Pfeiltastel<br>n.<br>/ Taste kann<br>tellung wird<br>odukten mit e | nd in den<br>n ▲ und<br>die jewei<br>mit NEX1<br>einem spe | jeweiligen Menüs von 0 bis 9999s in Schritt<br>▼ den gewünschten Wert an der jeweils blin<br>lige Stelle angewählt werden.<br><sup>-</sup> bestätigt.<br>ezifischen Gewicht > 1 muss dies in der För | en von 1s<br>kenden Stelle<br>derleistung de           |

#### 9.3.2 Einstellung der Reinigerkonzentration

(F) HINWEIS Damit bei der Inbetriebnahme der Maschine nicht sofort Reiniger zudosiert wird, ist die Reinigerkonzentration werksseitig auf Null eingestellt (REINGER-KONZ.: AUS mS/cm).

Der Konzentrationswert wird in mS/cm eingegeben. Der Wert hängt von der gewünschten Reinigerkonzentration und vom verwendeten Reinigertyp ab.

Die Konzentration ist wie folgt einzustellen:

Pumpe berücksichtigt werden

- 1. Das Menü "REINIGER-KONZ." aktivieren.
- 2. Mittels der Pfeiltasten  $\blacktriangle$  und  $\blacktriangledown$  den gewünschten Wert einstellen.
- 3. Die Einstellung mit NEXT bestätigen.

#### 9.3.3 Einstellung der Temperatur-Kompensation

Die Temperatur-Kompensation kann für alkalische (1,9 %/K) =\_LAUGE" oder saure Produkte (1,25%/K) =\_SÄURE" eingestellt werden.

Ab Werk ist die Temperatur-Kompensation auf alkalische Produkte (Lauge) eingestellt. Die Verrechnung der Temperatur erfolgt mit 20°C Referenztemperatur.

## Ber Wert von 1,25 %/K (für Säure) ergibt sich als Mittelwert aus den TK-Werten von HNO<sub>3</sub> und H<sub>2</sub>SO<sub>4</sub>.

Eine Umstellung ist wie folgt einzustellen:

1. Das Menü "TEMPERATUR-KOMP. LAUGE/SÄURE" aktivieren.

- 2. Mittels ↓ umstellen (blinkende Anzeige ist aktiv).
- 3. Die Einstellung mit NEXT bestätigen.

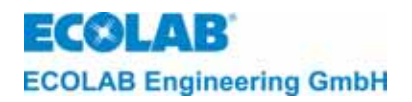

#### 9.4 Störmeldeeinstellungen

#### 9.4.1 Alarm bei Reinigermangel

Dieser Alarm wird ausgelöst, wenn der Vorratsbehälter für den Reiniger leer ist, vorausgesetzt, eine Sauglanze mit Leermelde-Einrichtung ist angeschlossen. Für die Alarmanzeige und die externe Alarmmeldung kann eine Verzögerungszeit (REINIGER LEER VERZÖG.: 0005 s) eingestellt werden.

Die Dosierung wird für die Dauer des Reinigermangels unterbrochen.

Die externe Störmeldung wird nach der eingestellten Verzögerungszeit aktiviert und kann durch Drücken einer beliebigen Taste quittiert werden. Im Display bleibt die Alarmmeldung "KEIN REINIGER / BEHÄLTERWECHSEL" blinkend erhalten, bis der Behälter gewechselt wird.

Die Einstellung der Verzögerungszeit ist im Menü (REINIGER LEER VERZÖG.) von 1 bis 9999s in Schritten von 1s vorzunehmen (ab Werk sind 5s eingestellt).

Die Verzögerungszeit ist wie folgt einzustellen:

- 1. Das Menü "REINIGER-LEER VERZÖG.:" aktivieren
- 2. Mittels der Pfeiltasten ▲ und ▼ den gewünschten Wert der blinkenden Stelle einstellen
- 3. Mit ⊣ kann die jeweilige Stelle angewählt werden.
- 4. Die Einstellung mit NEXT bestätigen.

#### 9.4.2 Alarm bei Dosierzeit-Überschreitung (t<sub>max.</sub> -Funktion)

Wenn die Reinigerkonzentration den voreingestellten Wert unterschreitet, beginnt eine Zeit (Alarmverzögerungszeit tmax.) zu laufen, innerhalb der die Konzentration wieder hergestellt sein muss. Durch Festlegung einer Alarmverzögerungszeit (MAXIMALE DOSIERZEIT) kann verhindert werden, dass der Alarm bereits bei einem kurzfristigen, unbedeutenden Absinken der Konzentration ausgelöst wird.

Die Verzögerungszeit ist werksseitig auf einen Wert von 180 Sek. eingestellt und kann innerhalb eines Bereiches von 10 - 9999 Sek. in Schritten von 1s verändert werden.

Nach Ablauf der eingestellten Zeit (tmax) wird die Dosierung unterbrochen, im Display die Alarmmeldung "KEIN REINIGER / DOSIERUNG PRÜFEN" angezeigt und der externe Alarmausgang aktiviert.

Der Alarm kann durch Drücken einer beliebigen Taste quittiert werden.

Die Alarmverzögerungszeit ist wie folgt einzustellen:

- 1. Das Menü "MAXIMALE DOSIERZEIT" aktivieren
- 2. Mittels der Pfeiltasten ▲ und ▼ die gewünschte Alarmverzögerungszeit einstellen.
- 3. Die Einstellung mit NEXT bestätigen.

#### 9.4.3 Einstellung der manuellen Dosierzeit

Der Reinigerausgang kann in den SERVICE-FUNKTIONEN im Menü "REINIGER-AUSGANG" aktiviert werden. Die Einschaltzeit ist durch die eingestellte MANUELLE DOSIERZEIT begrenzt. Die Zeit kann von 1 bis 9999 s in Schritten von 1s eingestellt werden (ab Werk sind 0120 s eingestellt).

Die manuelle Dosierzeit ist wie folgt einzustellen:

- 1. Das Menü "MANUELLE DOSIERZEIT: 0120 s" aktivieren.
- 2. Mittels der Pfeiltasten ▲ und ▼ den gewünschten Wert an der jeweils blinkenden Stelle einstellen.
- 3. Mit ⊣ kann die jeweilige Stelle angewählt werden.
- 4. Die Einstellung mit NEXT bestätigen.

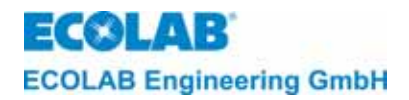

#### 9.4.4 Alarm bei Reiniger-Überdosierung

Mit der Festlegung eines Grenzwertes für die Leitfähigkeit

(REINIGER ÜBERDOS. KONZ.: XXX mS/cm) kann verhindert werden, dass zuviel Reiniger in den Waschtank dosiert wird. Ein Überschreiten des festgelegten Wertes löst den Überdosierungsalarm aus. Durch Festlegung einer Alarmverzögerungszeit (REINIGER ÜBERDOS./VERZÖG.: 0120 s) kann verhindert werden, dass der Alarm bereits bei einer kurzfristigen, unbedeutenden Überdosierung ausgelöst wird.

Eine Reiniger-Überdosierung kann z. B. auftreten, wenn die Dosierpumpe nicht abschaltet.

Der Alarm wird im Display (ÜBERKONZENTRATION/DOSIERUNG PRÜFEN) angezeigt und der externe Alarmausgang wird aktiviert. Durch Drücken einer beliebigen Taste kann der externe Alarmausgang quittiert werden. Im Display bleibt die Alarmmeldung blinkend erhalten, bis die Überkonzentration den Grenzwert unterschreitet.

Der Grenzwert für die Leitfähigkeit kann abhängig vom eingestellten Reiniger-Konzentrationswert bis 300 mS/cm eingestellt werden (ab Werk sind 100 mS/cm eingestellt).

## Image: Second stateDer Grenzwert für die Überdosierung muss mindestens 20% über dem eingestellten<br/>Reiniger-Konzentrationswert liegen (eine Einstellung unter 20% ist nicht möglich).

Die Reiniger Überdos.-Konzentration ist wie folgt einzustellen:

- 1. Das Menü "REINIGER ÜBERDOS. KONZ.:" aktivieren.
- 2. Mittels der Pfeiltasten ▲ und ▼ den gewünschten Wert einstellen
- 3. Die Einstellung mit NEXT bestätigen.

Die Verzögerungszeit kann von 1 bis 9999 s in Schritten von 1s eingestellt werden (ab Werk sind 0120 s eingestellt).

Die Verzögerungszeit ist wie folgt einzustellen:

- 1. Das Menü "REINIGER ÜBERDOS. VERZÖG.:" aktivieren.
- 2. Mittels der Pfeiltasten ▲ und ▼ den gewünschten Wert an der jeweils blinkenden Stelle einstellen.
- 3. Mit → kann die jeweilige Stelle angewählt werden.
- 4. Die Einstellung mit NEXT bestätigen.

#### 9.4.5 Alarm bei Temperatur-Überschreitung

Für die Waschtank-Temperatur kann ein unterer Alarmgrenzwert eingestellt werden. Durch Festlegung einer Alarmverzögerungszeit kann verhindert werden, dass der betreffende Alarm bereits bei einer kurzfristigen, unbedeutenden Veränderung der Temperatur ausgelöst wird. Ein Temperaturalarm wird erst dann ausgelöst, wenn der entsprechende Grenzwert (TEMPERATURGRENZE MINIMUM) unterschritten wurde und die Alarmverzögerungszeit (TEMPERATURGRENZE VERZÖG.:) abgelaufen ist.

Der Alarm wird im Display (TEMPERATUR/UNTERSCHRITTEN) angezeigt und der externe Alarmausgang wird aktiviert.

Durch Drücken einer beliebigen Taste kann der externe Alarmausgang quittiert werden. Im Display bleibt die Alarmmeldung blinkend erhalten, bis die Temperatur den Grenzwert wieder überschreitet.

Der Grenzwert für die Temperatur kann von AUS - 99°C eingestellt werden (ab Werk ist AUS eingestellt).

Der Temperatur-Grenzwert ist wie folgt einzustellen:

- 1. Das Menü "TEMPERATUR-GRENZE MINIMUM:" aktivieren.
- 2. Mittels der Pfeiltasten ▲ und ▼ den gewünschten Wert einstellen.
- 3. Die Einstellung mit NEXT bestätigen.

Die Verzögerungszeit kann von 0 bis 9999 s in Schritten von 1 s eingestellt werden (ab Werk sind 0120 s eingestellt).

## Bine Einstellung der Alarmverzögerungszeit ist nur in Verbindung mit einem eingestellten Grenzwert (> AUS) möglich.

Die Verzögerungszeit ist wie folgt einzustellen:

- 1. Das Menü "TEMPERATUR-GRENZE VERZÖG.:" aktivieren.
- 2. Mittels der Pfeiltasten ▲ und ▼ den gewünschten Wert an der jeweils blinkenden Stelle einstellen.
- 3. Mit J kann die jeweilige Stelle angewählt werden.
- 4. Die Einstellung mit NEXT bestätigen.

#### 9.4.6 Alarmwiederholzeit

Durch Festlegung einer Alarmwiederholzeit (ALARM WIEDERHOLZEIT: AUS) kann verhindert werden, dass ein bereits quittierter Alarm -ohne dass die Störung behoben wurde- in Vergessenheit gerät.

Der Störmelde-Ausgang wird nach dem quittieren und nach Ablauf der eingestellten Zeit immer wieder aktiviert (solange bis die Störung behoben wird).

Die Alarmwiederholzeit kann von AUS bis 999 min. in Schritten von 1 min. eingestellt werden (werkseitig ist AUS eingestellt).

Die Alarmwiederholzeit ist wie folgt einzustellen:

- 1. Das Menü "ALARM WIEDERHOLZEIT:" aktivieren.
- 2. Mittels der Pfeiltasten ▲ und ▼ den gewünschten Wert einstellen.
- 3. Die Einstellung mit NEXT bestätigen.

#### 9.5 Parameter zurücksetzen

Zum **Zurücksetzen aller Parameter** auf die Standardwerte ist folgender maßen vorzugehen:

- 1. Das Menü "PARAMETER ZURÜCKSETZEN" aktivieren.
- 2. Das Menü "SIND SIE SICHER?" mit ↓ aktivieren.
- 3. Durch Drücken einer der Tasten ▲ oder ▼ von NEIN auf JA umschalten, wenn alle Parameterwerte zurückgesetzt werden sollen
- 4. Die Einstellung mit NEXT bestätigen.

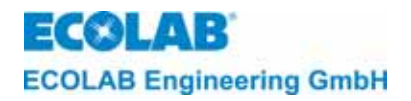

#### 10 Konfigurationsebene

In der Konfigurationsebene (KONFIGURATIONS FUNKTIONEN) können folgende Eingaben vorgenommen werden:

- Auswahl der Sprache (BEDIENERSPRACHE: DEUTSCH/ ENGLISH etc.)
- Aktivierung der Reiniger-Nachdosierfunktion über externes Freigabesignal (optional mit Zusatzplatine) (DOSIERFREIGABE EXTERN ?)
- Aktivierung der Reiniger-Vordosierfunktion über externes Freigabesignal (optional mit Zusatzplatine) (VORDOSIERUNG EXTERN ?)

*Constant of the sector of the sector of the* 

#### 10.1 Einstellung der Sprache

Die Display-Texte und Alarmmeldungen können in einer der Sprachen Englisch, Deutsch, Französisch, Italienisch, Spanisch oder Holländisch angezeigt werden.

Zum Einstellen der **Sprache** ist folgendermaßen vorzugehen:

In der Programmstruktur das Menü BEDIENERSPRACHE aktivieren und mit Hilfe einer der Tasten ▲ oder ▼ so lange blättern, bis die gewünschte Sprache angezeigt wird.

## **10.2** Aktivierung des externen Freigabesignals für Reinigerdosierung (Optional mit Zusatzplatine Art.-Nr. 223552)

Wenn die Hauptplatine nach dem Einschalten der Kastenwaschmaschine mit Dauerspannung versorgt wird (=Standardanschluss), muss der Parameter DOSIERFREIGABE EXTERN? auf JA gesetzt sein. Reiniger wird nur dann dosiert, wenn das <u>Freigabesignal "Reiniger dosieren"</u> von der Maschine anliegt. Für die Signalübertragung ist ein Netztrennmodul (Art. Nr. 223595) zu verwenden.

Erfolgt die Spannungsversorgung des Dosiergerätes parallel zur Aktivierung der Umwälzpumpe der Kastenwaschmaschine, muss der Parameter DOSIERFREIGABE EXTERN? auf NEIN gestellt werden. In diesem Fall wird Reiniger dosiert, <u>sobald</u> <u>Spannung</u> am Dosiergerät anliegt und der Leitfähigkeits-Sollwert unterschritten ist.

#### 10.3 Aktivierung der Vordosierfunktion

(Optional mit Zusatzplatine und Dosierfreigabe extern auf "JA")

Wenn während des Füllvorgangs an der Kastenwaschmaschine eine Vordosierung des Reinigers erfolgen soll (empfiehlt sich für Mehrtankmaschinen), muss der Parameter "VORDOSIERUNG EXTERN?" auf JA gesetzt werden.

Für die Signalübertragung ist ein Netztrennmodul (Art. Nr. 223595) zu verwenden. Mit Hilfe des Netztrennmoduls können auch Freigabesignale von 12V bis 230V AC/DC an die Zusatzplatine angeschlossen werden.

Image: White Section 2014Nur CDI 01 mit Art.-Nr. 123524, 123526 und 123528 sind standardmäßig mit der<br/>Zusatzplatine Art.-Nr. 223552 für externe Freigabesignale ausgerüstet.

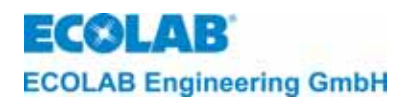

### 11 Technische Daten

| Spannungsversorgung:                                                                                                    | (230 V 50/60 Hz) (115 V 50/60 Hz)                                                                                                    |
|----------------------------------------------------------------------------------------------------|----------------------------------------------------------------------------------------------------|
| Je nach Ausführung                                                                                                    | (24 V, 50/60 Hz)                                                                                                    |
| Max. Stromaufnahme:                                                                                                    | 65 mA                                                                                                    |
| Spannungsversorgung Hauptplatine:                                                                                                    | 2 x 12 V AC. 15 VA 50/60 Hz                                                                                                    |
| Schutzart:                                                                                                    | IP 65                                                                                                    |
| Schutzklasse:                                                                                                    | 11                                                                                                    |
| Dosierleistung:                                                                                                    | ca. 15 l/h gegen 0,6 bar                                                                                                    |
| Saughöhe                                                                                                    | max. 2 m                                                                                                    |
| Eingänge:                                                                                                    | Auf der Hauptplatine:                                                                                                    |
|                                                                                                    | <ul> <li>Spannungsversorgung 2 x 12 VAC</li> </ul>                                                                                                    |
|                                                                                                    | - LF-Messzelle, induktiv                                                                                                    |
|                                                                                                    | - Temperaturfühler für Waschtank                                                                                                    |
|                                                                                                    | - Reiniger-Leermeldung, 5 VAC                                                                                                    |
|                                                                                                    | Auf der Zusatzplatine (optional):                                                                                                    |
|                                                                                                    | - Dosierfreigabe extern,                                                                                                    |
|                                                                                                    | potentialfreier Kontakt                                                                                                    |
|                                                                                                    | - Vordosierung extern,                                                                                                    |
|                                                                                                    | potentialfreier Kontakt                                                                                                    |
| Ausgänge:                                                                                                    | Auf der Hauptplatine:                                                                                                    |
|                                                                                                    | - Reiniger-Dosierpumpe, 24 VAC                                                                                                    |
|                                                                                                    | - Akustischer Alarm, 24 VAC (Summer)                                                                                                    |
|                                                                                                    |                                                                                                    |
| Steuerelektronik:<br>Anzeigeeinheit:                                                                                                    | Zweizeiliges, 16stelliges LC-Display                                                                                                    |
| Steuerelektronik:<br>Anzeigeeinheit:<br>Steuerungsfunktionen:                                                                                                    | Zweizeiliges, 16stelliges LC-Display<br>- Leitfähigkeitsregler                                                                                                    |
| Steuerelektronik:<br>Anzeigeeinheit:<br>Steuerungsfunktionen:                                                                                                    | Zweizeiliges, 16stelliges LC-Display<br>- Leitfähigkeitsregler<br>- Zeitsteuerung                                                                                                    |
| Steuerelektronik:         Anzeigeeinheit:         Steuerungsfunktionen:         Leitfähigkeitsmessung:                                                                                                    | Zweizeiliges, 16stelliges LC-Display<br>- Leitfähigkeitsregler<br>- Zeitsteuerung<br>- 0 -200 mS/cm                                                                                                    |
| Steuerelektronik:         Anzeigeeinheit:         Steuerungsfunktionen:         Leitfähigkeitsmessung:         Messbereich:                                                                                                    | Zweizeiliges, 16stelliges LC-Display<br>- Leitfähigkeitsregler<br>- Zeitsteuerung<br>- 0 -200 mS/cm<br>- in Schritten von je 0.1 mS/cm                                                                                                    |
| Steuerelektronik:<br>Anzeigeeinheit:Steuerungsfunktionen:Leitfähigkeitsmessung:<br>Messbereich:                                                                                                    | Zweizeiliges, 16stelliges LC-Display<br>- Leitfähigkeitsregler<br>- Zeitsteuerung<br>- 0 -200 mS/cm<br>- in Schritten von je 0.1 mS/cm<br>(0.1 - 19.9 mS/cm)                                                                                                    |
| Steuerelektronik:<br>Anzeigeeinheit:Steuerungsfunktionen:Leitfähigkeitsmessung:<br>Messbereich:                                                                                                    | Zweizeiliges, 16stelliges LC-Display<br>- Leitfähigkeitsregler<br>- Zeitsteuerung<br>- 0 -200 mS/cm<br>- in Schritten von je 0.1 mS/cm<br>(0.1 - 19.9 mS/cm)<br>- in Schritten von je 1 mS/cm                                                                                                    |
| Steuerelektronik:         Anzeigeeinheit:         Steuerungsfunktionen:         Leitfähigkeitsmessung:         Messbereich:                                                                                                    | Zweizeiliges, 16stelliges LC-Display - Leitfähigkeitsregler - Zeitsteuerung - 0 -200 mS/cm - in Schritten von je 0.1 mS/cm (0.1 - 19.9 mS/cm) - in Schritten von je 1 mS/cm (20 - 200 mS/cm)                                                                                                    |
| Steuerelektronik:         Anzeigeeinheit:         Steuerungsfunktionen:         Leitfähigkeitsmessung:         Messbereich:                                                                                                    | Zweizeiliges, 16stelliges LC-Display - Leitfähigkeitsregler - Zeitsteuerung - 0 -200 mS/cm - in Schritten von je 0.1 mS/cm (0.1 - 19.9 mS/cm) - in Schritten von je 1 mS/cm (20 - 200 mS/cm) - automatische Bereichsumschaltung                                                                                                    |
| Steuerelektronik:         Anzeigeeinheit:         Steuerungsfunktionen:         Leitfähigkeitsmessung:         Messbereich:         Genauigkeit:                                                                                                    | Zweizeiliges, 16stelliges LC-Display<br>- Leitfähigkeitsregler<br>- Zeitsteuerung<br>- 0 -200 mS/cm<br>- in Schritten von je 0.1 mS/cm<br>(0.1 - 19.9 mS/cm)<br>- in Schritten von je 1 mS/cm<br>(20 - 200 mS/cm)<br>- automatische Bereichsumschaltung<br>± 2% vom Leitfähigkeitsmesswert für                                                                                                    |
| Steuerelektronik:         Anzeigeeinheit:         Steuerungsfunktionen:         Leitfähigkeitsmessung:         Messbereich:         Genauigkeit:                                                                                                    | Zweizeiliges, 16stelliges LC-Display - Leitfähigkeitsregler - Zeitsteuerung - 0 -200 mS/cm - in Schritten von je 0.1 mS/cm (0.1 - 19.9 mS/cm) - in Schritten von je 1 mS/cm (20 - 200 mS/cm) - automatische Bereichsumschaltung ± 2% vom Leitfähigkeitsmesswert für Leitfähigkeiten ≥ 10 mS/cm                                                                                                    |
| Steuerelektronik:         Anzeigeeinheit:         Steuerungsfunktionen:         Leitfähigkeitsmessung:         Messbereich:         Genauigkeit:         Reproduzierbarkeit:                                                                                                    | Zweizeiliges, 16stelliges LC-Display - Leitfähigkeitsregler - Zeitsteuerung - 0 -200 mS/cm - in Schritten von je 0.1 mS/cm (0.1 - 19.9 mS/cm) - in Schritten von je 1 mS/cm (20 - 200 mS/cm) - automatische Bereichsumschaltung ± 2% vom Leitfähigkeitsmesswert für Leitfähigkeiten ≥ 10 mS/cm ± 1% vom Leitfähigkeitsmesswert für                                                                                                    |
| Steuerelektronik:         Anzeigeeinheit:         Steuerungsfunktionen:         Leitfähigkeitsmessung:         Messbereich:         Genauigkeit:         Reproduzierbarkeit:                                                                                                    | Zweizeiliges, 16stelliges LC-Display - Leitfähigkeitsregler - Zeitsteuerung - 0 -200 mS/cm - in Schritten von je 0.1 mS/cm (0.1 - 19.9 mS/cm) - in Schritten von je 1 mS/cm (20 - 200 mS/cm) - automatische Bereichsumschaltung ± 2% vom Leitfähigkeitsmesswert für Leitfähigkeiten ≥ 10 mS/cm ± 1% vom Leitfähigkeitsmesswert für                                                                                                    |
| Steuerelektronik:         Anzeigeeinheit:         Steuerungsfunktionen:         Leitfähigkeitsmessung:         Messbereich:         Genauigkeit:         Reproduzierbarkeit:         Maximale Dosierzeit:                                                                                                    | Zweizeiliges, 16stelliges LC-Display<br>- Leitfähigkeitsregler<br>- Zeitsteuerung<br>- 0 -200 mS/cm<br>- in Schritten von je 0.1 mS/cm<br>(0.1 - 19.9 mS/cm)<br>- in Schritten von je 1 mS/cm<br>(20 - 200 mS/cm)<br>- automatische Bereichsumschaltung<br>± 2% vom Leitfähigkeitsmesswert für<br>Leitfähigkeiten ≥ 10 mS/cm<br>± 1% vom Leitfähigkeitsmesswert für<br>Leitfähigkeiten ≥ 10 mS/cm<br>10 - 9999 Sec.                                                                                                    |
| Steuerelektronik:         Anzeigeeinheit:         Steuerungsfunktionen:         Leitfähigkeitsmessung:         Messbereich:         Genauigkeit:         Reproduzierbarkeit:         Maximale Dosierzeit:         Verzögerungszeit bei Reinigermangel:                                                                                                    | Zweizeiliges, 16stelliges LC-Display<br>- Leitfähigkeitsregler<br>- Zeitsteuerung<br>- 0 -200 mS/cm<br>- in Schritten von je 0.1 mS/cm<br>(0.1 - 19.9 mS/cm)<br>- in Schritten von je 1 mS/cm<br>(20 - 200 mS/cm)<br>- automatische Bereichsumschaltung<br>$\pm 2\%$ vom Leitfähigkeitsmesswert für<br>Leitfähigkeiten $\ge 10$ mS/cm<br>$\pm 1\%$ vom Leitfähigkeitsmesswert für<br>Leitfähigkeiten $\ge 10$ mS/cm<br>10 - 9999 Sec.<br>1 - 9999 Sec.                                                                         |
| Steuerelektronik:         Anzeigeeinheit:         Steuerungsfunktionen:         Leitfähigkeitsmessung:         Messbereich:         Genauigkeit:         Reproduzierbarkeit:         Maximale Dosierzeit:         Verzögerungszeit bei Reinigermangel:         Manuelle Dosierzeit:                                                                          | Zweizeiliges, 16stelliges LC-Display - Leitfähigkeitsregler - Zeitsteuerung - 0 -200 mS/cm - in Schritten von je 0.1 mS/cm (0.1 - 19.9 mS/cm) - in Schritten von je 1 mS/cm (20 - 200 mS/cm) - automatische Bereichsumschaltung ± 2% vom Leitfähigkeitsmesswert für Leitfähigkeiten ≥ 10 mS/cm ± 1% vom Leitfähigkeitsmesswert für Leitfähigkeiten ≥ 10 mS/cm 10 - 9999 Sec. 1 - 9999 Sec. 1 - 9999 Sec.                                                                                                    |
| Steuerelektronik:         Anzeigeeinheit:         Steuerungsfunktionen:         Leitfähigkeitsmessung:         Messbereich:         Genauigkeit:         Reproduzierbarkeit:         Maximale Dosierzeit:         Verzögerungszeit bei Reinigermangel:         Manuelle Dosierzeit:         Vordosierzeit:                                                   | Zweizeiliges, 16stelliges LC-Display<br>- Leitfähigkeitsregler<br>- Zeitsteuerung<br>- 0 -200 mS/cm<br>- in Schritten von je 0.1 mS/cm<br>(0.1 - 19.9 mS/cm)<br>- in Schritten von je 1 mS/cm<br>(20 - 200 mS/cm)<br>- automatische Bereichsumschaltung<br>$\pm 2\%$ vom Leitfähigkeitsmesswert für<br>Leitfähigkeiten $\ge 10$ mS/cm<br>$\pm 1\%$ vom Leitfähigkeitsmesswert für<br>Leitfähigkeiten $\ge 10$ mS/cm<br>10 - 9999 Sec.<br>1 - 9999 Sec.<br>1 - 9999 Sec.<br>0 - 9999 Sec.                                       |
| Steuerelektronik:         Anzeigeeinheit:         Steuerungsfunktionen:         Leitfähigkeitsmessung:         Messbereich:         Genauigkeit:         Reproduzierbarkeit:         Maximale Dosierzeit:         Verzögerungszeit bei Reinigermangel:         Manuelle Dosierzeit:         Vordosierzeit:         Umgebungstemperatur:                      | Zweizeiliges, 16stelliges LC-Display<br>- Leitfähigkeitsregler<br>- Zeitsteuerung<br>- 0 -200 mS/cm<br>- in Schritten von je 0.1 mS/cm<br>(0.1 - 19.9 mS/cm)<br>- in Schritten von je 1 mS/cm<br>(20 - 200 mS/cm)<br>- automatische Bereichsumschaltung<br>± 2% vom Leitfähigkeitsmesswert für<br>Leitfähigkeiten ≥ 10 mS/cm<br>± 1% vom Leitfähigkeitsmesswert für<br>Leitfähigkeiten ≥ 10 mS/cm<br>10 - 9999 Sec.<br>1 - 9999 Sec.<br>1 - 9999 Sec.<br>0 - 9999 Sec.<br>0 - 9999 Sec.                                        |
| Steuerelektronik:         Anzeigeeinheit:         Steuerungsfunktionen:         Leitfähigkeitsmessung:         Messbereich:         Genauigkeit:         Reproduzierbarkeit:         Maximale Dosierzeit:         Verzögerungszeit bei Reinigermangel:         Manuelle Dosierzeit:         Vordosierzeit:         Umgebungstemperatur:         Abmessungen: | Zweizeiliges, 16stelliges LC-Display<br>- Leitfähigkeitsregler<br>- Zeitsteuerung<br>- 0 -200 mS/cm<br>- in Schritten von je 0.1 mS/cm<br>(0.1 - 19.9 mS/cm)<br>- in Schritten von je 1 mS/cm<br>(20 - 200 mS/cm)<br>- automatische Bereichsumschaltung<br>$\pm 2\%$ vom Leitfähigkeitsmesswert für<br>Leitfähigkeiten ≥ 10 mS/cm<br>$\pm 1\%$ vom Leitfähigkeitsmesswert für<br>Leitfähigkeiten ≥ 10 mS/cm<br>10 - 9999 Sec.<br>1 - 9999 Sec.<br>1 - 9999 Sec.<br>0 - 9999 Sec.<br>max. 45°C<br>360x 110 x 160 mm (B x T x H) |

\*Technische Änderungen müssen wir uns vorbehalten, da unsere Produkte einer ständigen Weiterentwicklung unterliegen.

ECOLAB ECOLAB Engineering GmbH

#### 12 Inbetriebnahme

Die Inbetriebnahme ist wie folgt durchzuführen:

1. Die Kastenwaschmaschine einschalten.

- 2. Die Konfiguration des Dosiergerätes durchführen.
- 3. Die Befüllung des Waschtanks mit klarem Wasser starten.
- 4. Alle Parametereinstellungen vornehmen.
- 5. Die Sauglanzen an das Reinigergebinde anschließen.
- 6. Nach 2 bis 3 Reinigungszyklen die Konzentration durch Titration überprüfen. Bei Bedarf den erforderlichen Leitfähigkeitswert entsprechend anpassen.
- 7. Alle Schlauchverbindungen, Anschlüsse und Gerätekomponenten auf Dichtigkeit und einwandfreie Funktion prüfen.

Bamit bei der Inbetriebnahme der Kastenwaschmaschine kein Reiniger zudosiert wird, ist die Reinigerkonzentration werksseitig auf Null eingestellt (C= AUS).

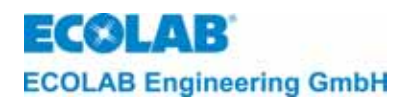

### 13 Überprüfung der Leitfähigkeits-Kalibrierung

Am CDI01 kann die Leitfähigkeitsanzeige mit dem Leitfähigkeitssimulator für LMIT08, Artikel-Nr. 289190 oder mit der Kalibrier Box für Multronic, Artikel-Nr. 255195 überprüft werden.

- Zur Überprüfung der Leitfähigkeits-Kalibrierung muss die Messzelle sauber und trocken sein (frei von leitfähigen Belägen).
  - Messzelle auf Raumtemperatur bringen (ca. 20°C).
- Die Nullpunktüberprüfung muss <u>ohne</u> Simulations-Schleifenwiderstand durchgeführt werden.
- ACHTUNG Zur Messbereichsüberprüfung muss die Anschlussleitung des Simulations-Schleifenwiderstandes durch die Bohrung der Messzelle durchgeführt werden.
  - Die "-Taste zur Anzeige der unkompensierten Leitfähigkeit drücken (vor dem Messwert wird ein \* Symbol eingeblendet).
  - Die Leitfähigkeitsanzeige ergibt sich in Abhängigkeit vom Simulationswiderstand entsprechend der unten stehenden Tabelle.

| CDI01<br>Messbereich | Mit Simulator für LMIT08<br>ArtNr. 289190 | LF-Anzeige am CDI01 |
|----------------------|-------------------------------------------|---------------------|
|                      | Widerstandswert (Beschriftung)            |                     |
| 0 20mS/cm            | 383Ω (20,0mS)                             | 18,0 mS/cm          |
| 0200mS/cm            | 38,3Ω (200mS)                             | 180 mS/cm           |

| CDI01<br>Messbereich | Mit Simulator für Multronic<br>ArtNr. 255195<br>Widerstandswert (Beschriftung) | LF-Anzeige am CDI01 |
|----------------------|--------------------------------------------------------------------------------|---------------------|
| 0 20mS/cm            | 345Ω (20mS)                                                                    | 20,0 mS/cm          |
| 0200mS/cm            | 34,5Ω (200mS)                                                                  | 200 mS/cm           |

Eine Anpassung der Leitfähigkeitsanzeige wird unter Kapitel 9.2.1 beschrieben.

Abb.13.1

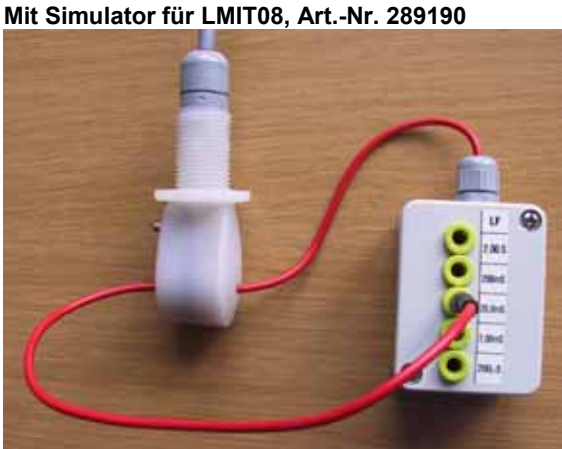

Abb. 13.2 Mit Simulator für Multronic, Art.-Nr. 255195

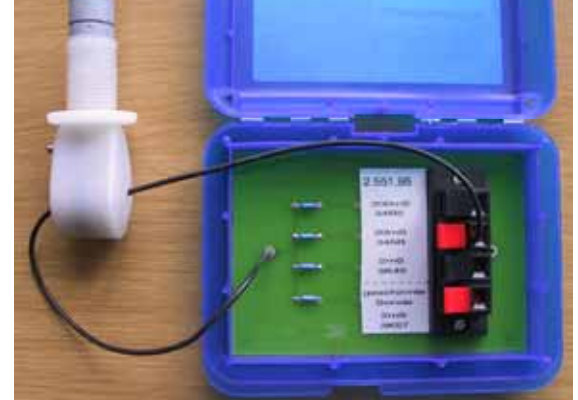

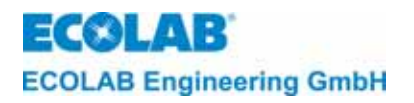

#### 14 Fehlersuche

Der akustische Alarm kann durch Drücken einer beliebigen Taste an der Frontseite ausgeschaltet werden. Die Alarmanzeige im Display bleibt jedoch solange erhalten, bis der Fehler behoben ist.

| Displayanzeigen   | Fehlerursache                            | Behebung                     |
|-------------------|------------------------------------------|------------------------------|
| KEIN REINIGER     | Reiniger-Vorratsgebinde leer.            | Neues Gebinde anschließen.   |
| BEHAELTERWECHSEL  | Leermeldesignal defekt                   | Leermeldung überprüfen       |
|                   | Alarmverzögerungszeit t <sub>max</sub> . | Alarmverzögerungszeit        |
| KEIN REINIGER     | (MAXIMALE DOSIERZEIT) zu                 | verändern.                   |
| DOSIERUNG PRÜFEN  | kurz eingestellt.                        |                              |
|                   | Reiniger-Vorratsgebinde leer             | Neues Gebinde anschließen.   |
| MESSZELLE         | LF-Messzelle oder                        | Anschluss prüfen, ggf. LF-   |
| PRÜFEN            | Anschlusskabel defekt,                   | Messzelle austauschen.       |
| FROIEN            | Anschluss nicht korrekt.                 |                              |
| SYSTEMFEHLER      | EEPROM defekt.                           | Hauptplatine austauschen.    |
| SPEICHER          |                                          |                              |
|                   | Einhängeschalter S1 auf der              | Einhängeschalter muss in     |
|                   | Basisplatine in falscher                 | waagrechter Stellung "1"     |
| SYSTEMFEHLER      | Position.                                | eingehängt sein.             |
| 3                 | LF-Messzelle defekt                      | Anschluss prüfen, ggf. LF-   |
|                   | (Kurzschluss am                          | Messzelle austauschen.       |
|                   | Geberanschluss).                         |                              |
|                   | Dieser Alarm wird angezeigt,             | Den Temperatur-Grenzwert     |
|                   | sobald die Waschtank-                    | ändern, ggf.                 |
| TEMPERATUR        | Temperatur unter den                     | Alarmverzögerungszeit änderr |
| UNTERSCHRITTEN    | zulässigen Minimalwert gefallen          |                              |
|                   | und die Verzögerungszeit für             |                              |
|                   | den Alarm abgelaufen ist.                |                              |
|                   | Triac für die Aktivierung des            | Hauptplatine austauschen.    |
|                   | Ausgangs "Reiniger dosieren"             |                              |
|                   | defekt.                                  |                              |
| n                 | Alarmverzögerungszeit                    | Alarmverzögerungszeit        |
| UBERKONZENTRATION | (REINIGER                                | verändern.                   |
| DOSIERUNG PRÜFEN  | ÜBERDOS.VERZÖG.) zu kurz                 |                              |
|                   | eingestellt.                             |                              |
|                   | Entleerung des                           | Produktvorratsgebinde tiefer |
|                   | Produktvorratsgebindes durch             | setzten                      |
|                   | Heberwirkung                             |                              |

GP HINWEIS Ein "SYSTEMFEHLER" wird erst nach aus- und einschalten des Gerätes quittiert.

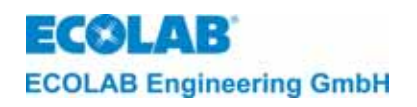

## 15 Verschleiß- und Ersatzteile

#### Abb. 15.1

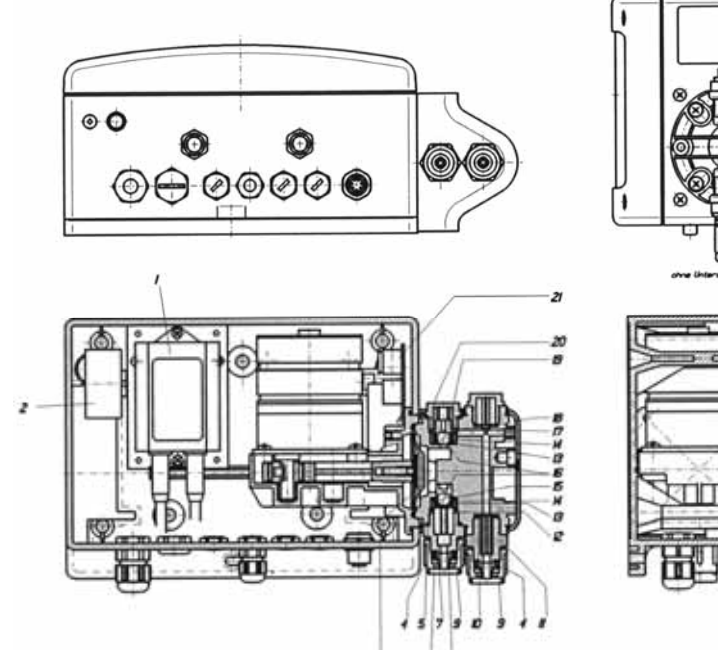

ofre Obere A

| Pos. | Bezeichnung                        | Art. Nr.  |
|------|------------------------------------|-----------|
|      | 240 VAC/ 2 x 12V                   | 418931009 |
| 1    | Netztransformator 120 VAC/ 2 x 12V | 418931015 |
|      | 24 VAC/ 2 x 12V                    | 418931016 |
| 2    | Akustische Signalgeber             | 418271008 |
| 3    | Membrane, PTFE                     | 240617    |
| 4    | Uberwurfmutter, PVDF               | 34800142  |
| 5    | O-Ring, EPDM                       | 417001170 |
| 6    | O-Ring, EPDM                       | 417001080 |
| 7    | Anschlussteil, Saugventil          | 34060144  |
| 8    | Anschlussnippel                    | 34800159  |
| 9    | Schneidring, NW 12                 | 34040107  |
| 10   | O-Ring, EPDM                       | 417001081 |
| 11   | Anschlussteil                      | 34060143  |
| 12   | Ventileinsatz                      | 32170147  |
| 13   | O-Ring, EPDM                       | 417001034 |
| 14   | O-Ring, EPDM                       | 32400104  |
| 15   | O-Ring, EPDM                       | 417001101 |
| 16   | Kugel ∅ = 8 mm, 1.4401             | 414203031 |
| 17   | Kegeldruckfeder                    | 30610108  |
| 18   | Plattenventil                      | 30590309  |
| 19   | Saugventileinsatz                  | 32170163  |
| 20   | Ventiloberteil                     | 34060138  |
| 21   | Kondensatorplatine                 | 223556    |
| 22   | CDI 01 – Steuerplatine             | 287670    |
|      | Pumpenkopf                         | 224033    |
|      | Sauganschluss                      | 227947    |
|      | Saugventileinsatz                  | 227933    |
| 23   | Druckventil                        | 240613    |
|      | Druckanschluss                     | 227946    |
|      | Zusatzplatine                      | 223552    |
|      | Netztrennmodul                     | 223595    |

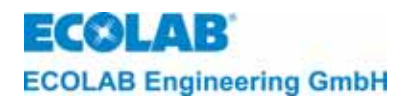

### 16 Anhang

#### 16.1 Klemmenbelegungspläne CDI 01

#### 16.1.1 Anschlussschema CDI 01 Basisversion

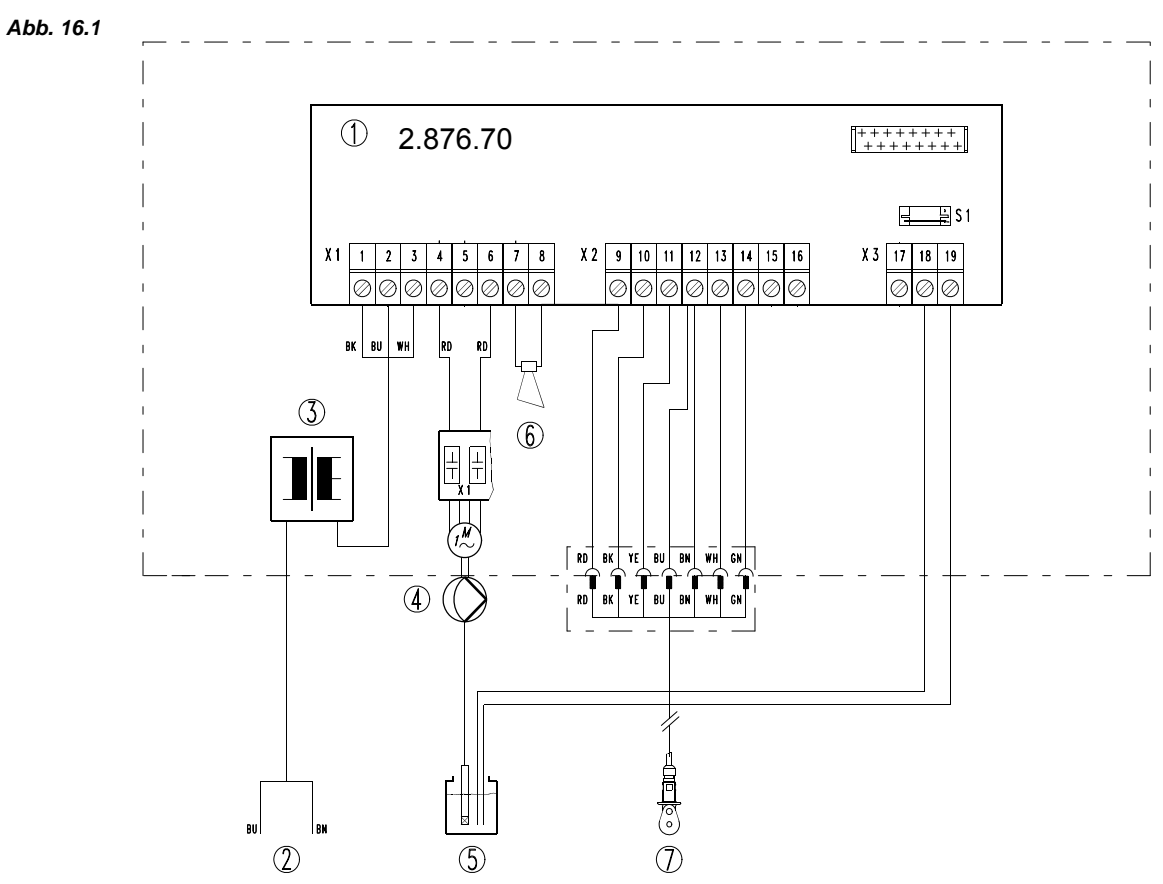

| Pos. | Bezeichnung                                     |
|------|-------------------------------------------------|
| 1    | Basisplatine                                    |
| 2    | Versorgungsspannung für Dosiergeräte von Anlage |
|      | Netztrafo je nach Ausführung bei ArtNr.         |
| 3    | 123519: 240/ 2x12 VAC, 15VA                     |
|      | 123525: 120/ 2x12 VAC, 30VA                     |
|      | 123527: 24/ 2x12 VAC, 15VA                      |
| 4    | Reiniger Dosierpumpe                            |
| 5    | Reinigergebinde                                 |
| 6    | Piezo Summer                                    |
| 7    | Leitfähigkeitsmesszelle mit Temperaturfühler    |

![](_page_31_Picture_0.jpeg)

## 16.1.2 Anschlussschema CDI 01 mit externen Freigabesignalen "Potenzialfrei"

![](_page_31_Figure_2.jpeg)

| Pos. | Bezeichnung                                     |
|------|-------------------------------------------------|
| 1    | Basisplatine                                    |
| 2    | Versorgungsspannung für Dosiergeräte von Anlage |
|      | Netztrafo je nach Ausführung bei ArtNr.         |
| 3    | 123524: 240/ 2x12 VAC, 15VA                     |
| Ŭ    | 123526: 120/ 2x12 VAC, 30VA                     |
|      | 123528: 24/ 2x12 VAC, 15VA                      |
| 4    | Reiniger Dosierpumpe                            |
| 5    | Reinigergebinde                                 |
| 6    | Piezo Summer                                    |
| 7    | Leitfähigkeitsmesszelle mit Temperaturfühler    |
| 8    | Zusatzplatine                                   |
| 9    | Dosierfreigabe extern potentialfrei             |
| 10   | Vordosierung extern potentialfrei               |

#### 16.1.3 Anschlussschema CDI 01 mit externen Freigabesignalen "12 – 230 VAC/DC"

![](_page_32_Figure_2.jpeg)

![](_page_32_Figure_3.jpeg)

| Pos. | Bezeichnung                                                                                                    |  |  |
|------|----------------------------------------------------------------------------------------------------|--|--|
| 1    | Basisplatine                                                                                                    |  |  |
| 2    | Versorgungsspannung für Dosiergeräte von Anlage                                                                                     |  |  |
| 3    | Netztrafo je nach Ausführung bei ArtNr.<br>123524: 240/ 2x12 VAC, 15VA<br>123526: 120/ 2x12 VAC, 30VA<br>123528: 24/ 2x12 VAC, 15VA |  |  |
| 4    | Reiniger Dosierpumpe                                                                                                    |  |  |
| 5    | Reinigergebinde                                                                                                    |  |  |
| 6    | Piezo Summer                                                                                                    |  |  |
| 7    | Leitfähigkeitsmesszelle mit Temperaturfühler                                                                                        |  |  |
| 8    | Zusatzplatine                                                                                                    |  |  |
| 9    | Netztrennmodul ArtNr. 223595                                                                                                    |  |  |
| 10   | Anschluss N                                                                                                    |  |  |
| 11   | Dosierfreigabe extern                                                                                                    |  |  |
| 12   | Vordosierung extern                                                                                                    |  |  |

![](_page_33_Picture_0.jpeg)

#### 16.1.4 Programmierübersicht CDI 01, mit und ohne Platine – 235.52 -

Abb. 16.4

![](_page_33_Figure_3.jpeg)

![](_page_34_Picture_0.jpeg)

## 17 Konformitätserklärung

| <b>EC®LAB</b> °                                                                                                    | EG-Konformitätserklärung (2<br>Declaration of Conformity (2<br>Déclaration de Conformité (2<br>Dekument/Decument/Decument/ | 2006/42/EG, Anhang II A)<br>2006/42/EC, Annex II A)<br>2006/42/CE, Annexe II A)                                  |
|----------------------------------------------------------------------------------------------------|----------------------------------------------------------------------------------------------------|----------------------------------------------------------------------------------------------------|
| Wir                                                                                                    | We                                                                                                    | Nous                                                                                                    |
|                                                                                                    | ECOLAB Engineering GmbH<br>Postfach 11 64<br>D-83309 Siegsdorf                                                             |                                                                                                    |
| Name des Herstellers,<br>Anschrift                                                                                                    | supplier's name,<br>address                                                                                                | nom du fournisseur,<br>adresse                                                                                   |
| erklären in alleiniger Verant-<br>wortung, dass das Produkt                                                                                                 | declare under our sole responsibility that the product                                                                     | déclarons sous notre seule<br>responsabilité que le produit                                                      |
| ~~~ ~ ~ ~ ~ ~ ~ ~ ~ ~ ~ ~ ~ ~ ~ ~ ~ ~ ~                                                                                                     | CDI 01<br>1235ff                                                                                                    |                                                                                                    |
| Gultig ab / valid from / valab<br>auf das sich diese Erklärung<br>bezieht, mit der/den folgenden<br>Norm(en) oder normativen<br>Dokument(en) übereinstimmt: | to which this declaration relates<br>is in conformity with the following<br>standard(s) or other normative<br>document(s): | auquel se réfère cette<br>déclaration est conforme à la<br>(aux) norme(s) ou autre(s)<br>document(s) normatif(s) |
| EN 12100-1<br>EN 12100-2                                                                                                    | EN 60335-1+A11+A1+A12+A2                                                                                                   | EN 61000-6-1<br>EN 61000-6-3                                                                                     |
| Gemäß den Bestimmungen<br>der Richtlinie                                                                                                    | following the provisions of<br>directive                                                                                   | conformément aux dispositions<br>de directive                                                                    |
| 2006/42/EG<br>2004/108/EG                                                                                                    |                                                                                                    |                                                                                                    |
| Bevollmächtigter für die Zusammens<br>Authorised person for compiling the t<br>Personne auterisée pour constituer le                                        | tellung der technischen Unterlagen:<br>echnical file:<br>a dossier technique:                                              | Ecolab Engineering GmbH<br>Postfach 1164<br>D-83309 Siegsdorf                                                    |
| D-83313 Siegsdorf, 20.01.2010                                                                                                    | (                                                                                                    | ECO AB Engineering GmbH                                                                                          |
| Ort und Datum<br>Place and<br>Lieu                                                                                                    | Name/Unterschrift des Befugten<br>name/signature of authorized person<br>nom/signature du signataire autorisée             |                                                                                                    |

Anlage 1 zur AA04AEKO04

12/2009

![](_page_35_Picture_0.jpeg)

#### 1 General

This manual contains all important information concerning the function, operation, adjustment, trouble shooting and fault clearance for the **CDI 01** (from software version 1.04).

The **CDI 01** is a liquid detergent metering unit with an integrated conductivity measuring control.

| ß  | NOTE | The German sections of this manual constitute the ORIGINAL OPERATING MANUAL and |
|----|------|---------------------------------------------------------------------------------|
| 10 |      | All other languages are translations of the ORIGINAL OPERATING MANUAL           |
|    |      | An other languages are danolations of the ordentitle of Errating interference   |

#### 1.1 Maintenance and Repair

Maintenance and repair must be performed by only authorised personnel in accordance with the relevant manual.

**WARNING** For maintenance and repair work the correct protective clothing and protective glasses must be worn.

#### 1.2 Transport damage

If, when unpacked, the unit is found to have suffered damage in transit, it must not be installed.

#### 1.3 Warranty

Operational safety, functionality and performance of this unit is only guaranteed by the manufacturer under the following conditions:

- The unit mounting, connections, adjustments, service and repair must be performed by authorised personnel only
- The unit is only used in accordance with the contents of this I & O Manual
- Only original spare parts are used for service and repair
- Only approved Henkel-Ecolab products are used.

In addition, the general warranty and service conditions of the company ECOLAB-Engineering GmbH are applicable.

#### 1.4 Contact address / Manufacturer

#### **ECOLAB Engineering GmbH**

Raiffeisenstraße 7

D-83313 Siegsdorf, Germany

Telephone (+49) 86 62 / 61 0

Fax (+49) 86 62 / 61 2 35

eMail: <a href="mailto:engineering-mailbox@ecolab.com">engineering-mailbox@ecolab.com</a>
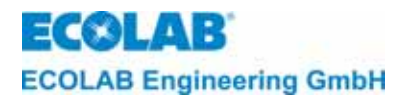

# 2 Safety instructions

For maintenance and repair work of parts, which are in contact with detergents, it is imperative to wear the correct protective clothing and protective glasses, due to the risk of injury.

Before any repair work the unit must be disconnected from the power supply.

#### 2.1 Special importance notes

The expressions **"WARNING**", **"CAUTION"** and **"NOTE"** in this manual have the following implications:

| $\wedge$ | WARNING | NING is used when injuries or accidents can result from incorrectly observed or ignored operating instructions or service procedures. |  |
|----------|---------|----------------------------------------------------------------------------------------------------|--|
|          | CAUTION | is used when damage to the unit can result from incorrectly observed or ignored operating instructions or service procedures.         |  |
|          | NOTE    | is used to point out particular information.                                                                                          |  |

#### 2.2 Listings

aad)

Lists with the  $(\Re)$  symbol denote an activity which must be performed by installation/service personnel only.

#### 2.3 Special safety information for maintenance and repair work

Always flush dangerous media out of the dosing head, depressurise the pressure line and wear protective clothing (safety glasses, protective gloves and apron) before performing maintenance work.

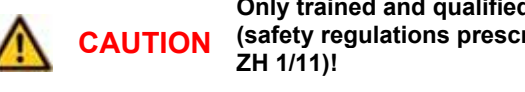

Only trained and qualified electricians are allowed to carry out repairs to the electrics (safety regulations prescribed by the Employers' Liability Insurance Association VB G 4 & ZH 1/11)!

Other live parts can be exposed by opening covers or removing parts, unless they can be removed without the use of tools.

Connecting parts may also carry an electrical current.

**IMPORTANT** Only use original parts for repair work.

ECOLAB ECOLAB Engineering GmbH

# 3 Scope of delivery

fig. 3.1

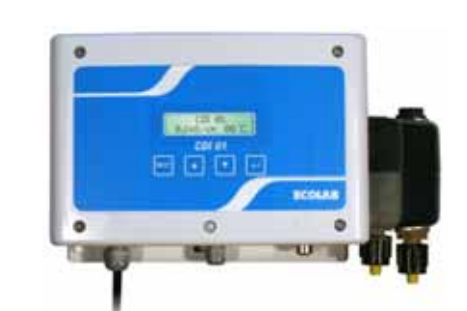

fig. 3.2

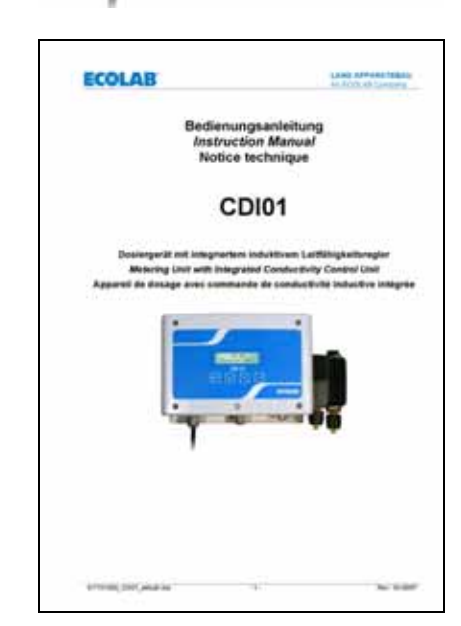

• **CDI01 inclusive installation material** article no. 123519

• Instruction Manual article no. 417101089

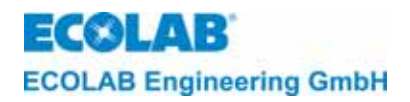

# 4 Assembly and function

fig: 4.1

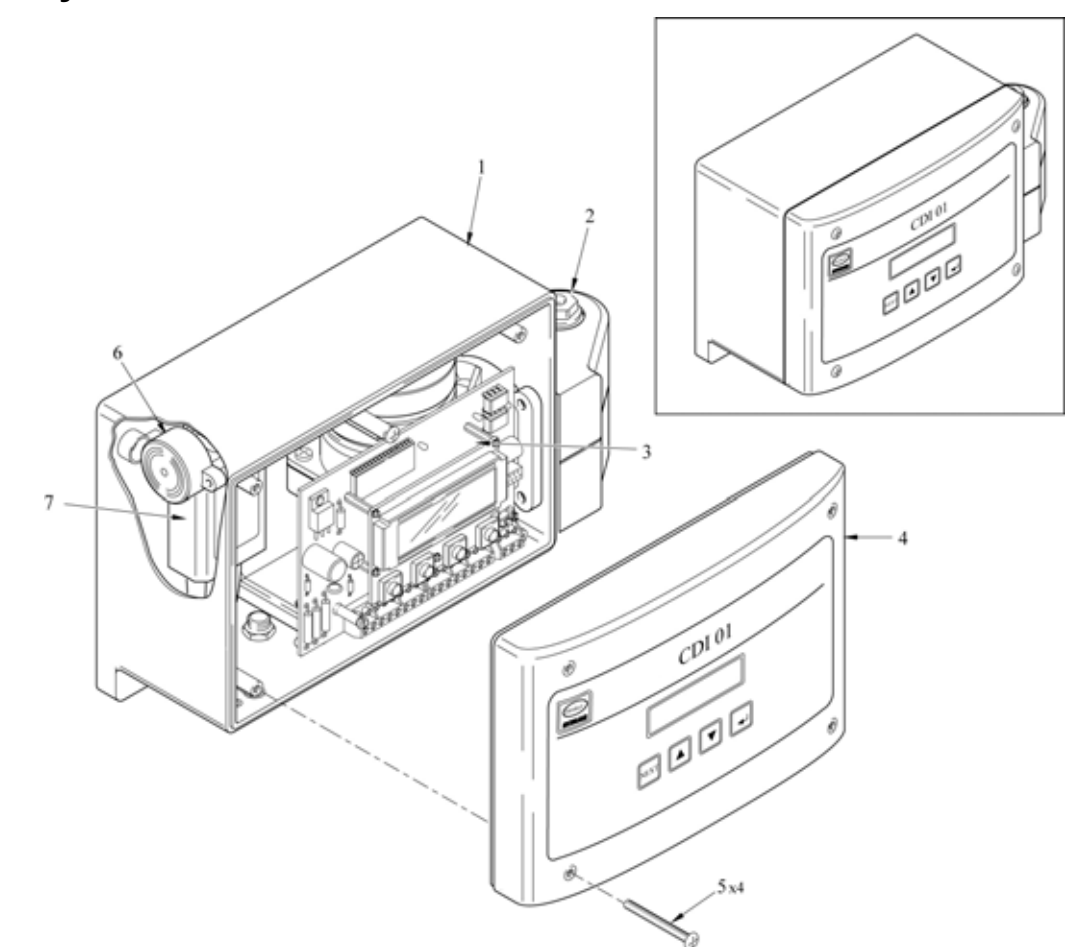

| Pos. | Designation                  |
|------|------------------------------|
| 1    | Enclosure                    |
| 2    | Detergent metering pump head |
| 3    | Main board                   |
| 4    | Enclosure front cover        |
| 5    | Cover screw (4 x)            |
| 6    | Audible alarm (buzzer)       |
| 7    | Transformer                  |

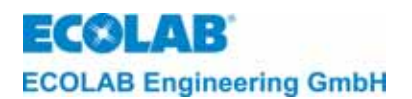

# 5 Installation and connection

# 5.1 Exploded view: Wall mounting

fig. 5.1

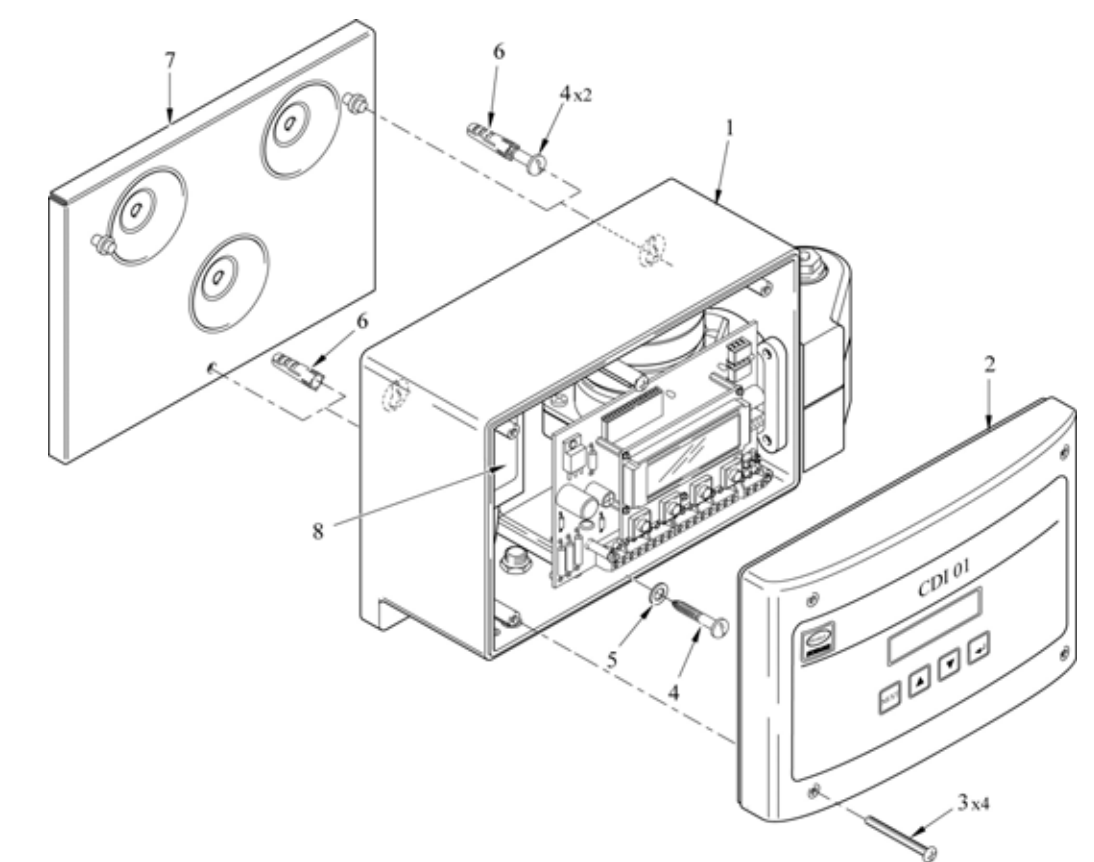

| Pos. | Designation               |
|------|---------------------------|
| 1    | Enclosure                 |
| 2    | Enclosure front cover     |
| 3    | Cover screw (4 x)         |
| 4    | Fixing screw (3 x)        |
| 5    | Washer (3 x)              |
| 6    | Wall plug (3 x)           |
| 7    | Mounting plate (OPTIONAL) |
| 8    | Transformer               |

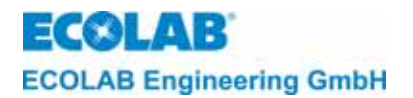

# 5.2 Exploded view Connection of suction and metering hoses to the detergent metering pump

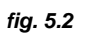

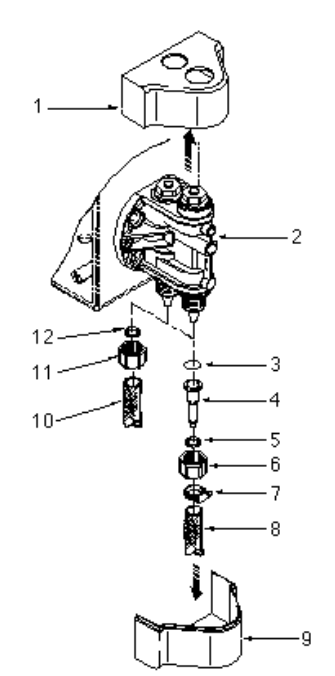

| Pos. | Designation   |
|------|---------------|
| 1    | Upper cover   |
| 2    | Pump head     |
| 3    | O-Ring        |
| 4    | Hose adaptor  |
| 5    | Clamping ring |
| 6    | Union nut     |
| 7    | Hose clamp    |
| 8    | Metering hose |
| 9    | Lower cover   |
| 10   | Suction hose  |
| 11   | Union nut     |
| 12   | O-Ring        |

#### 5.3 Exploded view "Electrical connection"

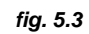

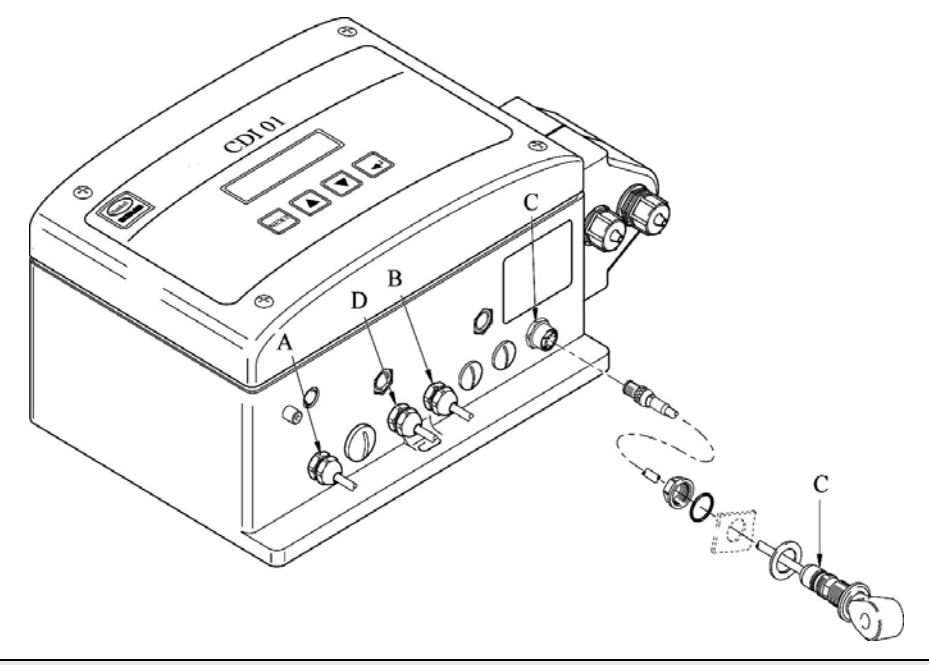

| Pos. | Designation                                                                                      |  |
|------|--------------------------------------------------------------------------------------------------|--|
| А    | Cable entry - Power supply to unit version<br>(240 V AC, 15 VA / 120 V AC, 30 VA / 24 VA, 15 VA) |  |
| В    | Cable entry - Detergent-empty signal                                                             |  |
| С    | Socket connection - Conductivity sensor                                                          |  |
| D    | Cable Entry – enable signals (zero potential) for remote metering and pre-metering operations    |  |
|      |                                                                                                  |  |

Only use with add-on-board 223552 in article no.: 123524 123526 123528

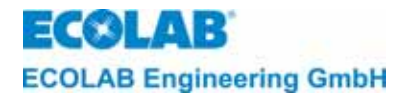

#### 5.3.1 Connection of the conductivity sensor CDI 01 (article -no. 287410)

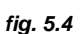

#### Installation of the conductivity sensor:

- 1. Drill a 23 mm hole into the tank wall (pos. 6).
- Release the union nut (pos. 1) and withdraw it together with the O-Ring (pos. 2) from the connection cable (pos. 3).
- 3. Install the conductivity sensor (pos. 1) into the tank wall as shown in figure.

NOTE The whole in the conductivity sensor should be aligned angular to the tank bottom (approx. 45°).

Connection of the conductivity sensor at the metering unit:

(Ĵ)

**F**TT

3 cm

െല്

Connect the cell cable with the round plug into the socket on the enclosure C.

**(4)** (5)

0

#### 5.3.2 Tank connection

#### 5.3.2.1 Straight fitting (article-no. 240620)

fig. 5.5

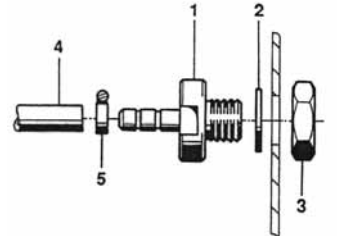

| Pos | . Designation                                     |
|-----|---------------------------------------------------|
| 1   | straight screwing or elbow union with hose nozzle |
| 2   | Flat seal                                         |
| 3   | Back nut                                          |
| 4   | Hose (6/12 id/od, article-no. 417400123)          |
| 5   | Hose clip                                         |

#### 5.3.2.2 Threaded elbow (article-no. 240624)

fig. 5.6

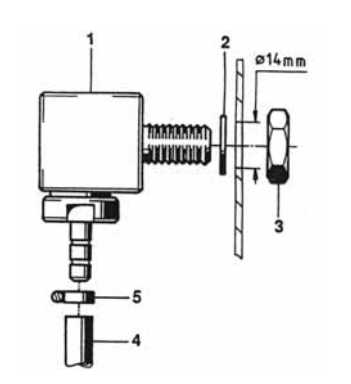

Installation and connection of the tank fitting:

- 1. Drill a hole (ø 14 mm) in the cleaning tank wall above the water level.
- 2. According to the local conditions fit either the straight threaded connection (chapter <u>5.3.2.1</u>) or the angled connection in the tank wall as per Fig. 5.6.
- 3. Cut the metering hose (pos. 4) end square and push it onto the hose fitting (pos. 1).
- 4. Secure the hose with a hose clamp (pos. 5).

#### 5.4 **Prerequisites for installation**

Give priority to the following recommended connection and installation instructions. However the final methods used will depend on the actual existing conditions on site. Always, consider the site conditions and regulations.

To guarantee an unproblematic function of the unit, install the unit to the following data.

- Unit installation height above chemical reservoir (drum); lower surface of the unit: max. 1,8 m
- Distance between unit and chemical reservoir (drum): max. 4 m (suction hose)
- Distance between unit and wash machine dosing point: max. 10 m (metering hose)

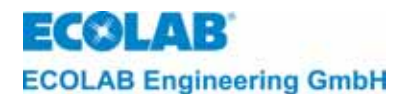

#### 5.4.1 Wall mounting

**CAUTION** Ensure the correct mounting fixtures are used for the type of wall construction (i. e. brick, block board)!

#### Perform the wall mounting as follows:

- 1. Remove the four cover screws (chapter <u>5.1</u>, fig. 5.1, pos. 3) and take off the enclosure cover (fig. 5.1, pos. 2).
- 2. Mark the fixing holes at the intended points (use the mounting plate as template). Drill the holes and fix the wall plugs (fig 5.1 pos. 6).
- 3. Fix the mounting plate (fig. 5.1, pos. 7) and the housing (fig. 5.1, pos.1) to the wall see fig 5.1.
- 4. When the electrical connections are complete, refit the enclosure cover again and ensue screws are tight.

#### 5.4.2 Connection of suction and metering hoses at the detergent metering pump

Connect the suction and metering hoses (chapter 5.2, fig. 5.2, pos. 8 and 10) to the pump head (fig. 5.2, pos. 2). For the use of textile reinforced hoses, we recommend the use of hose adapter (abb. 5.2, pos. 4).

#### 5.4.3 Installation of the conductivity sensor

When fitting the measuring and metering points in the washing tank the flow conditions in the rinsing water must be considered. The measuring point should always be placed behind the metering point and before the suction of the transferring pump. If the conductivity sensor is placed in the tank wall, the hole in the cell should be angular to the tank bottom of approx. 45° to prevent deposits and air being trapped.

To guarantee an unproblematic function of the unit, keep to the following data exactly.

Distance of the tank edges/corners: 50 mm at least

Distance of the heating items: as far as possible

Perform the installation and the connection of the conductivity sensor as follows:

- 1. Drill a hole  $\varnothing$  10 mm into the tank wall at intended point and punch it out to  $\varnothing$  23 mm.
- Install cell into tank wall and connect the conductivity sensor round plug to connection C socket (see chapter <u>5.3</u>, fig. 5.4).

#### 5.4.4 Electrical connection

WARNING Only use the original transformer (included in the delivery pack).

**CAUTION** Follow the prevailing international, national and local instructions for the electrical connection of the unit.

The electrical connections must be performed as shown in chapter 5.3, fig. 5.4 and the appropriate terminal diagram (see chapter 16.1).

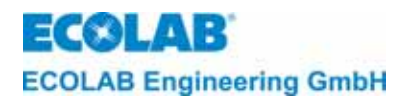

# 6 Functional description

#### 6.1 Power supply and enabling signals

A internal transformer supplies power to the main board of the **CDI 01**.

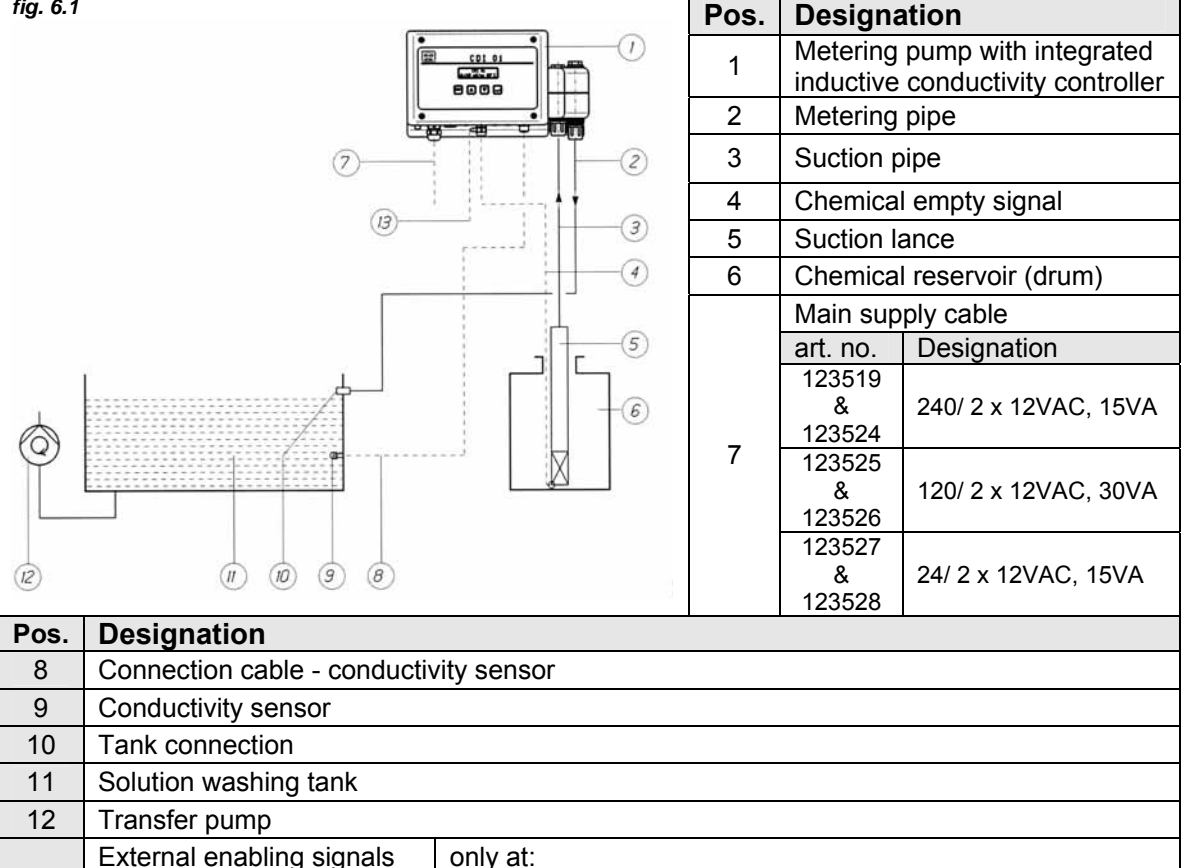

# External enabling signalsonly at:<br/>123524- Metering enable123526- Pre-metering123528

#### 6.2 Detergent metering

The detergent concentration in the wash solution tank is taken from the inductive conductivity sensor during the whole cleaning process.

The concentration is controlled by a micro processor on the PCB of the CDI 01 unit.

If the concentration falls below the necessary level, the detergent will be sucked out of the chemical reservoir to be metered into the solution tank.

As the pre-adjusted concentration level is almost reached, the system/dosing switches over to "pulse-pause state", until the pre-adjusted concentration is finally reached. Higher concentrations are limited by a self learning system (fuzzy logic).

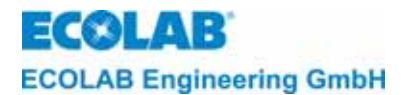

#### 6.3 Construction of the control electronics

The CDI 01 comprises a mother board with a microprocessor and a dual line, 16-digit LC-display. All basic functions are controlled by this board.

The structure of the electronic control is spilt into to the following levels:

- Operation level
- Service level (SERVICE FUNCTIONS)
- Parameter level (PARAMETER FUNCTIONS)
- Configuration level (CONFIGURATION FUNCTIONS)

#### 6.4 Display indications

Each display text and the alarms appear in the selected language.

Available language options are English, German, French, Italian, Spanish or Dutch.

#### 6.5 Alarm indications

Each alarm is indicated in the display and also by an audible alarm signal.

All **alarms** are available either in English, German, French, Italian, Spanish or Dutch language.

The **audible alarm** can be switched-OFF by pressing any button on the front panel of the unit. The alarm message shown on the display will remain until the fault has been corrected.

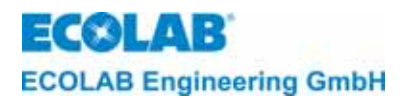

# 7 Operation level

The unit can be turned off even during operation.

From the operating level you can gain access to the service-, parameter- and configuration level.

#### 7.1 Button functions

| Operation level                                                                                                    | Button                           | Service-, parameter- and<br>configuration level                                          |
|----------------------------------------------------------------------------------------------------|----------------------------------|------------------------------------------------------------------------------------------|
| Call up the menu<br>"access code"                                                                                                    | NEXT                             | To call up a menu. To return to the starting level.                                      |
| Display of the<br>unbalanced conductivity<br>value when button is<br>pushed (with a * in front<br>of the conductivity<br>value)<br>Select the access code                  | (SEL)                            | To call up a menu. To scroll within<br>a menu. To shift the cursor to the<br>next digit. |
| To increase the access code value.                                                                                                    |                                  | To increase a value within a menu.                                                       |
| To decrease the access<br>code value.<br>Switch to the next<br>display in the<br>information level.                                                                        |                                  | To decrease a value within a menu.                                                       |
| Switch off the unit. Start<br>again by pressing any<br>button                                                                                                    | (press together for min. 5 Sec.) |                                                                                          |
| Switch to the<br>information level.<br>(Display showing<br>nominal values for<br>detergent concentration<br>and Tkα as well as pre-<br>metering and max.<br>metering time) | (press together briefly)         |                                                                                          |

#### 7.2 Display indications - explanation

#### 7.2.1 Operation

CDI 01 The normal operating display shows the following information: type of unit, mode of operation, conductivity, washing tank temperature

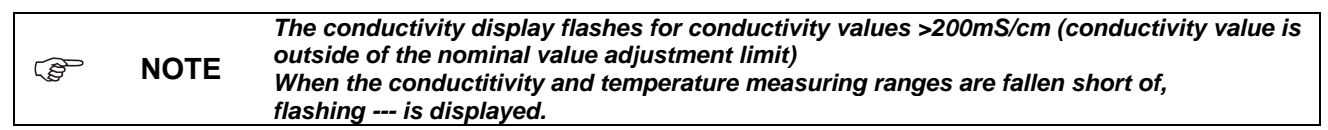

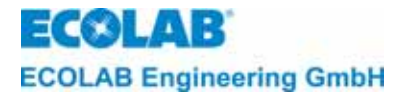

#### 7.2.2 Display when unit is switched off:

OFF Press button  $\downarrow$ ,  $\uparrow$  together with button  $\downarrow$  for 5 Sec. to stop the dosing control function.

The current conductivity and temperature is shown in the display. Press any button to start the unit again.

#### 7.2.3 Optional indication:

CDI 01 (These indications are only available in connection with an auxiliary PCB).

If the pre-metering process is active, the display shows a ♦ instead of the triangle on the left side of the conductivity for this time.

Should a pre-metering delay time be set, during the delay time instead of the rhomb  $\blacklozenge$  an arrow  $\land$  pointing upwards and an arrow pointing downwards  $\lor$  are displayed.

CDI 01 If c # 150 mS/cm 85°C ins

If detergent metering enable is stopped the display indicates # instead of the triangle.

#### 7.2.4 Displays in the information level:

CONC.:10.0mS/cm T Tka : ALKAL th

To gain to the information levels briefly press the  $\blacktriangle$  and  $\blacktriangledown$  keys at the same time.

- Display shows limit value settings for detergent concentration.
- Display shows the temperature compensation (Tka) setting.

t-ini⊕ : 0120s t-max : 0180s

By pressing the  $\nabla$ - key (within 20 seconds):

- The pre-metering time setting t-ini (initial preparation time) (optionally, in combination with additional PCBs)
- The maximum metering time setting t-max

To go back to the operating level, press the  $\nabla$ -key again.

**NOTE** If no key is pressed, the display will revert to the operating level after 20 seconds.

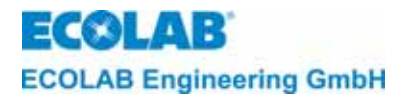

### 8 Service level

Within the (SERVICE FUNCTIONS) level the following functions are possible:

- to activate the outputs (MANUAL FUNCTIONS)
- to activate, deactivate or change the access code (ACCESS CODE FUNCTIONS).

Image: Second stateThe programming steps as well as the display texts are shown as a complete block on the<br/>general overview of the programming structure in the appendix.

#### 8.1 Access code protection

The unit CDI 01 is equipped with protection against unauthorised access to the service, parameter and configuration levels. Enter the 4-digit access code in the active access function to get into these levels.

During the start up or adjustment tests, it may become necessary to change to the operation level temporarily, e.g. to control the increasing concentration of the detergent, the access code remains **deactivated** for 15 Minutes after the service, parameter, configuration levels had been exited.

| ~~~~ | NOTE | If access code is active, the display shows:             | ACCESS CODE<br>0000 |
|------|------|----------------------------------------------------------|---------------------|
|      | NOTE | If access code is <u>deactivate</u> , the display shows: | ACCESS CODE         |

- 1. Activate menu ACCESS CODE according to the programming structure.
- Insert the access code as follows: set desired digit by pressing the ▲ or ▼ button.
   Press J. The 2<sup>nd</sup> field is flashing. Set in valves free the further three digits.
- 3. Press NEXT to confirm.

If the correct access code was entered, the Service functions level is active. From there it's possible to gain access to it's submenus (press → ) or the Parameter level (press NEXT) and further to the Configuration level (press NEXT).

Image: Second second second

From the Configuration level you can return to the menu EXIT (press NEXT). Press NEXT again to go back to the Service level (press NEXT) or press 
↓ to return to the Operating level.

#### 8.2 Manual metering functions

The outputs for the detergent metering pump and the external alarm (buzzer) can be activated manually from the menu MANUAL FUNCTIONS.

The manually operated detergent output is limited by a pre-adjusted time. The manual adjustment metering time is possible in the menu PARAMETER-FUNCTIONS with ALARM CONTROL SETUP.

This function is used to estimate the metering performances.

| NOTE | The programming steps as well as the display texts are shown as a complete block on the general overview of the programming structure in the appendix. |
|------|----------------------------------------------------------------------------------------------------|
|      |                                                                                                    |

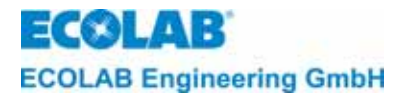

#### 8.3 Access code functions

Within the menu ACCESS CODE FUNCTIONS it is possible to activate, deactivate and change the access code.

Perform the activation of the access code as follows:

- 1. Activate the menu ACCESS CODE FUNCTIONS.
- 2. Activate the menu ACTIVATE ACCESS CODE.
- 3. Press J and enter the desired four digit code in the menu INPUT CODE
- 4. Press NEXT to confirm the code.

Perform the deactivation of the access code as follows:

- 1. Activate the menu DEACTIVATE ACCESS CODE.
- 2. Press J and enter the actual access code within the menu INPUT CODE.
- 3. Press NEXT to confirm the deactivation of the code.

Perform the change of the access code as follows:

- 1. Activate CHANGE ACCESS CODE ?
- 2. Press → and enter the old code within the menu INPUT OLD CODE.
- 3. Press NEXT and enter the new code within the menu INPUT NEW CODE.
- 4. Press NEXT to confirm the new code.

|      | The access code can be activated, deactivated or altered using a mastercode 2351,<br>knowledge of the access code that has been set, is not required.                                                               |
|------|----------------------------------------------------------------------------------------------------|
| NOTE | If the NEXT key is used to confirm <b>four times</b> 0000 in the menu CHANGE ACCESS CODE,<br>the old code is reset and an active code is deactivated. (Factory setting) A new code can<br>be selected freely again. |

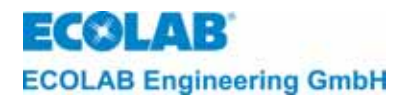

### 9 Parameter Level

#### 9.1 Adjustments

Within the PARAMETER FUNCTIONS level. The following fuctions are possible:

#### 9.1.1 Define ADJUSTMENT FUNCTIONS

- adjustment of conductivity indication (CONDUCTIVITY +/- 0,0 % = XXX mS/cm)
- adjustment of temp. indication (TEMPERATURE 85 °C(0))

#### 9.1.2 Define METERING SETTINGS

- set metering time (PREMETERING TIME: 0120 s) (only optional with auxiliary PCB and appropriate configuration)
- set pre-metering delay (PREMETERING DELAY: 0000 s) (only optional with auxiliary PCB and appropriate configuration)
- set the DET. concentration (DETERGENT. CONZ.: OFF mS/cm)
- set TEMP. compensation for caustic or acid (TEMPERATURE COMP ALKAL ACID)

#### 9.1.3 ALARM CONTROL SETUP

- set delay for DET. empty signal (EMPTY DETERGENT DELAY: 0005 s)
- set maximum metering time (DETERGENT DELAY TIME: 0180 s)
- set manual metering time (MANUAL DOSING TIME: 0120 s)
- set DET. over concentration (DET. OVERDOSAGE CONZ.: 100 mS/cm)
- set delay for DET. over concentration message (DET. OVERDOSAGE DELAY: 120 s)
- set minimum TEMP. (TEMPERATURE MINIMUM.: OFF)
- set time delay for TEMP. (below set point) (TEMPERATURE DELAY: 0120 s)
- set alarm repeat time (ALARM REPEAT TIME: OFF)

#### 9.1.4 SET PARAMETERS TO DEFAULT

 set back all parameters to work settings (ARE YOU SURE?)

**NOTE** the programming steps as well as the display texts are shown as a complete block on the general overview of the programming structure in the appendix

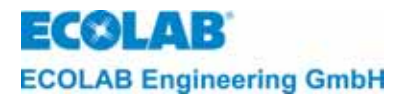

(P

#### 9.2 Balancing functions

#### 9.2.1 Conductivity indication adjustment

The conductivity sensor and the measurement amplifier are tested to ensure correct measurement is obtained.

Despite this fact that the actual conductivity is needed, the function "CONDUCTIVITY  $\pm$  XX %" allows the setting of conductivity indication according to fixed instructions (lab values). The adjustment range is  $\pm$  20 % of the indicated value.

The temperature compensated conductivity value is displayed. By pressing the ↓ key the uncompensated conductivity value can be displayed ( a \* is displayed before the conductivity value.

The conductivity measurement amplifier is calibrated at the factory. See chapter 13 for guidance on how to check the calibration.

#### Perform the adjustment as follows:

- 1. Activate the menu CONDUCTIVITY 0,0 % = XXX mS/cm.
- 2. Select the desired value with  $\blacktriangle$  and  $\blacktriangledown$  button.
- 3. Press NEXT to confirm.

#### 9.2.2 Temperature indication adjustment

It is possible to adjust the indication for the temperature sensor in the conductivity sensor.

The indication range is  $\pm$  5°C.

A correction is displayed by the value in the bracket behind the temperature display, e.g. TEMPERATUR 85°C (+5).

Perform the adaptation as follows:

- 1. Activate the menu TEMPERATURE XX°C.
- 2. Select the desired value with  $\blacktriangle$  and  $\blacktriangledown$  button.
- 3. Press NEXT to confirm.

#### 9.3 Metering functions

#### 9.3.1 Setting pre-metering time and pre-metering delay

(this optional with auxiliary PCB and appropriate configuration)

If desired to have a basic detergent concentration is required at the water tank, from the beginning of the cleaning process, a pre-metering time for detergent-metering must be set. Activate pre-metering in the configuration level first

("PRE-METERING EXTERNAL?" confirm with YES) (only possible in connection with "METERING ENABLE EXTERNAL? YES).

For multiple tank crate washers pre-metering is recommended. Pre-metering is active, as soon as an appropriate signal from the crate washer is on. The actual conductivity value must be a minimum of 20 % of below the set point.

To prevent pre-metering during the washing tank refill process, the machine should be switched off and restored.

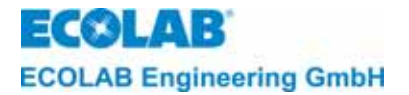

Furthermore, it is possible to set "delay for pre-metering" (= pre-metering starts with delay). It is recommended to programme a time for the detergent metering to be delayed before the first fill up.

The pre-metering time depends on the capacity of the washing tank, the transferring capacity of the metering unit and the desired concentration.

$$t_{\text{pre - metering}} = \frac{\tan k \text{ capacity } \bullet \text{ desired concentration}}{\text{transferring capacity of the metering unit}} = \begin{bmatrix} 1 \bullet g/l \\ g/min \end{bmatrix}$$

$$\underbrace{\text{Example:}}_{\text{desired concentration: 10 g/l}}_{\text{desired concentration: 10 g/l}}_{\text{transferring capacity: 250 g/min*}}$$

$$\underbrace{\frac{300 \bullet 10}{250}}_{\text{tpre - metering}} = \frac{300 \bullet 10}{250} = 12 \text{ min} = 720 \text{ Sek.*}$$

$$\underbrace{\text{Perform the setting as follows: Enter the appropriate value of 0 to 9999s in steps of 1s.}}_{\text{Select the desired value on the flashing digit by the buttons } \textbf{A} \text{ and } \textbf{V}.$$

$$\underbrace{\text{Select the respective digit with } J-Key.}_{\text{Press NEXT to confirm}} * This has to be considered for the pump capacity in case of products with a specific height of > 1.}$$

#### 9.3.2 Setting detergent concentration

| (A) | NOTE | The detergent concentration is set from works to zero (DETERGENT CONZ.: OFF mS/cm) |
|-----|------|------------------------------------------------------------------------------------|
| 18  | NOTE | to avoid detergent metering from start-up of the washer.                           |

Adjust the concentration in mS/cm. The value depends on the detergent concentration and type.

Perform the adjustment of the concentration as follows:

- 1. Activate the menu "DETERGENT CONZ."
- 2. Select the desired concentration by  $\blacktriangle$  and  $\triangledown$  button.
- 3. Press NEXT to confirm.

#### 9.3.3 Setting temperature compensation

Temperature compensation can be adjusted for alkaline products (1,9 %/K) = ALKAL or acid products (1,25%/K) = ACID.

The temperature compensation is pre-set for alkali products (alkal) from works.

The temperature is made with reference temperature of 20°C.

#### $\Im$ NOTE The values 1,25 %/K (for acid) is an average of the tc-values of HNO<sub>3</sub> and H<sub>2</sub>SO<sub>4</sub>.

Perform a change of temperature compensation as follows:

- 1. Activate "TEMPERATURE COMP. ALKAL/ACID"
- 2. Change by ↓ (flashing indication is active).
- 3. Press NEXT to confirm.

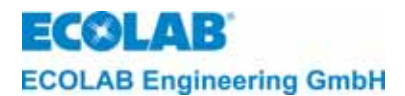

#### 9.4 Adjustment of fault messages

#### 9.4.1 Alarm for detergent supply low

This alarm is activated, when the detergent storage vessel is empty, via the connection of a suction lance with empty signal. The delay time for the alarm message and the external alarm is adjustable (EMPTY DETERGENT DELAY: 0005 s).

The metering process stops during the time of detergent being low.

When the adjusted delay time is out the external fault message is activated. This can be acknowledged by pressing any button. The message NO DETERGENT / CHANGE TANK alarm will continue to flash on the display until the tank is changed.

Adjust the delay time in the menu (EMPTY DETERGENT DELAY) from 1 until 9999s in steps of 1s (pre-set from works 5s).

Adjustment of time delay:

- 1. Activate the menu "EMPTY DETERGENT DELAY:"
- 2. Select the desired value with  $\blacktriangle$  and  $\blacktriangledown$  button
- 3. Use  $\downarrow$  to move to the desired position.
- 4. Press NEXT to confirm.

#### 9.4.2 Alarm for metering time exceeded (t<sub>max.</sub> function)

When the detergent concentration falls below the adjusted limit, the alarm delay time starts running. Within this time the concentration has to be restored again. The adjustment of an alarm delay time (DETERGENT DELAY TIME) prevents the alarm message being activated when the concentration drops a negligible amount.

The delay time is pre-set from works to 180 Seconds; this can be changed in steps of 1s within a range of 10 - 9999 Seconds.

When the adjusted time (tmax) times out the metering process is stopped, the display shows the alarm message "NO DETERGENT / CHECK METERING" and the external alarm outputs is activated.

The alarm can be acknowledged by pressing any button.

Adjustment of Alarm delay time:

- 1. Activate the menu "DETERGENT DELAY TIME".
- 2. Select in the desired alarm delay time with  $\blacktriangle$  and  $\triangledown$  button.
- 3. Press NEXT to confirm.

#### 9.4.3 Adjustment of the manual metering time

The detergent output can be activated in the SERVICE FUNCTIONS of the menu DETERGENT OUTPUT. The run time to start is limited by the adjusted MANUAL DOSING TIME and can be adjusted from 1 to 9999 s in steps of 1s (pre-set form works: 0120 s).

Adjustment of the Manual metering time:

- 1. Activate the menu MANUAL DOSING TIME: 0120 s
- 2. Select the desired value at the flashing position with  $\blacktriangle$  and  $\triangledown$  button.
- 3. Select the appropriate position by J.
- 4. Press NEXT to confirm.

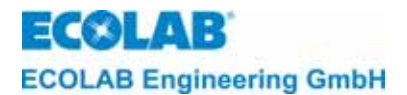

#### 9.4.4 Alarm for detergent over dosage

The adjustment of the conductivity limit (DET OVERDOSAGE CONZ.: XXX mS/cm) protects detergent overdosing into the washing tank. If the adjusted value is exceeded a over dosage alarm is activated. An adjusted alarm delay time (DET OVERDOSAGE DELAY.: 0120 s) prevents, the alarm activating for a short period of negligible over dosage.

Detergent over dosage occurs, e.g. when the metering pump does not stop.

The alarm (OVERCONCETRATION/ CHECK DOSING) is indicated in the display and the external alarm output is activated. By pressing any button the external alarm output can be acknowledged. The alarm message remains flashing on the display until the concentration falls below the set limit.

The limiting value for the conductivity can be set independent from the detergent concentration value up to 200 mS/cm (factory setting is 100 mS/cm).

**NOTE** The limiting value for overdosage must be at least 20% above the set detergent concentration value (a setting under 20% is not possible).

Adjustment detergent overdosage concentration:

- 1. Activate the menu "DET OVERDOSAGE CONZ.:".
- 2. Select the desired value with  $\blacktriangle$  and  $\blacktriangledown$  button.
- 3. Press NEXT to confirm.

The time delay can be adjusted from 1 to 9999 s in steps of 1s (general adj. from works 0120 s).

Adjustment delay time:

- 1. Activate the menu "DET OVERDOSAGE DELAY.:".
- 2. Select the desired value at the flashing position with  $\blacktriangle$  and  $\triangledown$  button.
- 3. Select the appropriate position by  $\downarrow$ .
- 4. Press NEXT to confirm.

#### 9.4.5 Alarm for temperature remaining low

It is possible to set an alarm limit for the washing tank temperature. The adjustment of an alarm delay time prevents an alarm for a negligible change of temperature for a short time. A temperature alarm is activated when the appropriate limit (TEMPERATURE MINIMUM) falls below the set value and the time delay has timed out (TEMPERATURE DELAY).

The alarm (TEMPERATURE REMAIN UNDER) is indicated in the display and the external alarm output is activated.

The external alarm output can be acknowledged by pressing any button. The alarm message remains flashing on the display until the temperature raises above the limit again.

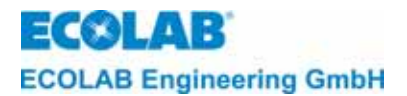

The limit for the temperature can be adjusted from OFF - 99°C (pre-set from works: OFF).

#### Adjustment temperature limit:

- 1. Activate the menu "TEMPERATURE MINIMUM:"
- 2. Select the desired value with  $\blacktriangle$  and  $\blacktriangledown$  button.
- 3. Press NEXT to confirm.

The time delay can be adjusted from 0 to 9999 s in steps of 1 s (adj. from works: 0120 s).

#### (SP NOTE The alarm delay time can only be set in connection with a set limiting value (> OFF).

#### Adjustment time delay:

- 1. Activate the menu TEMPERATURE DELAY.
- 2. Select the desired value at the flashing position with  $\blacktriangle$  and  $\triangledown$  button.
- 3. Select the appropriate position by J.
- 4. Press NEXT to confirm.

#### 9.4.6 Alarm repeat time

Determining an alarm repeat time (ALARM REPEAT TIME): OFF) can prevent an alarm that has already been acknowledged – without the fault having been rectified from being forgotten.

The fault message output is always activated again after acknowledgement and after the time set has passed (so long until the fault has been rectified).

The alarm repeat time can be set from OFF up to 999 minutes in increments of 1 minute (factory setting is OFF).

The alarm repeat time is to be set as follows:

- 1. Activate the menu "ALARM REPEAT TIME:"
- 2. Set the desired value using the arrow keys ▼ and ▲.
- 3. Confirm the setting using NEXT.

#### 9.5 **Resetting the parameters**

To restore all parameters to the pre-set standard, works:

- 1. Activate SET PARAMETERS TO DEFAULT.
- 2. Select the menu ARE YOU SURE? with J.
- 3. Press one of the buttons ▲ or ▼ to select from NO to YES, for all parameters to be restored.
- 4. Press NEXT to confirm.

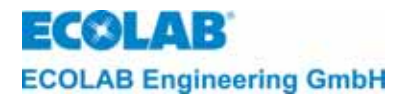

# 10 Configuration level

In the configuration level (CONFIGURATION FUNCTIONS) the following inputs are possible:

- Choice of language (MESSAGE LANGUAGE: GERMAN/ENGLISH etc.)
- Start of the detergent pre-metering function with external enable (optional with second PCB) (METERING ENABLE EXTERNAL ?)
- Start of the detergent pre-metering function with external enable (optional with second PCB) (PREMETERING EXTERNAL?)

| (P) | NOTE | The programming steps as well as the display texts are shown as a complete block on the |
|-----|------|-----------------------------------------------------------------------------------------|
| ~æ  | NOTE | general overview of the programming structure in the appendix.                          |

#### 10.1 Adjustment of the language

The display texts and alarm messages are available in several languages: English, German, French, Italian, Spanish or Dutch.

Adjust the language as follows:

Activate the menu MESSAGE LANGUAGE in the programme structure and use the buttons  $\blacktriangle$  or  $\triangledown$  to select to the desired language.

# **10.2** Activation of the external enabling signal for detergent metering (optional with second PCB, article-no. 223552)

When the main board (PCB) receives a voltage (standard connection) the parameter METERING ENABLE EXTERNAL? has to be set to YES. Detergent dosage starts only after the <u>enable "detergent metering"</u> is made. The signal to transfer requires a interface module (art. no. 223595).

If the power supply of the metering unit and the activation of the transferring pump are simultaneous, the parameter METERING ENABLE EXTERNAL? has to be set to NO. In this case detergent dosage starts as soon as the metering unit receives power and the conductivity falls bellow the set-point.

#### **10.3** Activation of the pre-metering function

(optional with second PCB and metering enable external to "YES")

If the detergent has to be pre-metered during the filling process of the washer (recommended for multiple tank machines), the parameter "PREMETERING EXTERNAL" has to be set to YES.

The signal to transfer requires a interface module (art. no. 223595). With interface module enabling signals "12 – 230 V AC/DC" can be connected on add-on-board.

Image: NOTEOnly the units CDI 01 with Article-no. 123524, 123526 and 123528 are equipped with the second PCB Article-no. 223552 equipped for external enable contact..

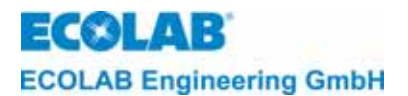

# 11 Technical data

| Power supply:                  | (230 V, 50/60 Hz), (115 V, 50/60 Hz),         |  |
|--------------------------------|-----------------------------------------------|--|
| depending on the version       | (24 V, 50/60 Hz)                              |  |
| Max. current consumption:      | 65 mA                                         |  |
| Power supply main PCB:         | 2 x 12 V AC, 15 VA 50/60 Hz                   |  |
| Ingress of protection:         | IP 65                                         |  |
| Protection class:              | 11                                            |  |
| Metering capacity:             | approx. 15 l/h against 0,6 bar                |  |
| Suction height:                | max. 2 m                                      |  |
| Inputs:                        | on the main PCB:                              |  |
|                                | - power supply 2 x 12 VAC                     |  |
|                                | - Conduktivity conductivity sensor, inductive |  |
|                                | - temperature sensor in the washing tank      |  |
|                                | - detergent empty signal, 5 VAC               |  |
|                                | on the additional PCB (optional):             |  |
|                                | - external metering enable,                   |  |
|                                | zero-potential contact                        |  |
|                                | - external pre-metering enable                |  |
|                                | zero-potential contact                        |  |
|                                |                                               |  |
| Output:                        | on the main PCB:                              |  |
|                                | - detergent metering pump, 24 VAC             |  |
|                                | - audible alarm, 24 VAC (buzzer)              |  |
| Control electronic:            | 2-line, 16igit liquid crystal display LCD     |  |
| Indication:                    |                                               |  |
| Control functions:             | - conductivity control                        |  |
|                                | - time control                                |  |
| Conductivity measuring:        | - 0 -200 mS/cm                                |  |
| Measuring range:               | - in steps of 0.1 mS/cm                       |  |
|                                | (0.1 - 19.9 mS/cm)                            |  |
|                                | - in steps of 1 mS/cm                         |  |
|                                | (20 - 200 mS/cm)                              |  |
|                                | - automatic range-changing                    |  |
| Accuracy:                      | $\pm$ 2% of conductivity measuring value for  |  |
|                                | conductivities ≥ 10 mS/cm                     |  |
| Reproducibility:               | $\pm$ 1% of conductivity measuring value for  |  |
|                                | conductivities ≥ 10 mS/cm                     |  |
| Maximum metering time:         | 10 - 9999 Sec.                                |  |
| Delay time when detergent low: | 1 - 9999 Sec.                                 |  |
| Manual metering time:          | 1 - 9999 Sec.                                 |  |
| Pre-metering time:             | 0 - 9999 Sec.                                 |  |
| Environment temperature:       | max. 45°C                                     |  |
| Dimension:                     | 360x 110 x 160 mm (B x T x H)                 |  |
| Weight:                        | approx. 4.8 kg                                |  |
|                                |                                               |  |

\*Technical changes are reserved, due to our products subject to further developments.

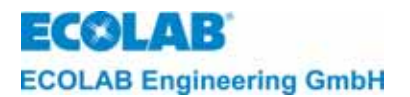

#### 12 Start up

Start up the unit as follows:

- 1. turn on the machine washer
- 2. configure the metering unit
- 3. start the filling of the washing tank with clear water.
- 4. select all parameter adjustments
- 5. connect the chemical suction probe to the detergent vessel
- 6. check the concentration by titration after 2 or 3 cleaning cycles. If necessary, adjust for the required conductivity value
- 7. check all hoses, connections and components for leakage and correct function

|  | NOTE | To prevent detergent metering into the washer during the start-up, the detergent concentration is pre-set from works to zero (C = NIL). |
|--|------|----------------------------------------------------------------------------------------------------|
|--|------|----------------------------------------------------------------------------------------------------|

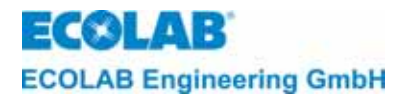

CAUTION

# 13 Calibration check on CDI01

The conductivity display of the CDI01 can be checked with the conductivity simulator for the LMIT08, article-no. 289190, or with the calibration box for the Multronic, article-no. 255195.

- To check the calibration, the measuring cell has to be clean and dry (free of conductive fouling).
- Allow the measuring cell to adapt on room temperature (about 20 °C)
- The zero point readout has to be checked <u>without</u> the simulation-loop resistance.
- To check the measuring range, the connecting cable of the simulation-loop resistor has to be lead through the hole of the measuring cell.
- Press the ↓-button to display the uncompensated conductivity value (a **\*** Symbol will be displayed in front of the value)
- The displayed conductivity value depends on the simulation resistor according to the table below.

| CDI01<br>Measuring<br>range | With simulator for LMIT08<br>Art. No. 289190<br>Resistance value (label) | Conductivity display on<br>CDI01 |
|-----------------------------|--------------------------------------------------------------------------|----------------------------------|
| 0 20mS/cm                   | 383Ω (20,0mS)                                                            | 18,0 mS/cm                       |
| 0200mS/cm                   | 38,3Ω (200mS)                                                            | 180 mS/cm                        |

| CDI01<br>Measuring<br>range | With simulator for Multronic<br>Art. No. 255195<br>Resistance value (label) | Conductivity display on<br>CDI01 |
|-----------------------------|-----------------------------------------------------------------------------|----------------------------------|
| 0 20mS/cm                   | 345Ω (20mS)                                                                 | 20,0 mS/cm                       |
| 0200mS/cm                   | 34,5Ω (200mS)                                                               | 200 mS/cm                        |

Adjustment of the conductivity display is described under chapter 9.2.1

*fig.13.1* With simulator for LMIT08, art-no. 289190

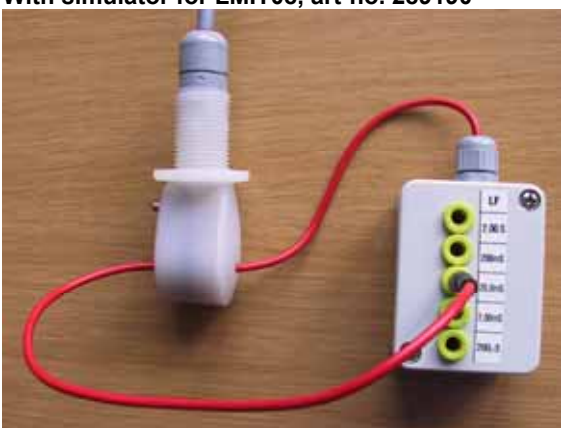

*fig. 13.2* With simulator for Multronic, art-no. 255195

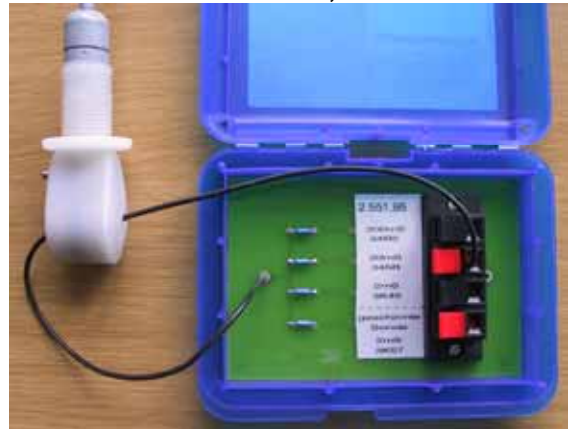

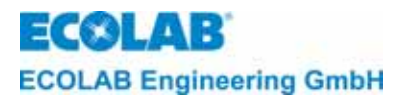

#### 14 Faults

The audible alarm can be switched off by pressing any button at the front. The alarm message on the display remains until the fault is eliminated.

| display indication             | fault causes removal                                                                                                    |                                                                               |
|--------------------------------|----------------------------------------------------------------------------------------------------|-------------------------------------------------------------------------------|
| NO DETERGENT                   | Detergent tank is empty.                                                                                                    | Connect a new tank                                                            |
| CHANGE CONTAINER               | level signal input defect                                                                                                    | check suction sensor                                                          |
| NO DETERGENT<br>CHECK METERING | Alarm delay time t <sub>max</sub> .<br>(DETERGENT DELAY TIME:)<br>is adjusted too short.                                                                | Change alarm delay time.                                                      |
|                                | Detergent tank is empty                                                                                                    | Connect new tank.                                                             |
| CHECK<br>CONDUCT. PROBE        | Conductivity sensor or connection cable defective, connection incorrect.                                                                                | Check connection, change conductivity sensor if necessary                     |
| SYSTEM FAULT<br>MEMORY         | EEPROM defect.                                                                                                    | Change main PCB.                                                              |
| SYSTEM FAULT                   | Interlocking switch S1 on <b>motherboard</b> in the wrong position.                                                                                     | Interlocking switch has to be hung up in horizontal position "1               |
| 3                              | Conductivity sensor defective (short circuit in transmitter connection).                                                                                | Check connection, replace conductivity sensor if necessary                    |
| LOW<br>TEMPERATURE             | This alarm is indicated, as soon<br>as the washing tank temperature<br>falls bellow the permissible<br>minimum and the alarm delay<br>time has run out. | Change the temperature limit,<br>change the alarm delay time if<br>necessary. |
|                                | Triac for the activation of the<br>output metering of detergent,<br>defect.                                                                             | Change main PCB.                                                              |
| DETERGENT<br>OVERDOSAGE        | Adjusted alarm delay time<br>(DETERGENT OVERDOSAGE<br>DELAY) too short.                                                                                 | Change alarm delay time                                                       |
|                                | Emptying of the product vessel by lifting effect.                                                                                                    | Fix the product vessel low-lying                                              |

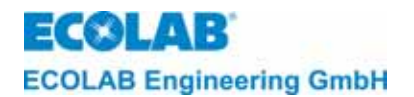

# 15 Wearing and replacement parts

fig. 15.1

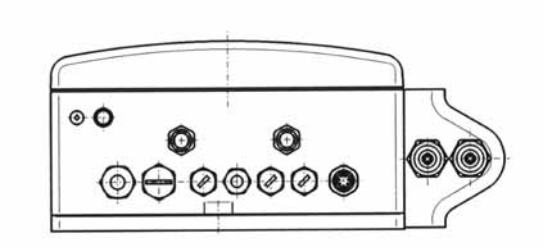

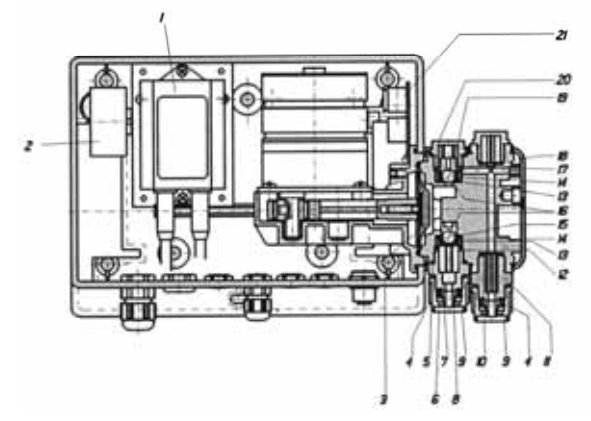

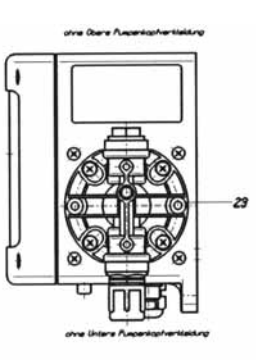

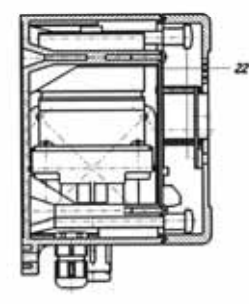

| Pos. | Designation                        | art. no.  |
|------|------------------------------------|-----------|
|      | 240 VAC/ 2 x 12V                   | 418931009 |
| 1    | Mains transformer 120 VAC/ 2 x 12V | 418931015 |
|      | 24 VAC/ 2 x 12V                    | 418931016 |
| 2    | Piezo buzzer                       | 418271008 |
| 3    | Seal washer, PTFE                  | 240617    |
| 4    | Union nut, PVDF                    | 34800142  |
| 5    | O-Ring, EPDM                       | 417001170 |
| 6    | O-Ring, EPDM                       | 417001080 |
| 7    | Connection item, suction valve     | 34060144  |
| 8    | Connection nipple                  | 34800159  |
| 9    | Cutting ring, NW 12                | 34040107  |
| 10   | O-Ring, EPDM                       | 417001081 |
| 11   | Connection item                    | 34060143  |
| 12   | Valve insert                       |           |
| 13   | O-Ring, EPDM                       | 417001034 |
| 14   | O-Ring, EPDM                       | 32400104  |
| 15   | O-Ring, EPDM                       | 417001101 |
| 16   | Ball ∅ = 8 mm, 1.4401              | 414203031 |
| 17   | Cone thrust spring                 | 30610108  |
| 18   | Disc valve                         | 30590309  |
| 19   | Suction valve insert               | 32170163  |
| 20   | Valve top 34060                    |           |
| 21   | Condensator PCB 22355              |           |
| 22   | CDI 01 - PCB                       |           |
|      | Pump head                          |           |
|      | Suction connection                 | 227947    |
|      | Suction valve insert               | 227933    |
| 23   | Pressure valve                     | 240613    |
|      | Pressure connection                | 227946    |
|      | Additional PCB                     | 223552    |
|      | Interface module                   | 223595    |

ECOLAB ECOLAB Engineering GmbH

# 16 Appendix

# 16.1 Plans of terminal connections CDI 01

### 16.1.1 Connecting scheme CDI 01 basic version

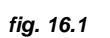

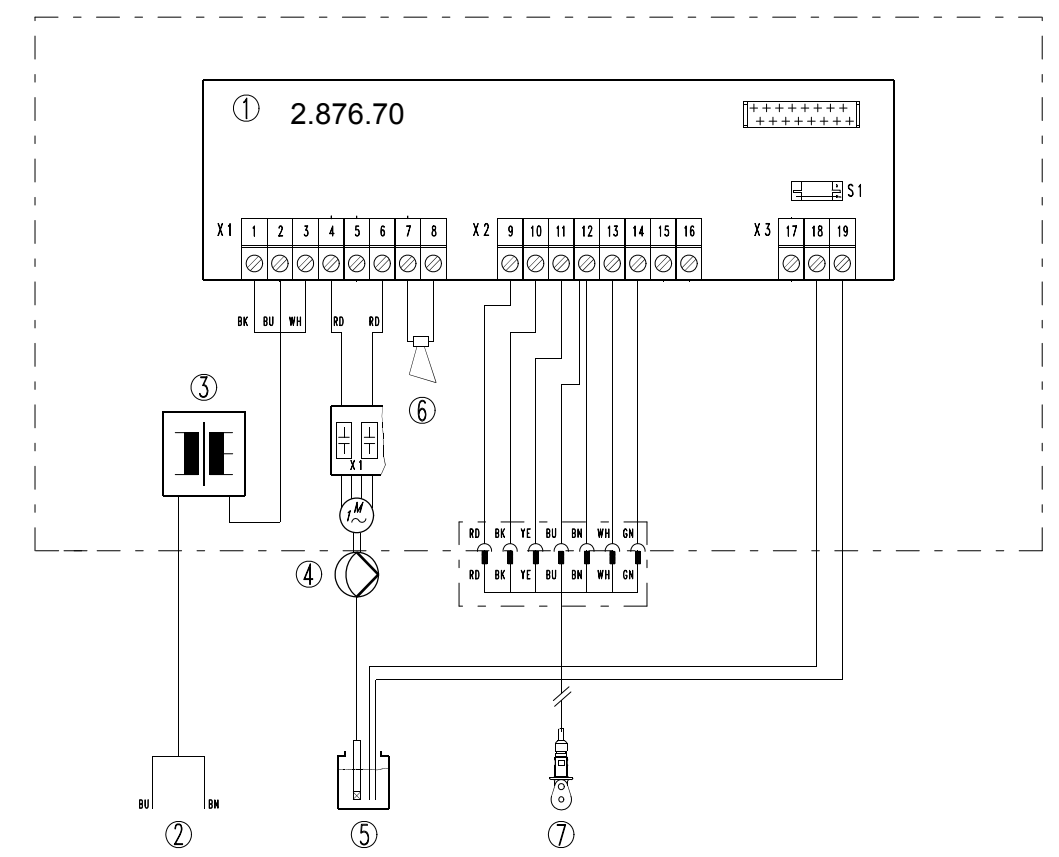

| Pos. | Designation                                                                                                    |  |
|------|----------------------------------------------------------------------------------------------------|--|
| 1    | Motherboard                                                                                                    |  |
| 2    | Supply voltage for detergent metering unit                                                                                     |  |
| 3    | Line transformator for article-no.<br>123519: 240/ 2x12 VAC, 15VA<br>123525: 120/ 2x12 VAC, 30VA<br>123527: 24/ 2x12 VAC, 15VA |  |
| 4    | Detergent metering pump                                                                                                    |  |
| 5    | Detergent                                                                                                    |  |
| 6    | Piezo buzzer                                                                                                    |  |
| 7    | Conductivity probe with temperature probe                                                                                      |  |

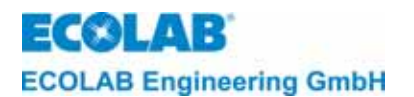

# 16.1.2 Connecting scheme CDI 01 with external enabling signals "zero-potential" *fig. 16.2*

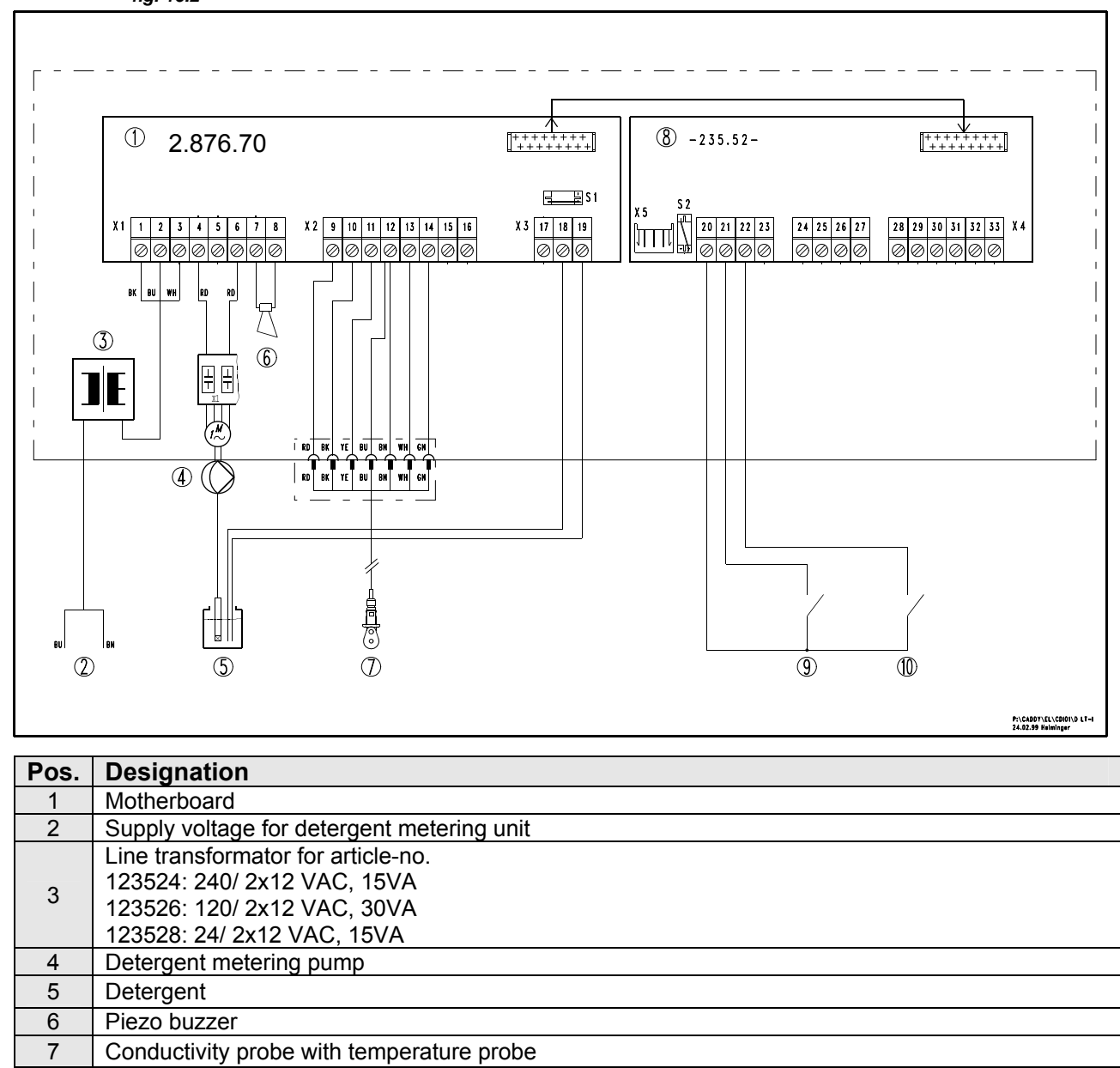

8

9

10

Additional PCB

Metering enable external zero potential

Pre-metering external zero potential

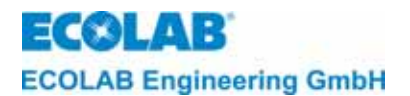

# **16.1.3** Connecting scheme CDI 01 with external enabling signals "12 – 230 VAC/DC" *fig. 16.3*

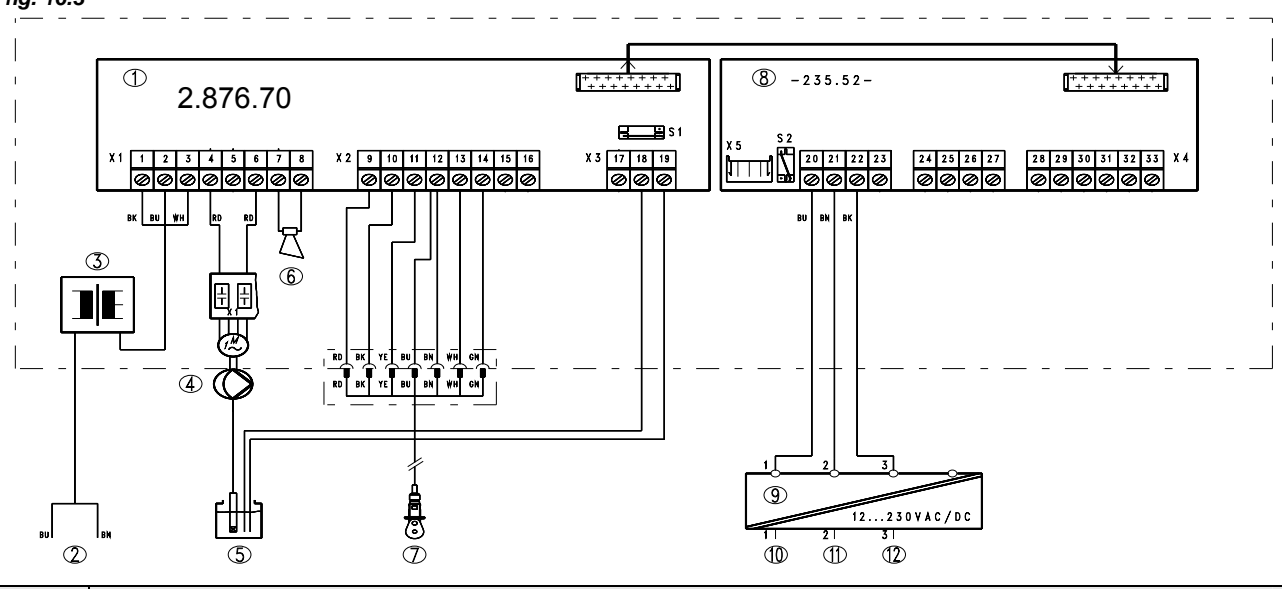

| Pos. | Designation                                |  |
|------|--------------------------------------------|--|
| 1    | Motherboard                                |  |
| 2    | Supply voltage for detergent metering unit |  |
|      | Line transformator for article-no.         |  |
| 3    | 123524: 240/ 2x12 VAC, 15VA                |  |
| 0    | 123526: 120/ 2x12 VAC, 30VA                |  |
|      | 123528: 24/ 2x12 VAC, 15VA                 |  |
| 4    | Detergent metering pump                    |  |
| 5    | Detergent                                  |  |
| 6    | Piezo buzzer                               |  |
| 7    | Conductivity probe with temperature probe  |  |
| 8    | Additional PCB                             |  |
| 9    | Interface module article-no. 223595        |  |
| 10   | Common                                     |  |
| 11   | Metering enable external                   |  |
| 12   | Pre-metering external                      |  |

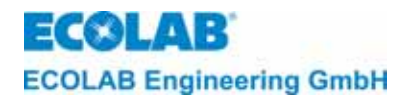

# 16.1.4 Programming overview CDI 01, with and without Add – on -board 235.52 - *fig. 16.4*

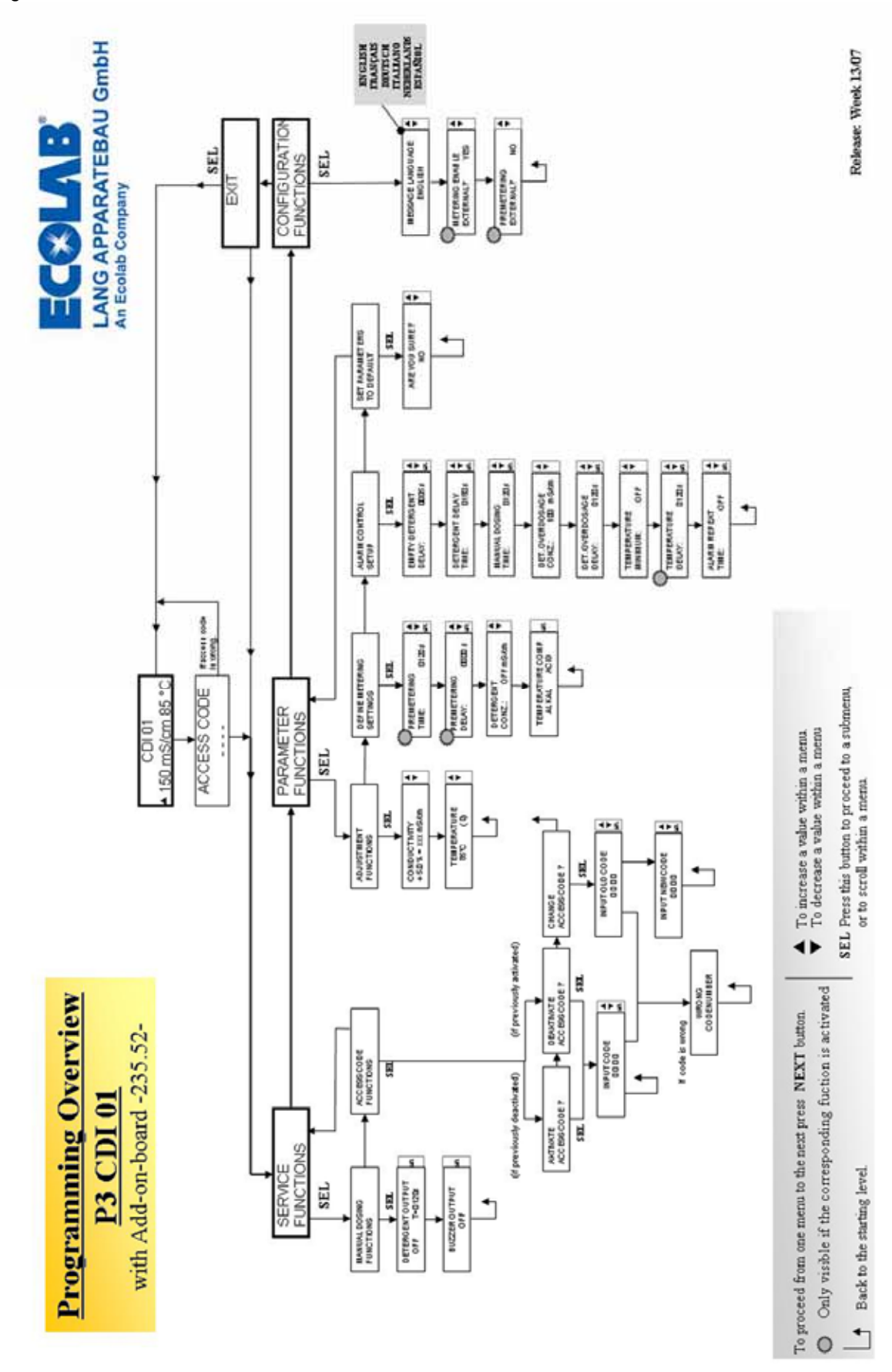

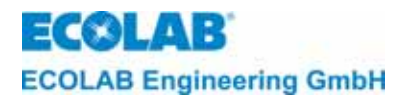

# 17 Declaration of Conformity

| <b>ECOLAB</b> °                                                                                                    | EG-Konformitätserklärung (2<br>Declaration of Conformity (2<br>Déclaration de Conformité (2<br>Dokument/Document/Document: | 2006/42/EG, Anhang II A)<br>2006/42/EC, Annex II A)<br>2006/42/CE, Annexe II A)<br>KON029660                     |
|----------------------------------------------------------------------------------------------------|----------------------------------------------------------------------------------------------------|----------------------------------------------------------------------------------------------------|
| Wir                                                                                                    | We                                                                                                    | Nous                                                                                                    |
|                                                                                                    | ECOLAB Engineering GmbH<br>Postfach 11 64<br>D-83309 Siegsdorf                                                             |                                                                                                    |
| Name des Herstellers,<br>Anschrift                                                                                                    | supplier's name,<br>address                                                                                                | nom du fournisseur,<br>adresse                                                                                   |
| erklären in alleiniger Verant-<br>wortung, dass das Produkt                                                                                                  | declare under our sole responsibility that the product                                                                     | déclarons sous notre seule<br>responsabilité que le produit                                                      |
|                                                                                                    | CDI 01<br>1235ff                                                                                                    |                                                                                                    |
| Guiltig ab / valid from / valab<br>auf das sich diese Erklärung<br>bezieht, mit der/den folgenden<br>Norm(en) oder normativen<br>Dokument(en) übereinstimmt: | to which this declaration relates<br>is in conformity with the following<br>standard(s) or other normative<br>document(s): | auquel se réfère cette<br>déclaration est conforme à la<br>(aux) norme(s) ou autre(s)<br>document(s) normatif(s) |
| EN 12100-1<br>EN 12100-2                                                                                                    | EN 60335-1+A11+A1+A12+A2                                                                                                   | EN 61000-6-1<br>EN 61000-6-3                                                                                     |
| Gemäß den Bestimmungen<br>der Richtlinie                                                                                                    | following the provisions of<br>directive                                                                                   | conformément aux dispositions<br>de directive                                                                    |
| 2006/42/EG<br>2004/108/EG                                                                                                    |                                                                                                    | 4                                                                                                    |
| Bevollmächtigter für die Zusammenst<br>Authorised person for compiling the te<br>Personne auterisée pour constituer le                                       | ellung der technischen Unterlagen:<br>achnical file:<br>dossier technique:                                                 | Ecolab Engineering GmbH<br>Postfach 1164<br>D-83309 Siegsdorf                                                    |
| D-83313 Siegsdorf, 20.01.2010                                                                                                    | (                                                                                                    | ECOLAB Engineering GmbH                                                                                          |
| Ort und Datum<br>Place and o<br>Lieu e                                                                                                    | der Ausstellung<br>Jate of issue<br>at date                                                                                | Name/Unterschrift des Befugten<br>name/signature of authorized person<br>nom/signature du signataire autorisée   |

Anlage 1 zur AA04AEKO04

12/2009

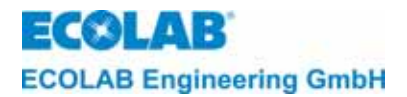

# 1 Informations générales

Ce manuel technique contient toutes les informations nécessaires concernant le fonctionnement, la mise en marche, le réglage, ainsi que la recherche et l'élimination des défauts de l'appareil **CDI 01** (de la version du logiciel 1,04).

Le **CDI 01** est un appareil de dosage à membrane avec commande de conductivité inductive intégrée.

|  | INDICATION | Les chapitres en allemand de ce guide constituent la VERSION ORIGINALE DE LA<br>NOTICE D'UTILISATION, juridiquement pertinente.<br>Toutes les autres langues sont des traductions de la VERSION ORIGINALE DE LA<br>NOTICE D'UTILISATION. |
|--|------------|----------------------------------------------------------------------------------------------------|
|--|------------|----------------------------------------------------------------------------------------------------|

#### 1.1 Entretien et réparation

Tous les travaux de réparation et d'entretien doivent uniquement être effectués par un personnel qualifié et d'après un propre manuel technique.

| $\wedge$ | PRECAUTION | Chaque fois qu'il faut effectuer travaux de réparation et d'entretien il est<br>absolument nécessaire de porter le vêtement protecteur approprié et des lunettes<br>de protection. |
|----------|------------|----------------------------------------------------------------------------------------------------|
|----------|------------|----------------------------------------------------------------------------------------------------|

#### 1.2 Endommagements dus au transport

Il est interdit d'installer l'appareil lorsque des endommagements dus au transport sont constatés après le déballage.

#### 1.3 L'étendue de notre garantie

Le constructeur garantit la sécurité de fonctionnement, la fiabilité et la performance opérationnelle de l'appareil de dosage sous les conditions suivantes:

- Montage, raccordement, ajustement, entretien et réparations sont effectués par un personnel autorisé et qualifié.
- L'appareil de dosage est employé conformément aux instructions contenues dans le présent manuel technique.
- Seules les pièces de rechange d'origine sont utilisées.
- Seuls les produits homologués doivent être utilisés.

Par ailleurs, seront valables les conditions générales de garantie et de prestations de la société ECOLAB-Enigineering GmbH.

#### 1.4 Adresse de contact / Fabricant

### **ECOLAB Engineering GmbH**

Raiffeisenstraße 7

#### D-83313 Siegsdorf

Téléphone : (+49) 86 62 / 61 0

Télécopie : (+49) 86 62 / 61 2 35

eMail: engineering-mailbox@ecolab.com

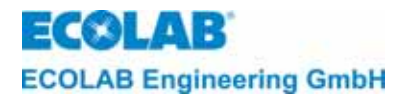

# 2 Instructions de sécurité

A cause des risques de brûlures il est absolument nécessaire de porter des vêtements protecteurs et des lunettes de protection appropriés chaque fois qu'il faut effectuer travaux d'entretien ou de réparation sur des pièces qui entrent en contact avec des produits de nettoyage.

Toute réparation peut uniquement être effectué lorsque l'alimentation électrique est débranchée.

#### 2.1 Avertissements

Dans le présent manuel technique les avertissements "**PRECAUTION**", "**ATTENTION**" et "**INDICATON**" ont la signification suivante:

**PRECAUTION** Cet avertissement est donné si la non-observation partielle ou totale des instructions peut avoir pour conséquence blessure ou accident.

**ATTENTION** Cet avertissement est donné si la non-observation partielle ou totale des instructions peut avoir pour conséquence l'endommagement de l'appareil.

(Cet avertissement est employé pour attirer l'attention sur une caractéristique spéciale ou un point précis.

#### 2.2 Enumérations

Les énumérations mise en évidence par ce symbole (**%**) décrivent une activité qui doit être réalisée par le monteur ou par l'utilisateur.

# 2.3 Instructions de sécurité spéciales lors des travaux de maintenance et de réparation

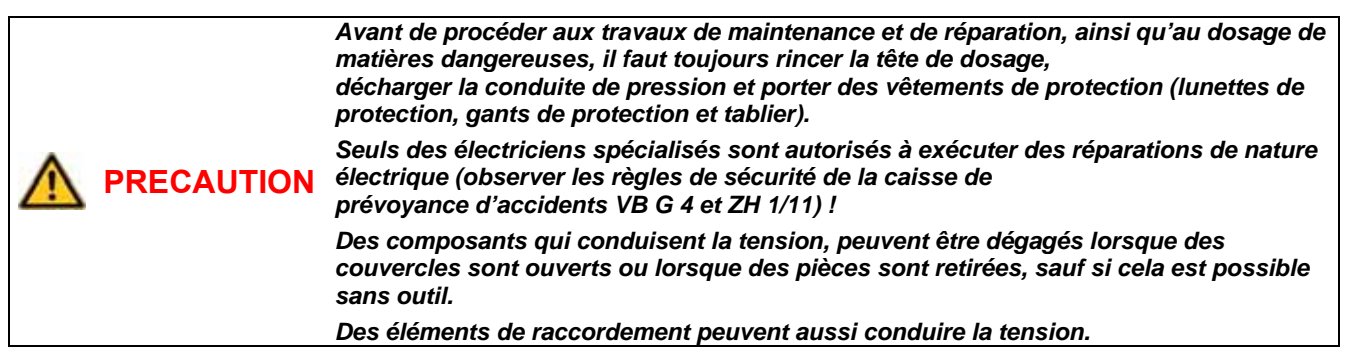

**IMPORTANT** Utiliser uniquement des pièces détachées originales lors des réparations.

ad)

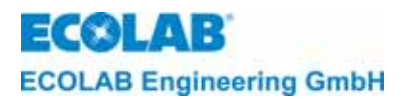

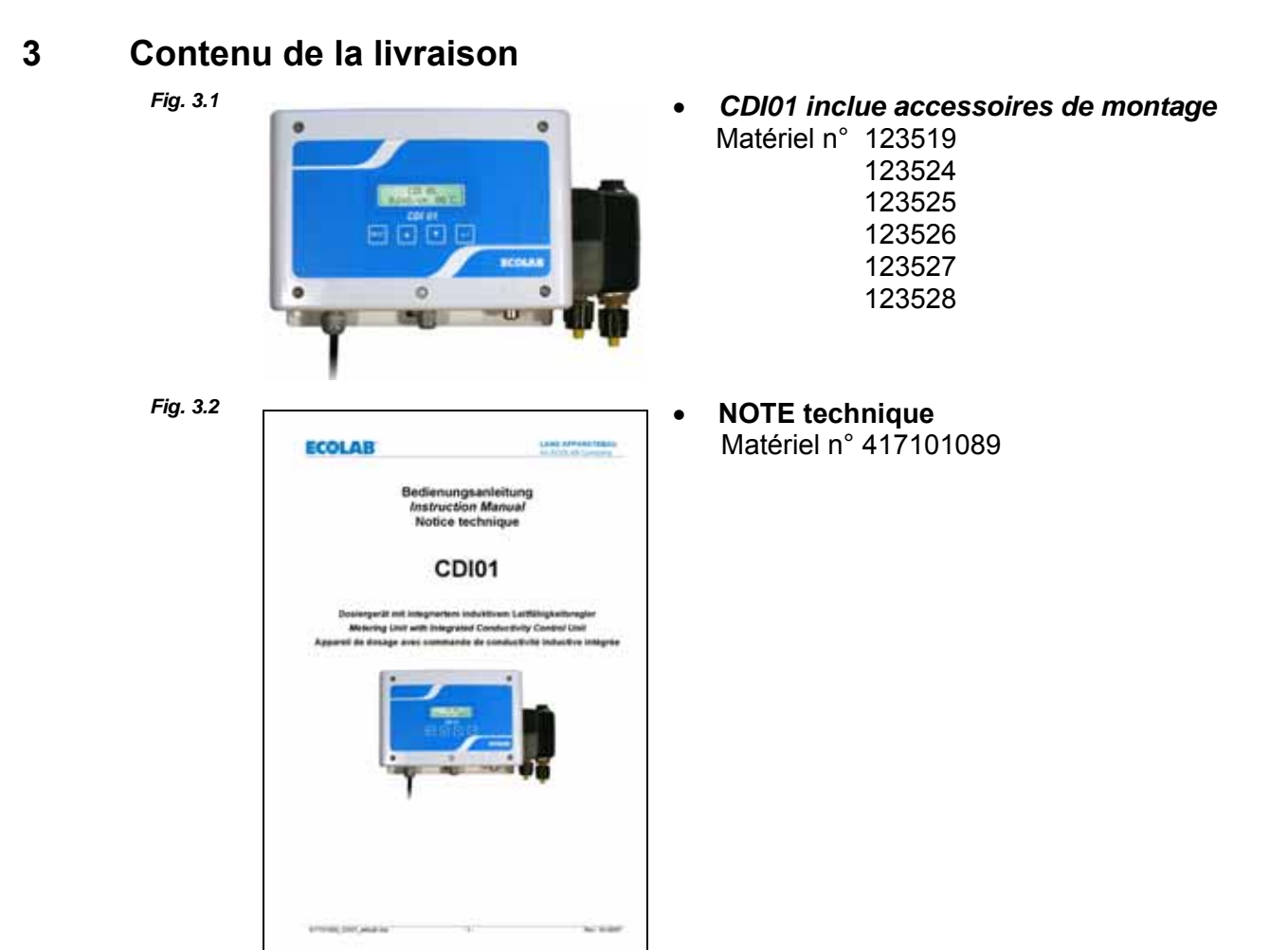

# ECOLAB ECOLAB Engineering GmbH

# 4 Composants

fig. 4.1

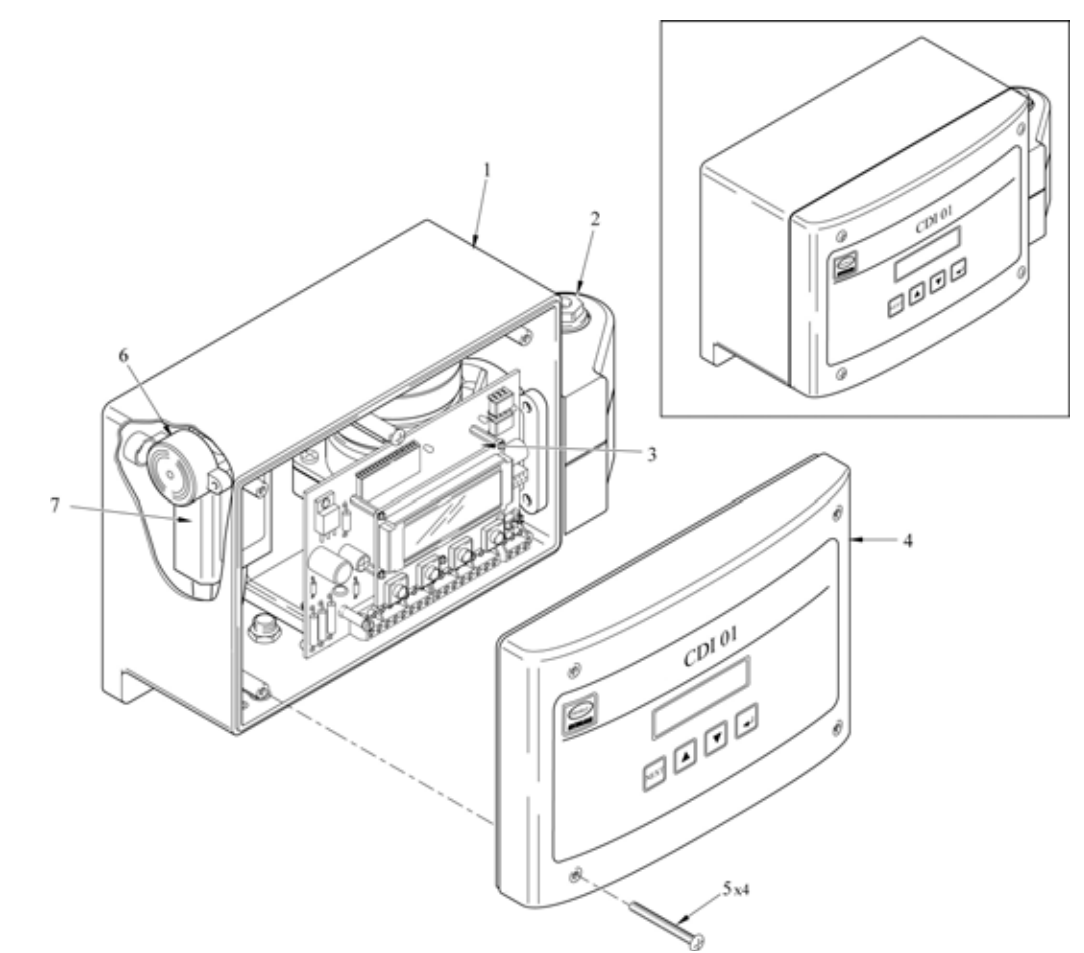

| Rep. | Nomenclature                                                 |
|------|--------------------------------------------------------------|
| 1    | Boîtier                                                      |
| 2    | Partie supérieure de la pompe "pompe de dosage de détergent" |
| 3    | Platine principale                                           |
| 4    | Couvercle                                                    |
| 5    | Vis (4x)                                                     |
| 6    | Témoin acoustique                                            |
| 7    | Transformateur                                               |

# ECOLAB ECOLAB Engineering GmbH

# 5 Montage et connexions

# 5.1 Vue générale "Montage mural"

fig. 5.1

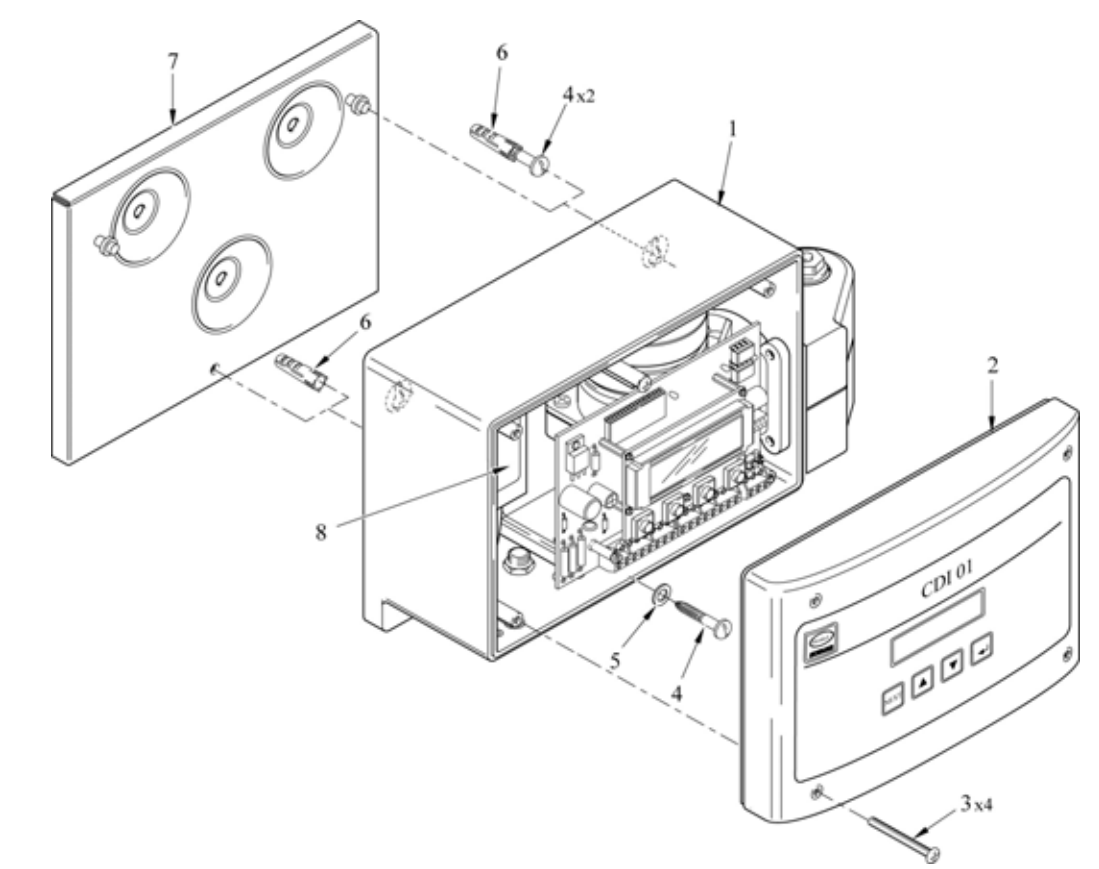

| Rep. | Nomenclature                  |
|------|-------------------------------|
| 1    | Boîtier                       |
| 2    | Couvercle                     |
| 3    | Vis (4x)                      |
| 4    | Vis (3x)                      |
| 5    | Vis (2x)                      |
| 6    | Cheville (3x)                 |
| 7    | Plaque de montage (OPTIONNEL) |
| 8    | Transformateur                |

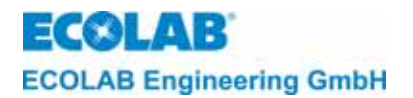

# 5.2 Vue générale "Connexion des conduites d'aspiration et de dosage sur la pompe doseuse de détergent"

fig. 5.2

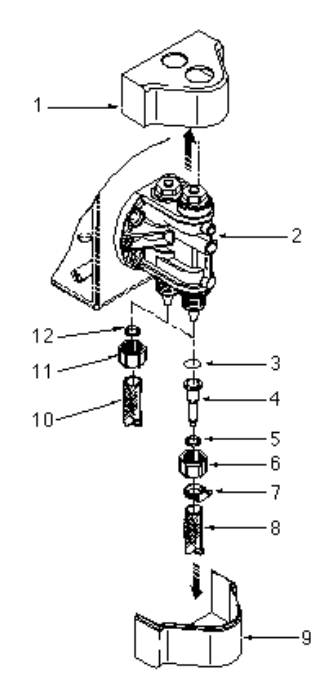

| Rep. | Nomenclature                  |
|------|-------------------------------|
| 1    | Recouvrement Supérieur        |
| 2    | Partie Supérieure De La Pompe |
| 3    | Joint Torique                 |
| 4    | Adaptateur Du Tuyau           |
| 5    | Collier De Serrage            |
| 6    | Ecru-Raccord                  |
| 7    | Bride Du Tuyau                |
| 8    | Tuyau De Dosage               |
| 9    | Recouvrement Inferieur        |
| 10   | Tuyau d'Aspiration            |
| 11   | Ecrou-Raccord                 |
| 12   | Joint Torique                 |

#### 5.3 Vue générale "Connexion électrique"

fig. 5.3

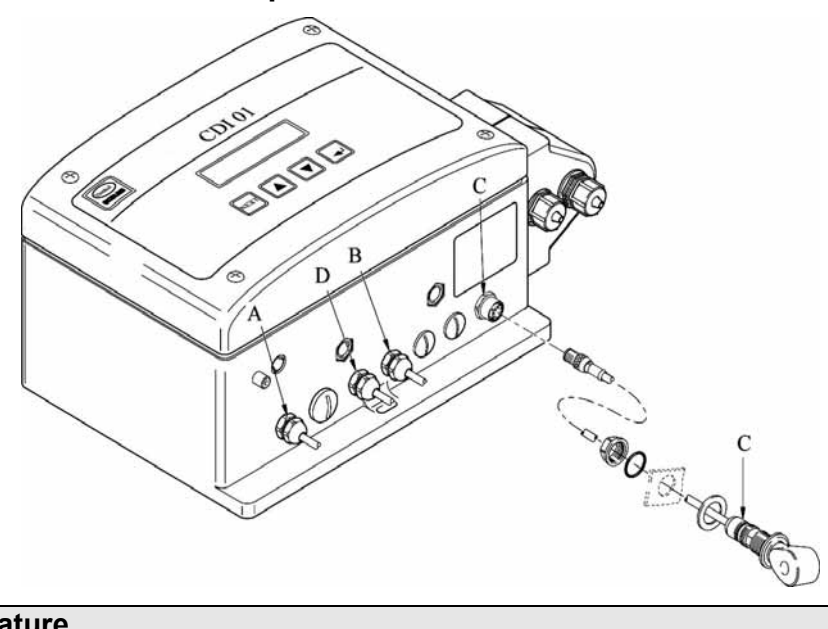

| Rep. | Nomenclature                                                                             |
|------|------------------------------------------------------------------------------------------|
| А    | Alimentation électrique selon version de l'appareil                                      |
|      | (240 V AC, 15 VA / 120 V AC, 30 VA / 24 V AC, 15 VA)                                     |
| В    | Entrée signal-détergent « niveau bas »                                                   |
| С    | Entrée du capteur de conductivité                                                        |
| D    | Signal de libération externe sans potentiel pour la libération de dosage et de predosage |

| Peut être utilisé uniquement avec platine additionnelle 223552 en Matériel n° | 1.235.24 |
|-------------------------------------------------------------------------------|----------|
|                                                                               | 1.235.26 |

1.235.28
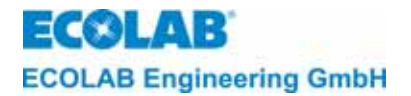

fig. 5.4

#### 5.3.1 Connexion du capteur CDI 01 (matériel n° 2.874.10)

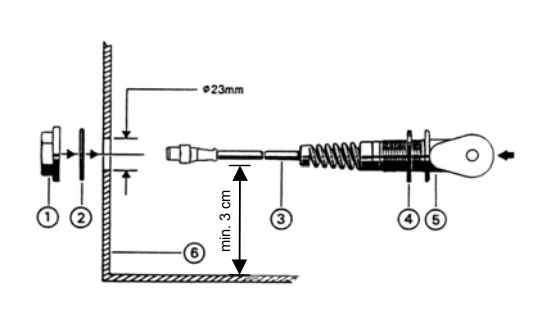

#### Montage du capteur:

- Percer un trou (ø 10 mm) dans le paroi du réservoir (Rep. 6) et poinçonner jusqu'à ø 23 mm à l'aide d'un poinçon Record.
- 2. Détacher l'écrou-raccord (Rep. 1) et retirer conjointement avec le joint torique (Rep. 2) de la conduite de raccordement (Rep. 3).
- 3. Encastrer le capteur (Rep. 1) dans le paroi du réservoir.

INDICATION Le perçage du capteur doit s'effectuer dans un angle de 45° par rapport au fond du réservoir.

Connexion du capteur à l'appareil de dosage:

Brancher la conduite de raccordement avec une fiche coaxiale sur l'entrée C.

#### 5.3.2 Raccord sur réservoir

#### 5.3.2.1 Raccord en ligne droite (Matériel n° 2.406.20)

fig. 5.5

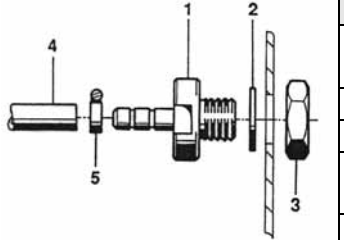

|  | Rep. | Nomenclature                                  |
|--|------|-----------------------------------------------|
|  | 1    | Raccord en ligne droite ou raccord coudé avec |
|  |      | embout à olive                                |
|  | 2    | Joint plat                                    |
|  | 3    | Contre-écrou                                  |
|  | 4    | Tuyau (Ø int.6/ Ø ext.12,                     |
|  |      | Matériel. n° 417400123)                       |
|  | 5    | Bride                                         |

#### 5.3.2.2 Raccord-coudé (Matériel n° 240624)

fig. 5.6

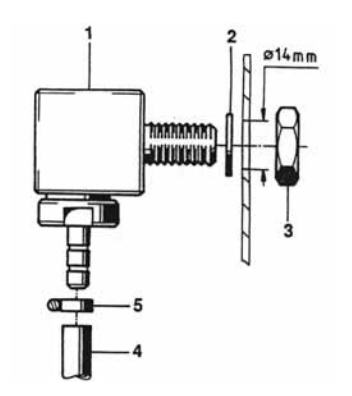

Montage et raccord du vissage de réservoir:

- 1. Percer un trou (ø 14) dans la paroi du réservoir de la cuve de nettoyage juste au-dessus du niveau de l'eau.
- Encastrer, selon les conditions externes, soit le raccord en ligne droite (chapitre <u>5.3.2.1</u>) soit le raccord coudé (à la fig. 5.6) dans le paroi du réservoir conformément.
- 3. Couper le tuyau (Rep. 4) proprement et pousser celui-ci sur le raccord du flexible (Rep. 1).
- 4. Protéger le tuyau avec une bride de tuyau (Rep. 5) pour ne pas risquer qu'il se détache.

### 5.4 Conditions d'installation

INDICATION
Les instructions suivantes de connexion et de montage sont considérées comme la méthode préférable. Toutefois, ce sont les conditions de la situation externe qui déterminent la méthode définitive de montage et d'installation. En tout cas, il est indispensable de respecter les règlements locaux.

Pour garantir le fonctionnement impeccable de l'appareil il faut respecter les données suivantes:

- Hauteur de montage (bord inférieur de l'appareil) max. 1,8 m
- Ecart entre l'appareil et le réservoir de stockage du produit max. 4 m (conduite d'aspiration)
- Ecart entre l'appareil et l'emplacement du doseur de max. 10 m (conduite de dosage)

# ECOLAB ECOLAB Engineering GmbH

#### 5.4.1 Montage mural

ATTENTION Il faut utiliser des éléments appropriés de fixation selon la constitution du mur.

Le montage mural s'effectue comme suit:

- 1. Déposer les quatre vis du couvercle (chapitre <u>5.1</u>, fig. 5.1. Rep. 3) et enlever le couvercle (fig. 5.1, Rep. 2).
- 2. Marquer les trous de fixation sur le mur à la position prévue (utiliser la plaque de montage comme gabarit). Percer les trous et planter la cheville (fig. 5.1, Rep. 6).
- 3. Fixer la plaque de montage (fig. 5.1, Rep. 7) et le couvercle (fig. 5.1, Rep. 1) sur le mur selon fig. 5.1.
- 4. Remettre le couvercle du boîtier après avoir fini les travaux de connexion électriques et le rendre étanche en vissant.

# 5.4.2 Connexion des conduites d'aspiration et de dosage sur la pompe doseuse de détergent

Raccorder les conduites d'aspiration et de dosage selon (chapitre <u>5.2</u>, fig. 5.2. Rep. 8, Rep. 3) à la partie supérieure de la pompe (2). En cas d'utilisation de tuyaux PVC renforcés à tissu nous conseillons l'emploi d'un adaptateur de tuyau (fig. 5.2. Rep. 4).

#### 5.4.3 Installation du capteur de conductivité

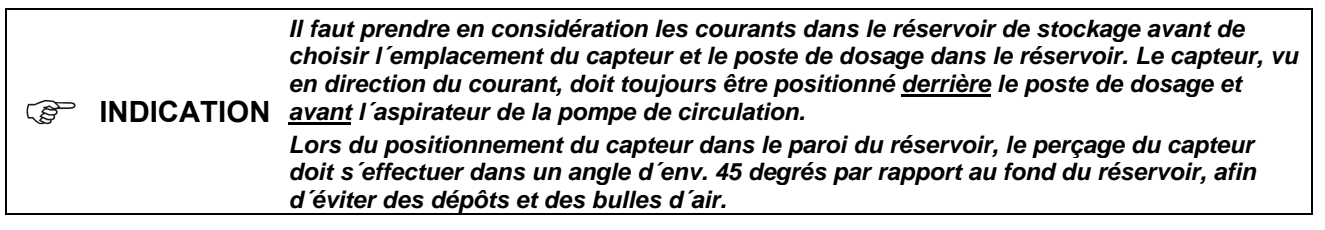

Afin de garantir le fonctionnement impeccable de l'appareil de dosage, il faut respecter les prescriptions suivantes de montage du capteur::

Ecart des coins du réservoir: minimum 50 mm

Ecart des éléments chauffants : plus grand possible

L'encastrement et la connexion du capteur de conductivité s'effectuent comme suit:

- 1. Percer un trou (Ø 10 mm) dans le paroi du réservoir et poinçonner (Ø 23 mm) à l'aide d'un poinçon Record.
- Brancher le capteur de conductivité selon les figures 4 et 5 avec une fiche coaxiale à l'entrée C (chapitre <u>5.3</u>, fig. 5.4). Puis, brancher le capteur dans le paroi du réservoir.

#### 5.4.4 Connexion électrique

**PRECAUTION** Seul le transformateur d'origine (compris dans la livraison) doit être utilisé.

ATTENTION La connexion électrique de l'appareil doit être effectuée selon les règlements internationaux, nationaux et locaux.

Les connexions électriques doivent s'effectuer selon chapitre 5.3, fig. 5.4 et selon le plan d'affectation des bornes (voir chapitre 16.1).

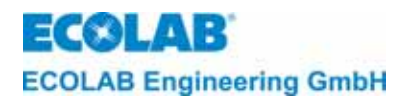

#### 6 **Description fonctionnelle**

#### 6.1 Alimentation électrique et signaux de libération

L'alimentation électrique de la platine principale du CDI 01 s'effectue par un transformateur interne.

fig. 6.1

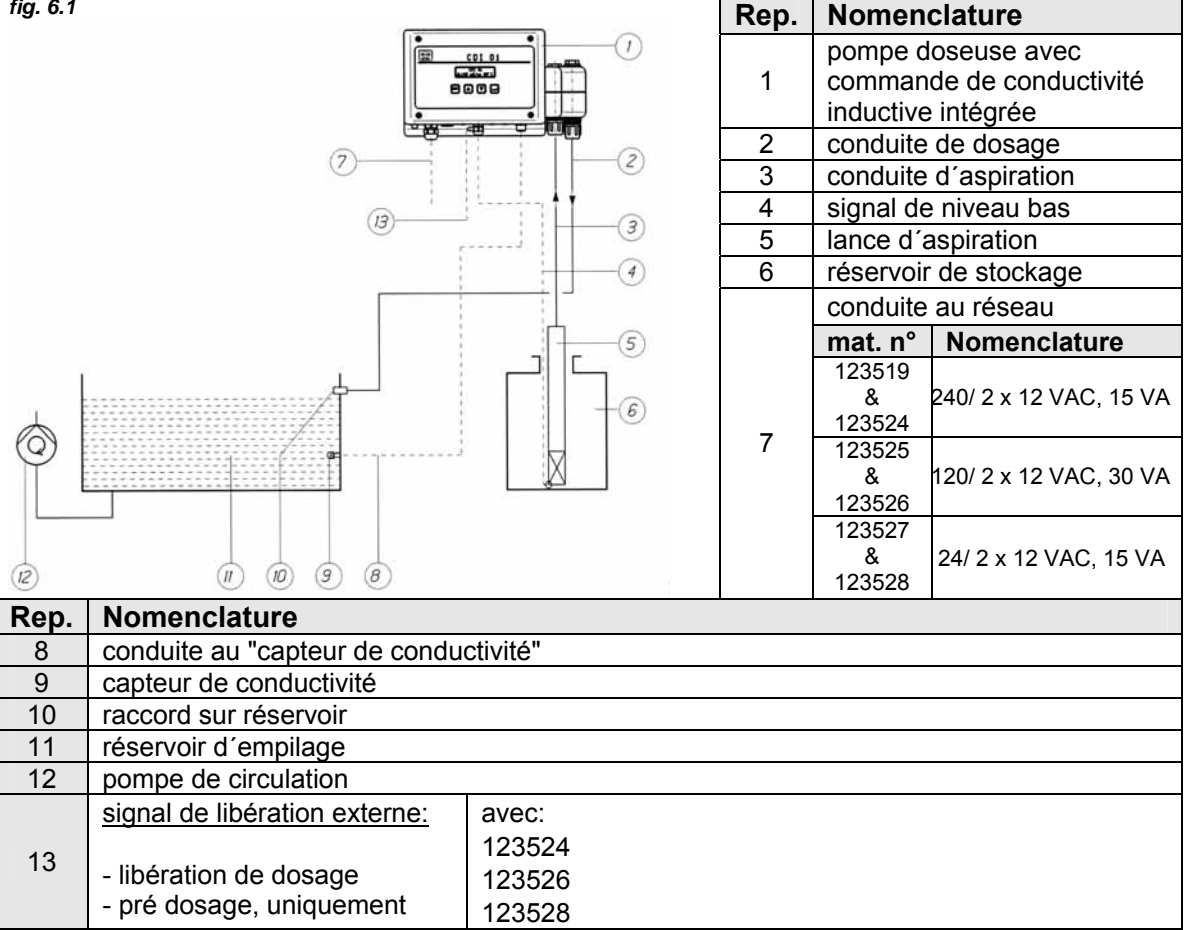

#### 6.2 Dosage du détergent

La concentration de la solution du détergent liquide dans le réservoir est mesurée avec un capteur de conductivité inductif pendant le processus entier du nettoyage.

Le contrôle de la concentration s'effectue par un microprocesseur, qui se trouve sur la platine.

Dans le cas où la concentration diminue en dessous du niveau nécessaire, le détergent est aspiré du réservoir de stockage et dosé dans le réservoir de la laveuse de caisson.

Dès que le niveau de concentration ajusté est presque atteint, le système change à un "mode impulsion-pause" jusqu'à ce que le niveau de concentration ajusté est atteint effectivement. Un système basé sur la logique floue (fuzzy logic) supprime peu à peu la formation d'une concentration trop forte.

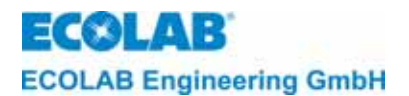

#### 6.3 Structure de la commande électronique

Le CDI 01 est équipé d'une platine principale (avec puce de microprocesseur) ainsi que d'un élément d'indication à 16 unités (afficheur-LC). Toutes les fonctions de base de cet appareil sont commandées par cette platine.

La commande électronique est divisée en les niveaux suivants:

- niveau d'opération
- niveau de service (SERVICE FONCTIONS)
- niveau de paramètres (PARAMETRES FONCTIONS)
- niveau de configuration (CONFIGURATION FONCTIONS)

#### 6.4 Affichages

Tous les textes d'affichage ainsi que les messages d'alarme sont indiqués dans la langue nationale présélectionnée.

Tous les textes peuvent être indiqués en anglais, allemand, français, italien, espagnol et néerlandais.

#### 6.5 Affichages d'alarme

Chaque alarme est indiquée sur l'afficheur et de manière acoustique.

Les **messages d'alarme** peuvent être indiqués en anglais, allemand, français, italien, espagnol et néerlandais.

L'alarme acoustique s'arrête automatiquement après avoir pressé n'importe quelle touche sur le côté avant. L'indication du malfonctionnement sur le panneau d'affichage reste visible jusqu'à ce que le défaut est éliminé.

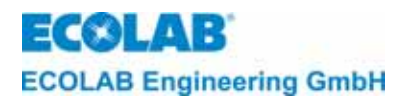

# 7 Niveau d'opération

L'appareil peut être arrêté dans le niveau d'opération.

En utilisant un code d'accès vous arrivez du niveau d'opération aux niveaux de service, de paramètres et de configuration.

#### 7.1 Fonctions des touches

| Niveau d'opération                                                                                                    | Touche(s)                                         | Niveau de service, de paramètres et de configuration                |
|----------------------------------------------------------------------------------------------------|---------------------------------------------------|---------------------------------------------------------------------|
| Activer le menu code<br>d´accès                                                                                                    | NEXT                                              | Appeler un menu.<br>Retourner sur le niveau d´origine.              |
| Affichage de la valeur<br>de conductivité non<br>compensée lorsque<br>bouton est actionné<br>(avec * devant la valeur<br>de conductivité)<br>Sélectionner les unités<br>du code d´accès                 | (SEL)                                             | Appeler un menu.<br>Feuilleter dans le menu.<br>Mouvoir le curseur. |
| Augmenter la valeur du<br>code d´accès                                                                                                    |                                                   | Augmenter la valeur dans un menu.                                   |
| Diminuer la valeur du<br>code d´accès<br>Basculer au niveau des<br>informations pour voir<br>l'affichage suivant.                                                                                       |                                                   | Diminuer la valeur dans un menu.                                    |
| Allumer l´appareil.<br>Presser n´importe quelle<br>touche et l´appareil<br>s´enclenche à nouveau.                                                                                                    | (presser simultanément<br>pendant 5 sec. au min.) |                                                                     |
| Basculer au niveau des<br>informations.<br>(Affichage de la valeur<br>de consigne pour la<br>concentration en<br>détergent et Tkα ainsi<br>que le temps de<br>prédosage et le temps<br>maxi. de dosage) | (appuyer brièvement<br>simultanément)             |                                                                     |

#### 7.2 Explication des indications sur l'afficheur

#### 7.2.1 Niveau d'opération:

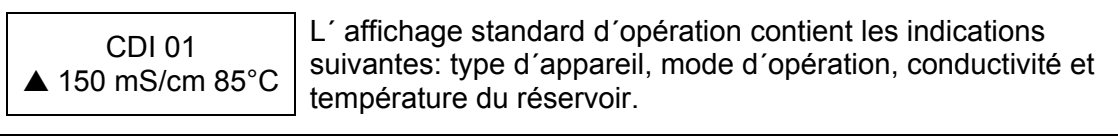

 L'affichage de la conductivité clignote pour des valeurs de conductivité > 200 mS/cm (la valeur de conductivité dépasse la limite de réglage de la valeur de consigne). Les dépassements de la plage de mesure de la conductivité et de la température sont indiqués par des - - - clignotants.

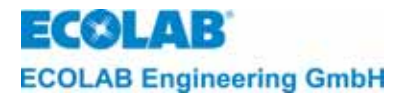

#### 7.2.2 Indication lorsque l'appareil est arrêté:

ARRET 150 mS/cm 85°C En pressant simultanément les touches  $\downarrow$ ,  $\uparrow$  et  $\downarrow$  pendant 5 secondes, la fonction de régulation peut être éteinte.

La valeur actuelle de la conductivité et de la température reste indiquée. Presser n'importe quelle touche pour enclencher l'appareil à nouveau.

#### 7.2.3 Indications optionnelles:

CDI 01 (Ces indications apparaissent uniquement en combinaison avec ◆ 150 mS/cm 85°C une platine additionnelle).

Lorsque le pré dosage est activé, l'affichage montre un ♦ au lieu de la valeur de la conductivité pendant le temps de pré dosage.

Si une durée de retard de pré-dosage est instaurée, une flèche pointée vers le haut  $\Lambda$  et une flèche pointée vers le bas V s'affichent à la place du symbole  $\blacklozenge$ .

CDI 01 L # 150 mS/cm 85°C | #

Lorsque la libération de dosage est bloquée, l'afficheur montre un # au lieu du symbole triangulaire de dosage.

#### 7.2.4 Affichages dans le niveau des informations :

CONC.:10,0mS/cm Tka : ALCALIN Un appui bref simultané sur les touches ▲ et ▼ permet d'accéder au niveau des informations.

- Affichage de la valeur limite programmée pour la concentration en détergent.
- Affichage de la compensation de température programmée Tka.

| t-ini⊕ : 0120s | Un appui sur la touche ▼ (dans les 20 s) permet d'afficher les |
|----------------|----------------------------------------------------------------|
| t-max : 0180s  | éléments suivants :                                            |

- le temps de prédosage programmé t-ini (temps de préparation initiale), (en option, platine auxiliaire nécessaire)
- le temps de dosage maximum programmé t-max

Un nouvel appui sur la touche ▼ renvoie au niveau des commandes.

(P INDICATION L'affichage passe automatiquement au bout de 20 secondes au niveau des commandes si l'on n'appuie sur aucune touche.

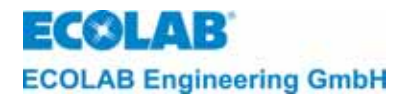

## 8 Niveau de service

Dans le niveau de service (SERVICE FONCTIONS) vous pouvez:

- activer les sorties (MANUEL FONCTIONS)
- activer, désactiver ou modifier le code d'accès (CODE D'ACCES FONCTIONS).

(Figure 1997) Service Anno 1997 Service Anno 1997 Service Anno 199

#### 8.1 **Protection d'accès**

Le CDI 01 dispose d'une protection pour éviter un accès non autorisé aux niveaux de service, de paramètres et de configuration. Lorsque la protection d'accès est activée, seul un code d'accès à quatre chiffres permet l'accès aux différents niveaux.

Pendant la mise en fonction ou la contrôle des réglages, il faut éventuellement changer temporairement dans le niveau d'opération pour, par exemple, surveiller l'augmentation de la valeur de la concentration du détergent. C'est pourquoi la protection d'accès reste **désactivée** pendant 15 minutes après avoir quitté les niveaux de service, de paramètres et de configuration.

| (a) | INDICATION | Lorsque le code d´accès est <u>activé.</u> l´afficheur montre:     | CODE D'ACCES<br>0000 |
|-----|------------|--------------------------------------------------------------------|----------------------|
|     |            | Lorsque le code d´accès est <u>désactivé,</u> l´afficheur montre : | CODE D'ACCES         |

- 1. Activer le menu CODE D'ACCES selon la structure de la programmation.
- La saisie des quatre premiers chiffres du code se fait à l'aide des touches ▲ ou ▼. Presser ensuite la touche ↓. Puis le deuxième champ clignote. Procéder de même manière avec les 3 chiffres suivants.
- 3. Presser la touche NEXT pour confirmer la saisie.

Lorsque la saisie du code d'accès correct est achevée, vous procédez au niveau de service. Ce niveau vous donne accès aux submenus (presser touche, ) ou au niveau de paramètres (presser NEXT) et ensuite au niveau de configuration (presser NEXT).

Au moment de la fabrication à l´usine, aucun code n´est activé. Lorsque le code est activé pour la première fois, le chiffre du code peut être choisi librement. Pour désactiver, activer ou modifier le code d´accès il faut saisir l´ancien code.

Du niveau de configuration vous pouvez procéder dans le menu EXIT (presser NEXT). Ce niveau vous donne à nouveau accès au niveau de service (presser NEXT) ou vous pouvez retourner au niveau d'opération (presser J).

#### 8.2 Fonctions pour le dosage manuel

Par le menu MANUEL FONCTIONS la sortie de la pompe de dosage de détergent et le témoin acoustique peuvent être activés.

A travers la saisie préalable d'une certaine durée, la sortie activée du détergent peut être limitée (le réglage manuel du temps de dosage s'effectue dans le menu PARAMETRES FONCTIONS sous REGLAGES DES ALARMES).

Cette fonction est utilisée pour connaître la performance de dosage.

(CF) INDICATION Les pas de programme et les textes d'afficheur sont résumés à l'annexe sous "structure de la programmation".

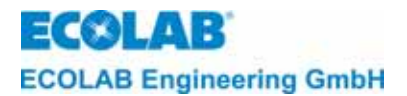

#### 8.3 Fonctions pour la protection d'accès

A travers le menu CODE D'ACCES FONCTIONS le code d'accès peut être activé, désactivé ou modifié.

Pour activer le code d'accès il faut procéder comme suit :

- 1. Activer le menu CODE D'ACCES FONCTIONS.
- 2. Activer le menu ACTIVER CODE D'ACCES.
- 3. Presser la touche ↓ et effectuer la saisie du code à quatre chiffres souhaité dans le menu SAISIE CODE.
- 4. Presser la touche NEXT pour confirmer le code.

Pour désactiver le code d'accès il faut procéder comme suit :

- 1. Activer le menu DESACTIVER CODE D'ACCES.
- 2. Presser la touche J et effectuer la saisie du code actuel dans le menu SAISIE CODE.
- 3. Presser la touche NEXT pour confirmer la désactivation du code.

#### Pour modifier le code d'accès il faut procéder comme suit :

- 1. Activer le menu MODIFIER CODE D'ACCES.
- Presser la touche 
  → et effectuer la saisie du code actuel dans le menu ANCIEN CODE.
- 3. Presser la touche NEXT et effectuer la saisie du nouveau code dans le menu NOUVEU CODE.
- 4. Presser la touche NEXT pour confirmer le nouveau code.

Le code maître 2351 permet d'activer, de désactiver ou de modifier le code d'accès sans connaître le code d'accès instauré.

INDICATION La quadruple confirmation de 0000 avec la touche NEXT dans le menu MODIFIER CODE D'ACCES au choix NOUVEAU CODE réinitialise l'ancien code et désactive le code activé (réglage d'usine). Il est alors possible de choisir librement un nouveau numéro de code.

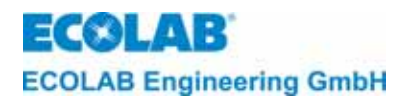

### 9 Niveau de paramètres

#### 9.1 Réglages

Dans le niveau de paramètres (PARAMETRES FONCTIONS) les réglages suivants peuvent être effectués :

#### 9.1.1 REGLAGES FONCTIONS

- Adapter la conductivité (CONDUCTIVITE +/- 0,0 % = XXX mS/cm)
- Adapter l'indication de la température (TEMPERATURE 85 °C (0))

#### 9.1.2 DOSIER-EINSTELLUNGEN

- Régler le temps de pré dosage (DUREE PRE DOSAGE DURRE: 0120 s) (uniquement optionnel avec platine additionnelle et configuration appropriée)
- Régler le retard de pré dosage (DUREE PRE DOSAGE TEMPO: 0000 s) (uniquement optionnel avec platine additionnelle et configuration appropriée)
- Régler la concentration du détergent (DETERGENT CONC.: OFF mS/cm)
- Régler compensation de la température pour soude ou acide (COMPENSATION TEM ALKALIN ACIDE)

#### 9.1.3 REGLAGES DES ALARMES

- Régler la durée du retard du signal "niveau bas" pour le détergent (N. BAS DETERGENT TEMPO : 0005 s)
- Régler la durée maximum de dosage (DETERGENT TEMPO DUREE: 0180 s)
- Régler la durée de dosage manuel (DOSAGE MANUEL DUREE : 0120 s)
- Régler surconcentration du détergent (SURDOSAGE MAX. CONC. : 100 mS/cm)
- Régler la durée de retard du signal de surconcentration du détergent (SURDOSAGE MAX. TEMPO: 0120 s)
- Régler la limite minimum de la température (TEMPERATURE MINIMUM: Arrêt)
- Régler la durée de retard pour les limites inférieures de la température (TEMPERATURE TEMPO. : 0120 s)
- Régler la durée de répétition d'alarme (REPETITION ALARME TEMPS : ARRET)

#### 9.1.4 REGLAGE PARAM. PAR DEFAUT

• Réduction de tous les paramètres aux réglages d'origine (OK ?)

(Construction) INDICATION Les pas de programmation et les textes d'afficheur indiqués dans les parties du chapitre suivant sont résumé à l'annexe sous "structure de la programmation".

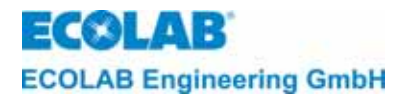

(P

#### 9.2 Fonctions d'alignement

#### 9.2.1 Adaptation de l'affichage de la conductivité

Au moment de la fabrication à l'usine, le capteur de conductivité ou amplificateur de mesure sont contrôlés afin de respecter certaines limites de malfonctionnement.

Dans le cas où une adaptation de l'indication de la conductivité à certaines conditions (valeur de laboratoire) est souhaitée, la fonction "CONDUCTIVITE  $\pm$  XX %" effectuera l'exécution de cette commande. Le champ d'adaptation s'élève à  $\pm$  20 % de la valeur indiquée.

La valeur affichée est la valeur de conductivité compensée en fonction de la température. Une pression sur la touche ↓ permet d'afficher la valeur de conductivité INDICATION non compensée (dans ce cas, un \* est placé devant la valeur de conductivité)

> L'amplificateur de mesure de conductivité a été étalonné en usine. Comme le décrit le chapitre <u>13</u>, il est possible de vérifier l'étalonnage.

Le réglage de l'adaptation s'effectue comme suit:

- 1. Activer le menu "CONDUCTIVITE 0,0 % = XXX mS/cm".
- 2. Régler la valeur à l'aide des touches flèche ▲ et ▼.
- 3. Confirmer le réglage avec la touche NEXT.

#### 9.2.2 Adaptation de l'affichage de la température

Il est possible d'adapter les affichages pour le senseur de température dans le capteur.

Le domaine de réglage s'élève à  $\pm$  5°C.

Une correction est indiquée par la valeur entre parenthèses derrière la température affichée, par ex. TEMPERATURE 85°C (+5).

Le réglage de l'adaptation s'effectue comme suit :

- 1. Activer le menu "TEMPERATURE XX°C".
- 2. Régler la valeur à l'aide des touches flèche ▲ et ▼.
- 3. Confirmer le réglage avec la touche NEXT.

#### 9.3 Réglages de dosage

#### 9.3.1 Réglage de la durée de dosage et de la durée de retard de pré dosage

(possible uniquement en option avec platine additionnelle et configuration appropriée)

Supposons qu'une concentration de base du détergent soit donnée dans le réservoir d'eau dès le début du processus de nettoyage, il faut saisir la durée de pré dosage du dosage de détergent. Afin d'effectuer cette opération, il faut activer le pré dosage au niveau de la configuration (mettre CD EXTERNE PREDOSAGE? " sur OUI).

(Seulement possible en combinaison avec "CDE EXTERNE DE DOSAGE? OUI").

Pour des laveuses de caisson à plusieurs réservoirs nous suggérons d'effectuer le pré dosage. Le pré dosage est activé dès que le signal de la laveuse est présent. Pour effectuer cette opération, la valeur effective de conductivité doit être d'au moins 20 % en dessous de la valeur nominale.

Afin d'éviter que le pré dosage est activé pendant la recharge du réservoir, il faut tout d'abord arrêter la machine, puis l'enclencher pour activer le pré dosage.

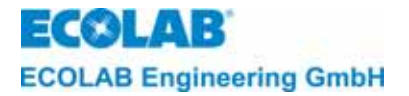

De plus, il est possible de régler la "durée de retard du pré dosage" (= retard du début de pré dosage). Nous conseillons de programmer une durée de retard pour éviter que le processus du dosage du détergent est activé avant le premier remplissage du réservoir. La valeur de réglage de la durée du pré dosage dépend de la capacité du réservoir, du débit de l'appareil de dosage et de la concentration souhaitée.

|      | t               | $Prédosage} = \frac{\text{capacité du réservoir } \bullet \text{ concentrat. souhaitée}}{\text{débit de l'appareil de dosage}} = \left[\frac{I \bullet g/I}{g/\text{min}}\right]$                                                                                                    |
|------|-----------------|----------------------------------------------------------------------------------------------------|
|      | <u>Exemple:</u> | Capacité du réservoir: 300 l<br>Concentration souhaitée: 10 g/l<br>débit: 250 g/min*                                                                                                    |
|      |                 | $t_{\text{prédosage}} = \frac{300 \cdot 10}{250} = 12 \text{ min} = 720 \text{ Sek.*}$                                                                                                    |
| (ta) | INDICATION      | Les réglages sont à effectuer dans les menus correspondants entre 0 et 9999s à intervalles de 1s.<br>Régler la valeur souhaitée à l'aide des touches flèches ▲ et ▼ dans chaque champ clignotant.<br>La touche √ sélectionne chaque champ correspondant.<br>Confirmer le réglage avec la touche NEXT.<br>* A l'utilisation de produits avec un poids volumique > 1, ceci doit être pris en considération à l'égard du débit de la pompe |

#### 9.3.2 Réglage de la concentration du détergent

Pour ne pas risquer que le détergent est dosé dans la machine dès le début de la mise en marche, la concentration du détergent est remise à zéro au moment de la fabrication de l'appareil à l'usine (DETERGENT CONC.: OFF mS/cm).

Le réglage de la valeur de concentration s'effectue en mS/cm. La valeur dépend de la concentration souhaitée du détergent et du détergent utilisé.

Le réglage de la concentration s'effectue comme suit:

- 1. Activer le menu " DETERGENT CONC".
- Régler la valeur à l'aide des touches flèche ▲ et ▼.
- 3. Confirmer le réglage avec la touche NEXT.

#### 9.3.3 Réglage de la compensation de température

Le réglage de la compensation de température peut être effectué pour produits alcalins (1,9 %/K) = ``ALKALIN'' ou acides (1,25%/K) = ``ACIDE''.

Au moment de la fabrication à l'usine, le réglage de la compensation de température est appliqué aux produits alcalins (Alcalin).

Le réglage de la température s'effectue sur la base d'une température de référence de 20°C.

Le règlement d'une conversion s'effectue comme suit :

- 1. Activer le menu "COMPENSATION TEM ALCALIN/ACIDE".
- 2. Changer à l'aide de la touche → (l'indication clignotante est active).
- 3. Confirmer le réglage avec la touche NEXT.

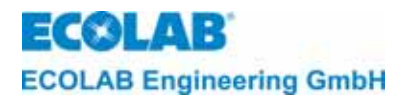

#### 9.4 Réglages des signaux de malfonctionnement

#### 9.4.1 Alarme en cas de manque de détergent

Cette alarme est activée si le réservoir de stockage est vide, et, pourvu qu'une lance d'aspiration équipée d'une installation du signal "niveau bas" est raccordée. Pour l'indication d'alarme et l'indication externe d'alarme il est possible de procéder au réglage d'une durée de retard (N. BAS DETERGENT TEMPO: 0005 s).

Le dosage s'interrompt pour toute la durée de manque de détergent.

Le signal externe de malfonctionnement s'active après la durée de retard choisie, et peut être désactivé en pressant n'importe quelle touche. L'alarme "DETERGENT-NIVEAU BAS/CHANGER RESERVOIR" clignote sur l'afficheur jusqu'à ce que le réservoir est changé.

Le réglage de la durée de retard s'effectue dans le menu (N. BAS DETERGENT TEMPO) entre 1 et 9999s à intervalles de 1s (au moment de la fabrication à l'usine le réglage est de 5s).

Le réglage de la durée de retard s'effectue comme suit:

- 1. Activer le menu " N. BAS DETERGENT TEMPO".
- Régler la valeur souhaitée à l'aide des touches flèches ▲ et ▼ dans chaque champ clignotant
- 3. La touche ↓ sélectionne chaque champ correspondant.
- 4. Confirmer le réglage avec la touche NEXT.

#### 9.4.2 Alarme en cas de dépassement de la durée de dosage (fonction t<sub>max.</sub>)

Lorsque la concentration du détergent descend en dessous de la valeur choisie, une durée (durée de retard d'alarme tmax) pendant laquelle la concentration doit être remise, commence à écouler. La détermination de la durée de retard d'alarme (DETERGENT TEMPO DUREE) peut éviter que l'alarme s'active déjà dans le cas où la concentration descend d'une valeur minimum pour peu de temps seulement.

Au moment de la fabrication à l'usine, la valeur est mise à 180 sec. et peut être changée entre 10 - 9999 sec. à intervalles de 1s.

Après l'écoulement de la durée choisie (tmax) le dosage est interrompu, l'afficheur montre l'indication d'alarme "MANQUE DE DETERGENT/VERIFIER DOSAGE" et la sortie externe de l'alarme est activée.

L'alarme s'arrête en pressant n'importe quelle touche.

Le réglage de la durée de retard s'effectue comme suit :

- 1. Activer le menu " DETERGENT TEMPO DUREE".
- 2. Régler la durée souhaitée de retard d'alarme à l'aide des touches flèches ▲ et ▼.
- 3. Confirmer le réglage avec la touche NEXT.

#### 9.4.3 Réglage de la durée de dosage manuel

La sortie du détergent peut être activée dans les SERVICE FONCTIONS dans le menu "SORTIE DETERGENT". La durée d'enclenche-ment est limitée par la. Le réglage de la durée peut être effectué entre 1 et 9999 s à intervalles de 1s (au moment de la fabrication à l'usine la durée est mise à 0120 s).

Le réglage de la durée de dosage s'effectue comme suit :

- 1. Activer le menu " DOSAGE MANUEL DUREE: 0120 s".
- Régler la valeur souhaitée au champ clignotant correspondant à l'aide des touches flèches ▲ et ▼.
- 3. La touche → sélectionne chaque champ correspondant.
- 4. Confirmer le réglage avec la touche NEXT.

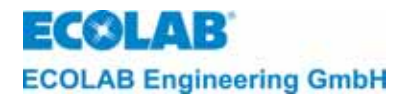

#### 9.4.4 Alarme en cas de surdosage de détergent

La détermination d'une limite de conductivité (SURDOSAGE MAX. CONC. : XXX mS/cm) évite qu'une quantité trop grande de détergent est dosée dans le réservoir. En cas d'un dépassement de la valeur fixée, une alarme de surdosage est activée. La détermination d'une durée de retard d'alarme (SURDOSAGE MAX.

TEMPO: 0120 s) évite que l'alarme s'active déjà dans le cas où le surdosage dépasse une valeur minimum pour peu de temps seulement.

Le problème d'un surdosage du détergent peut se poser dans le cas où la pompe doseuse ne s'éteint pas.

L'alarme est indiquée sur l'afficheur (SURCONCENTRATION/CONTROLER DOSAGE) et la sortie externe d'alarme est activée. En pressant n'importe quelle touche l'alarme s'arrête. L'alarme clignote sur l'afficheur jusqu'à ce que la surconcentration descend en dessous de la valeur limite.

La valeur limite de la conductivité peut être réglée en fonction de la valeur de concentration du détergent jusqu'à 300 mS/cm (réglage d'usine 100 mS/cm).

INDICATION La valeur limite du surdosage doit être supérieure d'au moins 20 % à la valeur de la concentration de détergent réglée (un réglage inférieur à 20 % n'est pas possible).

Le réglage de la concentration-surdos. du détergent s'effectue comme suit :

- 1. Activer le menu " SURDOSAGE MAX. CONC .: "
- Régler la valeur souhaitée au champ clignotant correspondant à l'aide des touches flèches ▲ et ▼.
- 3. Confirmer le réglage avec la touche NEXT.

Le réglage de la durée de retard s'effectue entre 1 et 9999 s à intervalles de 1s. (au moment de la fabrication à l'usine la durée est mise à 0120 s).

Le réglage de la durée de retard s'effectue comme suit :

- 1. Activer le menu " SURDOSAGE MAX. TEMPO:".
- Régler la valeur souhaitée au champ clignotant correspondant à l'aide des touches flèches ▲ et ▼.
- 3. La touche 🗸 sélectionne chaque champ correspondant.
- 4. Confirmer le réglage avec la touche NEXT.

#### 9.4.5 Alarme en cas de sous-dépassement de la température

Dans le réservoir de lavage il est possible de fixer une valeur limite d'alarme pour la température du réservoir de lavage. La détermination d'une durée de retard d'alarme évite que l'alarme s'active déjà dans le cas où la température se modifie d'une valeur minimum et pour peu de temps seulement.

L'alarme de la température est activée dès que la valeur limite a dépassé un certaine minimum inférieur (TEMPERATURE MINIMUM) et dès que la durée de retard d'alarme est passée (TEMPERATURE TEMPO:).

L'alarme est indiquée sur l'afficheur (TEMPERATURE/SOUSDEPASSE-MENT) et la sortie externe d'alarme est activée.

La sortie externe d'alarme s'arrête en pressant n'importe quelle touche. L'alarme sur l'afficheur clignote jusqu'à ce que la température dépasse à nouveau la valeur limite.

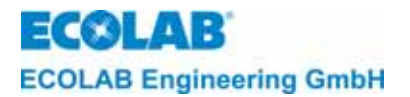

Le réglage de la valeur limite de température peut être effectué entre OFF - 99°C (au moment de la fabrication à l'usine la valeur est mis à OFF).

Le réglage de la valeur limite de température s'effectue comme suit :

- 1. Activer le menu "TEMPERATURE MINIMUM".
- 2. Régler la valeur souhaitée à l'aide des touches flèches ▲ et ▼.
- 3. Confirmer le réglage avec la touche NEXT.

Le réglage de la durée de retard peut être effectué entre 0 et 9999 s à intervalles de 1 s (au moment de la fabrication à l'usine la durée est mise à 0120 s).

INDICATION Le réglage de la durée de retard d'alarme n'est possible qu'en lien avec l'instauration d'une valeur limite (> ARRET).

Le réglage de la durée de retard s'effectue comme suit :

- 1. Activer le menu "TEMPERATURE TEMPO".
- Régler la valeur souhaitée dans le champ clignotant correspondant à l'aide des touches flèches ▲ et ▼.
- 3. La touche → sélectionne chaque champ correspondant.
- 4. Confirmer le réglage avec la touche NEXT.

#### 9.4.6 Durée de répétition d'alarme

La fixation d'une durée de répétition d'alarme (REPETITION ALARME TEMPS : ARRET) permet d'empêcher qu'une alarme déjà acquittée soit oubliée alors que la panne n'a pas encore été résolue.

La sortie de message d'alarme est toujours réactivée à la suite de l'acquittement et après écoulement de la durée instaurée (jusqu'à ce que la panne ait été résolue).

La durée de répétition d'alarme peut être réglée entre ARRET et 999 min. par unités de 1 min (réglage d'usine : ARRET).

La durée de répétition d'alarme doit être réglé comme suit :

- 1. Activer le menu « REPETITION ALARME TEMPS : » .
- Régler la valeur souhaitée au moyen des touches ▲ et ▼.
- 3. Confirmer le réglage avec NEXT.

#### 9.5 Réduction des paramètres

Pour réduire tous les paramètres aux valeurs standards il faut procéder comme suit :

- 1. Activer le menu "REGLAGE PARAM. TO DEFAUT".
- 2. Activer le menu "OK? en pressant la touche -L-.
- 3. Changer de NON à OUI en pressant soit la touche ▲ ou ▼ dans le cas où tous les paramètres devraient être réduits.
- 4. Confirmer le réglage avec la touche NEXT

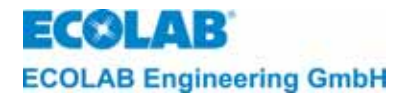

# 10 Niveau de configuration

Dans le niveau de configuration (CONFIGURATION FONCTIONS) les saisies suivantes peuvent être effectuées.

- Sélection de la langue (LANGUES: ALLEMAND/ANGLAIS etc.)
- Activer la fonction de dosage ultérieur du détergent à travers un signal externe de libération (optionnel avec platine additionnelle) (CDE EXTERNE DE DOSAGE?)
- Activer la fonction du pré dosage de détergent à travers un signal externe de libération (optionnel avec platine additionnelle) (CD EXTERNE PREDOSAGE?)

Les pas de programmation et les textes d'afficheur indiqués dans les différentes parties des chapitres suivants sont résumés à l'annexe sous "structure de la programmation".

#### 10.1 Réglage de la langue

Les textes d'afficheur ainsi que les indications d'alarme peuvent être affichés dans les langues suivantes: anglais, allemand, français, italien, espagnol ou néerlandais.

Le réglage de la langue s'effectue comme suit :

Activer le menu LANGUES et feuilleter, soit à l'aide de la touche  $\blacktriangle$ soit en utilisant  $\nabla$ , jusqu'à ce que la langue souhaitée est affichée.

# **10.2** Activation du signal externe de libération pour le dosage de détergent (Optionnel avec platine additionnelle matériel n° 223552)

Dans le cas où la platine principale est alimentée de tension continue (=connexion standard) après l'enclenchement de la laveuse de caisson, le paramètre CDE EXTERNE DE DOSAGE ? doit être mis sur OUI. Le dosage du détergent s'effectue uniquement si le signal de libération "doser détergent" de la machine est présent. Il faut utiliser un module de coupure de réseau (matériel n° 223595)

Dans le cas où l'alimentation électrique de l'appareil de dosage s'effectue parallèlement à l'activation de la pompe de circulation de la laveuse de caisson, le paramètre CDE EXTERNE DE DOSAGE? doit être mis sur NON. Dans ce cas là, le détergent est dosé <u>dès que tension</u> est présent dans l'appareil de dosage et dès que la valeur nominale de la conductivité est sous dépassée.

#### 10.3 Activation de la fonction de pré dosage

(Optionnel avec platine additionnelle et libération externe de dosage mise sur "OUI")

Dans le cas où un pré dosage de détergent est souhaité lors du remplissage de la laveuse à caisson (à conseiller pour des machines à plusieurs réservoirs), il faut mettre le paramètre "CD EXTERNE PREDOSAGE?" sur OUI.

Il faut utiliser un module de coupure de réseau (matériel n° 223595) pour transmettre le signal. A l'aide d'un module de coupure de réseau il est aussi possible de raccorder des signaux de libération de 12V à 230V AC/DC à la platine additionnelle.

(Content of the second second

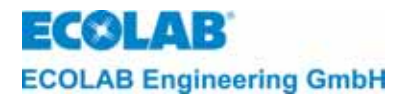

# 11 Spécifications techniques

| Alimentation de la tension selon modèle:    | (230 V, 50/60 Hz), (115 V, 50/60 Hz),<br>(24 V, 50/60 Hz)  |
|---------------------------------------------|------------------------------------------------------------|
| Consommation de courant max.:               | 65 mA                                                      |
| Alimentation de tension platine principale: | 2 x 12 V AC, 15 VA 50/60 Hz                                |
| Genre de protection:                        | IP 65                                                      |
| Classe de protection:                       |                                                            |
| Performance de dosage:                      | env. 15 l/h contre 0,6 bar                                 |
| Hauteur d'aspiration:                       | max. 2 m                                                   |
| Entrées:                                    | de la platine principale :                                 |
|                                             | - alimentation de tension 2 x 12 VAC                       |
|                                             | <ul> <li>sonde de la conductivité, inductive</li> </ul>    |
|                                             | <ul> <li>sonde de température pour le réservoir</li> </ul> |
|                                             | de lavage                                                  |
|                                             | - signal détergent-niveau bas, 5 VAC de                    |
|                                             | la platine additionnelle (optionnel):                      |
|                                             | - liberation externe de dosage,                            |
|                                             | contact sans potentiel                                     |
|                                             | - pre dosage externe,                                      |
| Sortion                                     | de la platine principale:                                  |
| Sorties.                                    | nompo do dosago du dótorgont. 24                           |
|                                             | - pompe de dosage du detergent, 24                         |
|                                             | - témoin acoustique 24 VAC                                 |
| Electronique de commende                    |                                                            |
|                                             | afficheur LC à 16 unités et en 2 lignes                    |
| Unite d'affichage:                          |                                                            |
| Fonctions de commande:                      | - commande de conductivite                                 |
| •• • • • • • • • • • • • • • • • • • • •    |                                                            |
| Mesurage de conductivité:                   | - à intervalles de 0.1 mS/cm                               |
| Plage de mesurage:                          | (0.1 - 19.9  mS/cm)                                        |
|                                             | - à intervalles de 1 mS/cm                                 |
|                                             | (20 - 200  mS/cm)                                          |
|                                             | - automatic range-changing                                 |
| Précision:                                  | + 2 % de la valeur de conductivité                         |
|                                             | mesurée pour les conductivités ≥                           |
|                                             | 10 mS/cm                                                   |
| Reproductibilité:                           | ± 1% de la valeur de conductivité                          |
|                                             | mesurée pour les conductivités ≥                           |
|                                             | 10 mS/cm                                                   |
| Durée maximum de dosage:                    | 10 - 9999 Sec.                                             |
| Durée de retard en cas de manque de         | 1 - 9999 Sec.                                              |
| détergent:                                  |                                                            |
| Durée de dosage manuel:                     | 1 - 9999 Sec.                                              |
| Durée de pré dosage:                        | 0 - 9999 Sec.                                              |
| Température ambiante:                       | max. 45°C                                                  |
| Dimensions:                                 | 360x 110 x 160 mm (B x T x H)                              |
|                                             |                                                            |

\* Nous nous réservons le droit d'effectuer certaines modifications techniques, vu que nos produits sont soumis à un développement ultérieur et permanent.

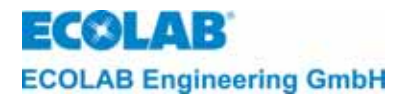

## 12 La mise en marche

Pour la mise en marche de l'appareil il faut procéder comme suit :

- 1. Enclencher la laveuse à caisson.
- 2. Effectuer la configuration de l'appareil de dosage.
- 3. Activer le remplissage du réservoir avec de l'eau claire.
- 4. Procéder au réglage de tous les paramètres.
- 5. Raccorder la lance d'aspiration au récipient de détergent.
- 6. Contrôler la concentration par titrage après 2 ou 3 cycles de nettoyage. Adapter la valeur respective de conductivité en cas de besoin.
- 7. Contrôler l'étanchéité et le fonctionnement impeccable de tous les raccords de tuyau, connexions et composants de l'appareil.

|            | Pour ne pas risquer que le détergent est dosé dans la laveuse à caisson dès le début |
|------------|--------------------------------------------------------------------------------------|
| INDICATION | de la mise en marche, la concentration du détergent est remise à zéro au moment de   |
|            | la fabrication à l'usine (C=ARRET).                                                  |

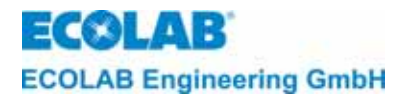

ATTENTION

# 13 Vérification de l'étalonnage de conductivité

La vérification de l'étalonnage de conductivité du CDI01 peut être effectuée avec le simulateur de conductivité pour LMIT08, n° d'article 289190, ou avec la boîte d'étalonnage pour Multronic, n° d'article 255195.

- Pour la vérification de l'étalonnage de conductivité, le capteur doit être propre et sec (exempt de tout dépôt conducteur).
- Amener le capteur à température ambiante (env. 20 °C).
- La vérification du zéro doit être effectuée <u>sans</u> la résistance de boucle de simulation.
- Pour vérifier la plage de mesure, passer le câble de raccordement de la résistance de boucle de simulation dans l'orifice du capteur.
- Appuyer sur la touche ,-pour afficher la conductivité non compensée (un symbole \* s'affiche devant la valeur mesurée).
- La conductivité affichée se rapporte à la résistance de simulation conformément au tableau ci-dessous.

| CDI01<br>Plage de<br>mesure | Avec simulateur pour<br>LMIT08<br>n° d'article 289190<br>Valeur de résistance (étiquette) | Conductivité affichée sur<br>CDI01 |
|-----------------------------|-------------------------------------------------------------------------------------------|------------------------------------|
| 0 à 20 mS/cm                | 383 Ω (20,0 mS)                                                                           | 18,0 mS/cm                         |
| 0 à 200 mS/cm               | 38,3 Ω (200 mS)                                                                           | 180 mS/cm                          |

| CDI01<br>Plage de<br>mesure | Avec simulateur pour<br>Multronic<br>n° d'article 255195<br>Valeur de résistance (étiquette) | Conductivité affichée sur<br>CDI01 |
|-----------------------------|----------------------------------------------------------------------------------------------|------------------------------------|
| 0 à 20 mS/cm                | 345 Ω (20 mS)                                                                                | 20,0 mS/cm                         |
| 0 à 200 mS/cm               | 34,5 Ω (200 mS)                                                                              | 200 mS/cm                          |

L'adaptation de l'affichage de la conductivité est décrite au chapitre 9.2.1.

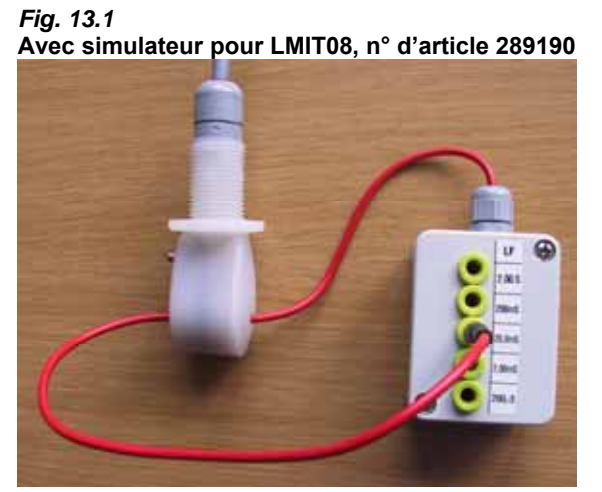

Fig. 13.2 Avec simulateur pour Multronic, n° d'article 255195

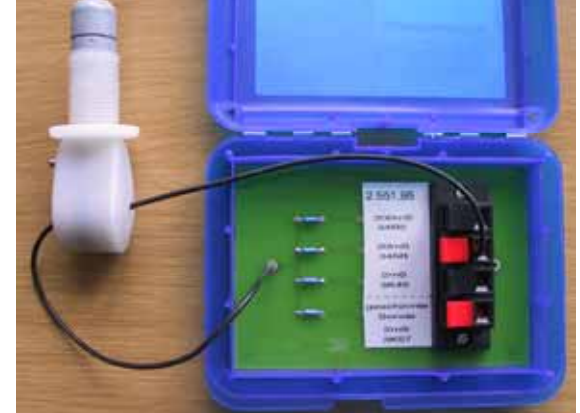

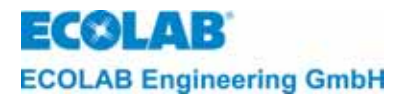

# 14 Recherche de défauts

En pressant n'importe quelle touche sur le côté frontal de l'appareil, le témoin acoustique peut être désactivé. L'indication d'alarme sur l'afficheur reste cependant active jusqu'à ce que remède a été porté au défaut.

# (F) INDICATION Un "ERREUR SYSTEME" n'est confirmé qu'après avoir arrêté et mis en fonction l'appareil.

| Indications de l'afficheur         | Cause                                                                                                    | Remède                                                                                               |
|------------------------------------|----------------------------------------------------------------------------------------------------|----------------------------------------------------------------------------------------------------|
| MANQUE DETERGENT                   | Récipient de stockage de<br>détergent vide                                                                                                    | Raccorder nouveau récipient.                                                                         |
| PREVOIR JERRICAN                   | Défaut du signal "réservoir vide"                                                                                                    | Contrôler le signal « vide »                                                                         |
| MANQUE DETERGENT<br>VERIFIER POMPE | Réglage durée de retard<br>d´alarme t <sub>max</sub> . (DETERGENT<br>TEMPO DUREE) trop court.                                                                                           | Modifier durée de retard d´alarme.                                                                   |
|                                    | Récipient de stockage de<br>détergent vide.                                                                                                    | Raccorder nouveau récipient.                                                                         |
| VERIFIER<br>SONDE CONDUCT.         | Défaut du capteur de<br>conductivité ou du câble de<br>connexion, raccordement<br>incorrect.                                                                                            | Contrôler raccordement, changer<br>capteur de conductivité en cas de<br>besoin.                      |
| DEFAUT SYSTEME<br>MEMOIRE          | Défaut de l'EEPROM.                                                                                                    | Changer platine principale.                                                                          |
| DEFAULT SYSTEME                    | Commutateur à suspendre<br>S1 sur la <b>platine de base</b> en<br>position incorrecte.                                                                                                  | Il faut que le commutateur à<br>suspendre soit suspendu en<br>position horizontale "1".              |
| 3                                  | Capteur de conductivité<br>défectueux (court-circuit du<br>côté de la connexion du<br>transducteur).                                                                                    | Vérifier connexion et remplacer<br>capteur de conductivité si<br>nécessaire.                         |
| TEMPERATURE<br>BASSE               | C'est alarme est affichée dès<br>que la température du<br>réservoir de lavage a<br>dépassée la limite inférieure<br>autorisée et dès que la durée<br>de retard d'alarme est<br>écoulée. | Modifier les valeur limite de<br>température, modifier durée de<br>retard d´alarme en cas de besoin. |
|                                    | Défaut de triac, qui est utilisé<br>pour l'activation de la sortie<br>"Dosage du détergent"                                                                                             | Changer platine principale.                                                                          |
| SUR DOSAGE<br>VERIFIER POMPE       | Réglage de la durée de<br>retard d´alarme<br>(SURDOSAGE MAX.<br>TEMPO) trop court.                                                                                                    | Modifier durée de retard d´alarme.                                                                   |
|                                    | Vidange du récipient de<br>réserve du produit par effet<br>siphon                                                                                                    | Abaisser le récipient de réserve du<br>produit                                                       |

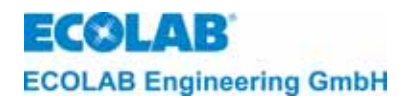

# 15 Pièces d'usure et de rechange

fig. 15.1

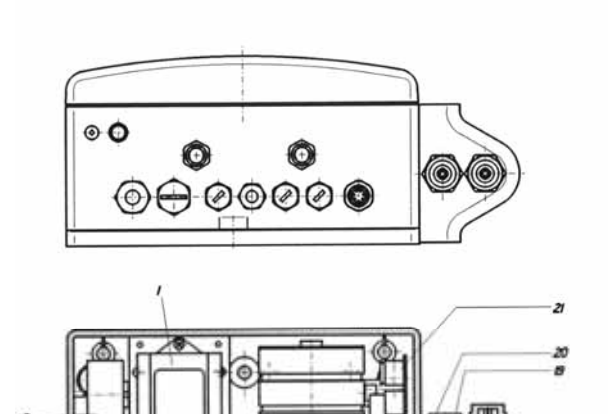

Ť

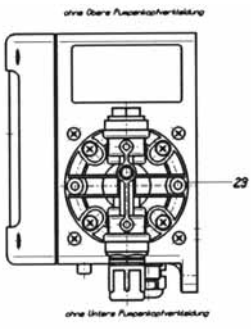

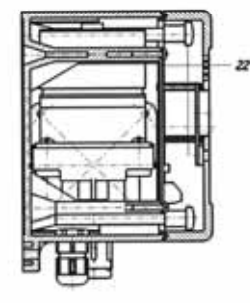

| Rep. | Nomenclature                       | N° matériel |
|------|------------------------------------|-------------|
|      | 240 VAC/ 2 x 12V                   | 418931009   |
| 1    | Transformateur 120 VAC/ 2 x 12V    | 418931015   |
|      | 24 VAC/ 2 x 12V                    | 418931016   |
| 2    | Témoin acoustique                  | 418271008   |
| 3    | Membrane, PTFE                     | 240617      |
| 4    | Ecrou-raccord, PVDF                | 34800142    |
| 5    | Joint torique, EPDM                | 417001170   |
| 6    | Joint torique, EPDM                | 417001080   |
| 7    | Soupape d'aspiration               | 34060144    |
| 8    | Raccord fileté                     | 34800159    |
| 9    | Bague de coupage NW 12             | 34040107    |
| 10   | Joint torique, EPDM                | 417001081   |
| 11   | Pièce de raccord                   | 34060143    |
| 12   | Insertion soupape                  | 32170147    |
| 13   | Joint torique, EPDM                |             |
| 14   | Joint torique, EPDM                |             |
| 15   | Joint torique, EPDM                | 417001101   |
| 16   | Bille $\varnothing$ = 8 mm, 1.4401 |             |
| 17   | Ressort de compression             |             |
| 18   | Soupape de plaque                  |             |
| 19   | Ins. soupape d'aspiration          | 32170163    |
| 20   | Partie sup. du soupape             | 34060138    |
| 21   | Platine de condensateur            | 223556      |
| 22   | CDI 01-carte commande              |             |
|      | Tête de pompe                      | 224033      |
|      | Raccord d'aspiration               | 227947      |
|      | Ins. soupape d'aspiration          | 227933      |
| 23   | Soupape de refoulement             | 240613      |
|      | Conduite de dosage                 | 227946      |
|      | Platine additionnelle              | 223552      |
|      | i viodule de separation du reseau  | 223595      |

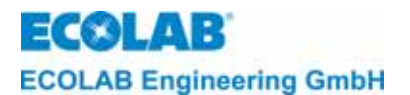

### 16 Annexe

### 16.1 Plans d'affectation des bornes CDI 01

#### 16.1.1 Plan de raccordement CDI 01 version de base

fig. 16.1

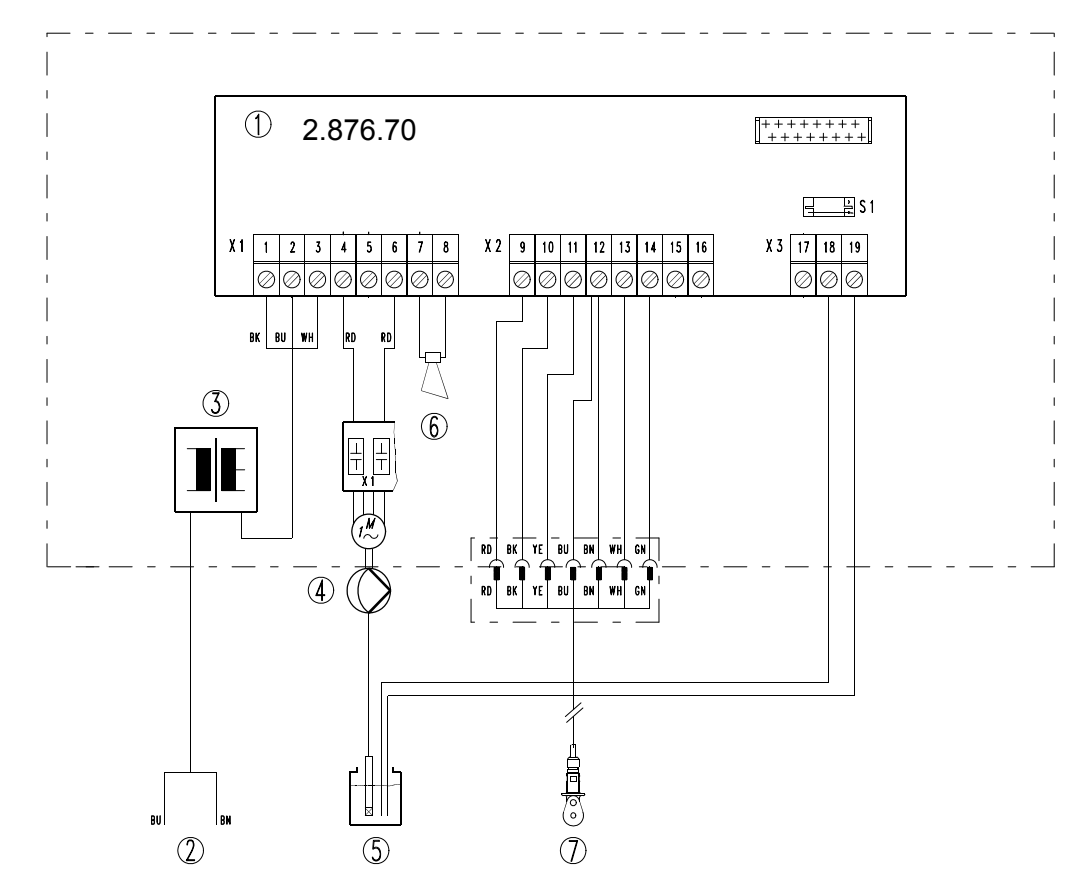

| Rep. | Nomenclature                                                                                                    |
|------|----------------------------------------------------------------------------------------------------|
| 1    | Platine de base                                                                                                    |
| 2    | Tension d'alimentation pour appareils de dosage du système                                                                                                    |
| 3    | Transformateur d´alimentation selon construction avec matériel n°<br>123519: 240/ 2x12 VAC, 15VA<br>123525: 120/ 2x12 VAC, 30VA<br>123527: 24/ 2x12 VAC, 15VA |
| 4    | Contenant de détergent                                                                                                    |
| 5    | Contenant de détergent                                                                                                    |
| 6    | Témoin acoustique Piezo                                                                                                    |
| 7    | Capteur de conductivité avec sonde de température                                                                                                    |

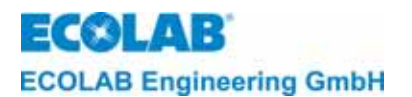

# 16.1.2 Plan de raccordement CDI 01 avec signal externe de libération "sans potentiel" *fig. 16.2*

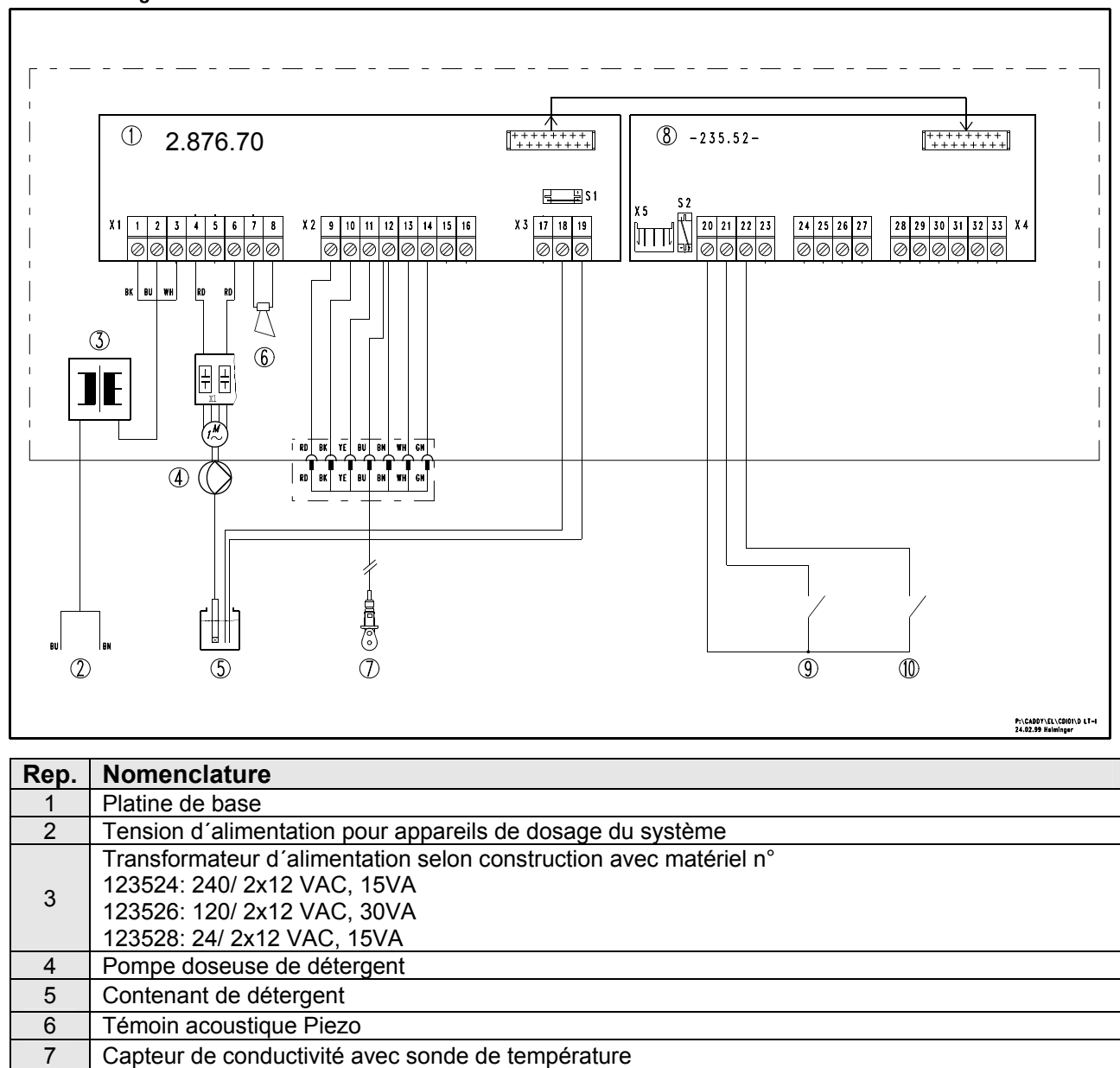

8

9

10

Platine additionnelle

Libération de dosage externe sans potentiel

Pré dosage externe sans potentiel

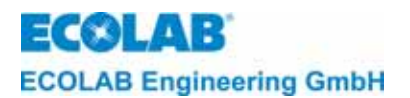

# 16.1.3 Plan de raccordement CDI 01 avec signal externe de libération "12 – 230 VAC/DC " *fig. 16.3*

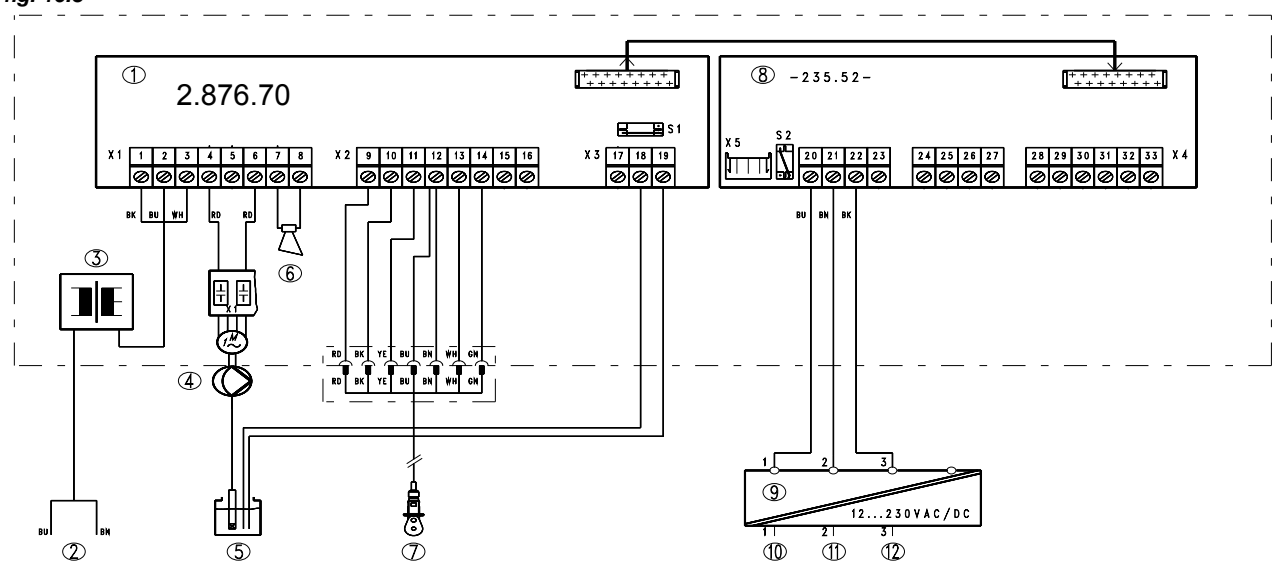

| Rep. | Nomenclature                                                   |  |
|------|----------------------------------------------------------------|--|
| 1    | Platine de base                                                |  |
| 2    | Tension d'alimentation pour les appareils de dosage de l'unité |  |
| 3    | Transformateur d'alimentation selon version avec matériel n°   |  |
|      | 123524: 240/ 2x12 VAC, 15VA                                    |  |
|      | 123526: 120/ 2x12 VAC, 30VA                                    |  |
|      | 123528: 24/ 2x12 VAC, 15VA                                     |  |
| 4    | Pompe doseuse du détergent                                     |  |
| 5    | Contenant de détergent                                         |  |
| 6    | Témoin acoustique Piezo                                        |  |
| 7    | Capteur de conductivité avec sonde de température              |  |
| 8    | Platine additionnelle                                          |  |
| 9    | Module de séparation de réseau matériel n° 223595              |  |
| 10   | Raccordement N                                                 |  |
| 11   | Libération de dosage externe                                   |  |
| 12   | Pré dosage externe                                             |  |

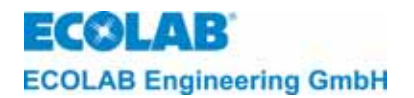

16.1.4 Vue d'ensemble de la programmation de CDI 01, avec et sans platine – 235.52 - *fig. 16.4* 

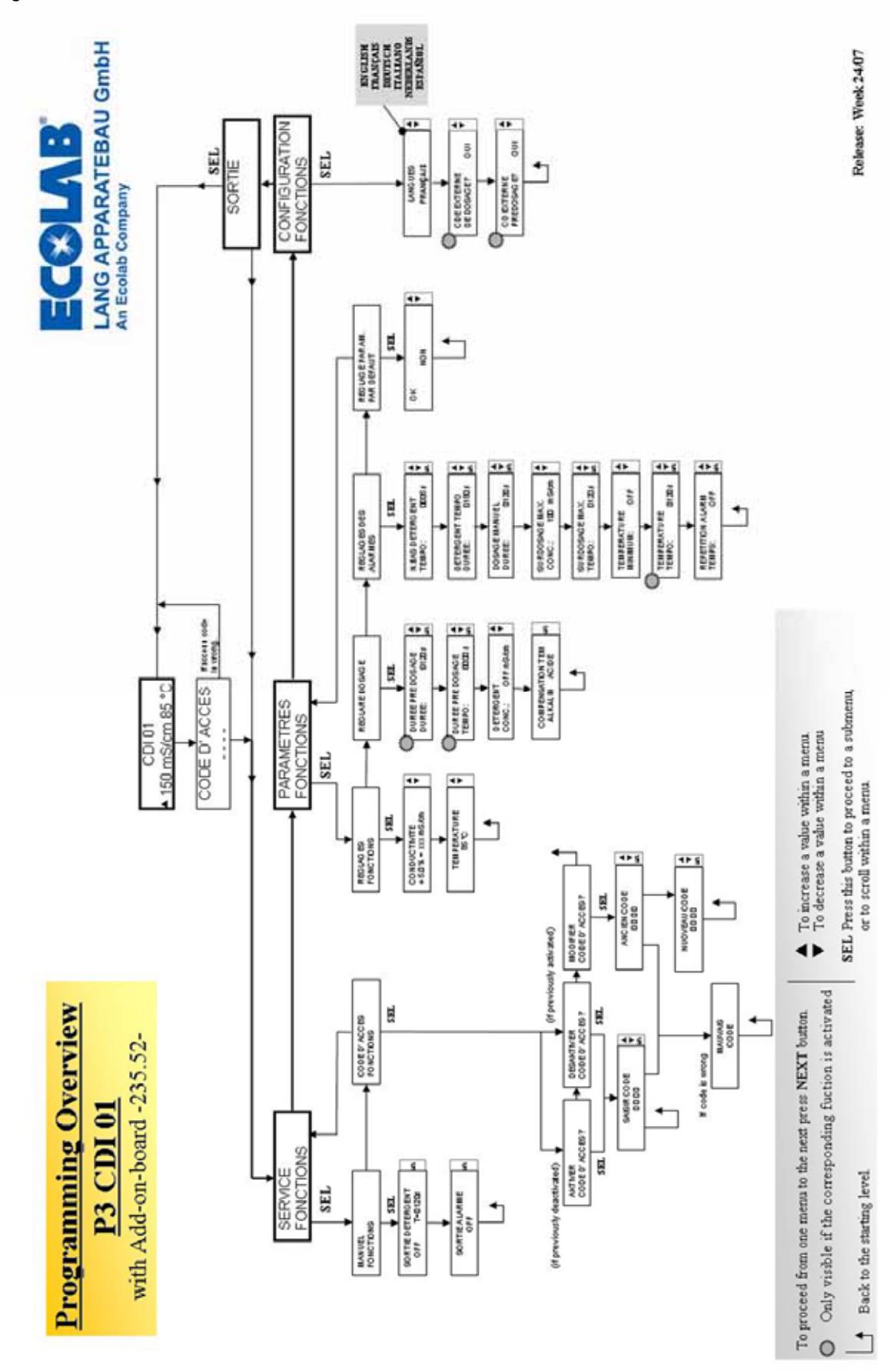

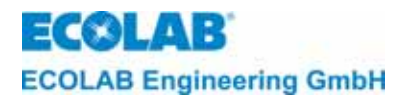

# 17 Déclaration de Conformité

| <b>EC</b> ®LAB°                                                                                                    | EG-Konformitätserklärung (2<br>Declaration of Conformity (2<br>Déclaration de Conformité (2                                | 2006/42/EG, Anhang II A)<br>2006/42/EC, Annex II A)<br>2006/42/CE, Annexe II A)                                  |
|----------------------------------------------------------------------------------------------------|----------------------------------------------------------------------------------------------------|----------------------------------------------------------------------------------------------------|
| 14/                                                                                                    | Dokument/Document/Document:                                                                                                | KON029660                                                                                                    |
| Wir                                                                                                    | We                                                                                                    | Nous                                                                                                    |
|                                                                                                    | ECOLAB Engineering GmbH<br>Postfach 11 64<br>D-83309 Siegsdorf                                                             |                                                                                                    |
| Name des Herstellers,<br>Anschrift                                                                                        | supplier's name,<br>address                                                                                                | nom du fournisseur,<br>adresse                                                                                   |
| erklären in alleiniger Verant-<br>wortung, dass das Produkt                                                               | declare under our sole responsibility that the product                                                                     | déclarons sous notre seule<br>responsabilité que le produit                                                      |
|                                                                                                    | CDI 01<br>1235ff                                                                                                    |                                                                                                    |
| Gultig ab / valid from / valat                                                                                            | ble des: 20.01.2010                                                                                                    |                                                                                                    |
| auf das sich diese Erklärung<br>bezieht, mit der/den folgenden<br>Norm(en) oder normativen<br>Dokument(en) übereinstimmt: | to which this declaration relates<br>is in conformity with the following<br>standard(s) or other normative<br>document(s): | auquel se réfère cette<br>déclaration est conforme à la<br>(aux) norme(s) ou autre(s)<br>document(s) normatif(s) |
| EN 12100-1<br>EN 12100-2                                                                                                  | EN 60335-1+A11+A1+A12+A2                                                                                                   | EN 61000-6-1<br>EN 61000-6-3                                                                                     |
| Gemäß den Bestimmungen<br>der Richtlinie                                                                                  | following the provisions of<br>directive                                                                                   | conformément aux dispositions<br>de directive                                                                    |
| 2006/42/EG<br>2004/108/EG                                                                                                 |                                                                                                    |                                                                                                    |
| Bevollmächtigter für die Zusammens<br>Authorised person for compiling the t<br>Personne auterisée pour constituer le      | tellung der technischen Unterlagen:<br>echnical file:<br>a dossier technique:                                              | Ecolab Engineering GmbH<br>Postfach 1164<br>D-83309 Siegsdorf                                                    |
| D-83313 Siegsdorf . 20.01.2010                                                                                            |                                                                                                    | ECOLAB Engineering GmbH                                                                                          |
| Ort und Datum<br>Place and<br>Lieu                                                                                        | Name/Unterschrift des Befugten<br>name/signature of authorized person<br>nom/signature du signataire autorisée             |                                                                                                    |

Anlage 1 zur AA04AEKO04

12/2009